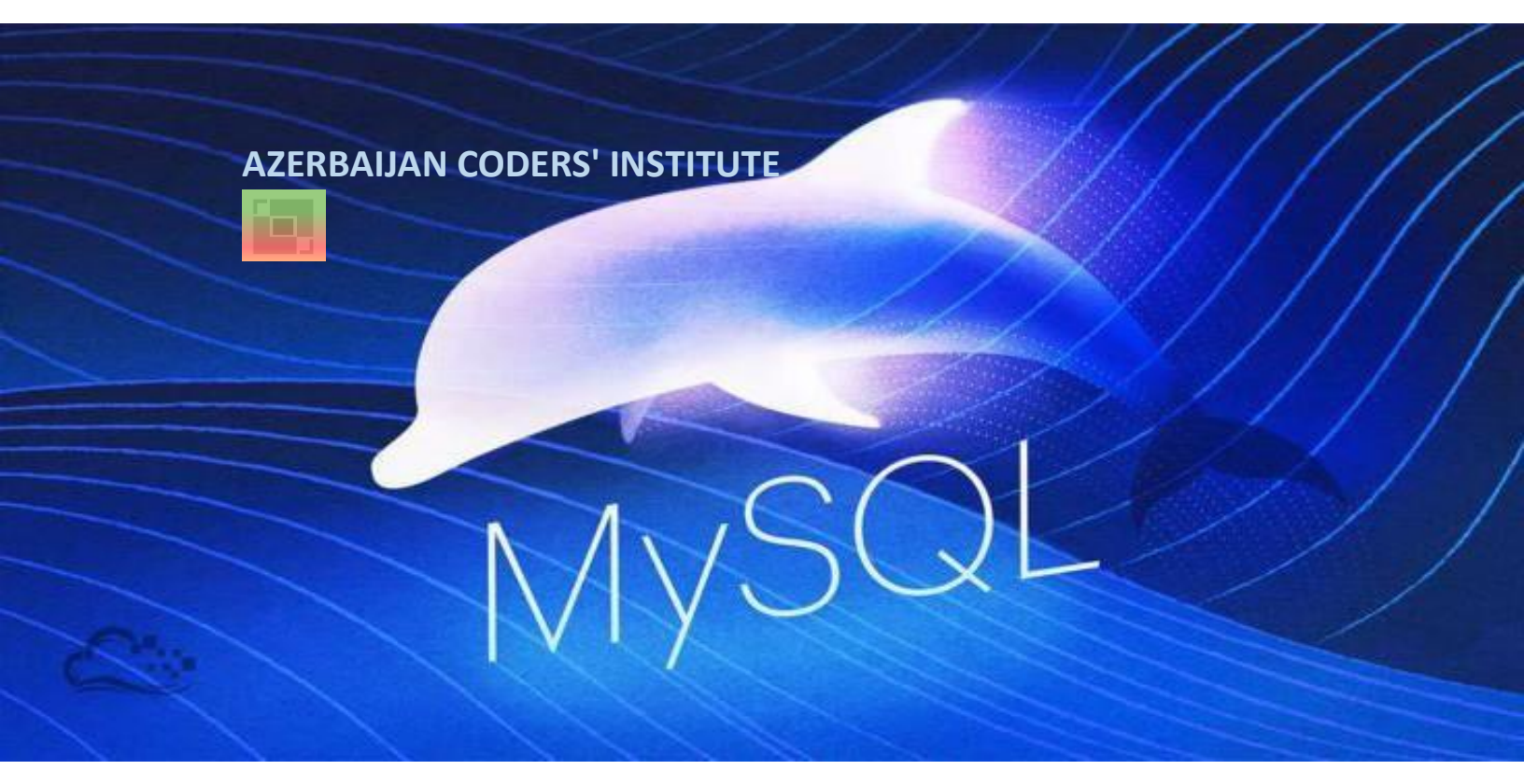

# 10 dərsə MySQL öyrən

"MySQL Development Training" təlimindən

**Etibar Vəzirov** 

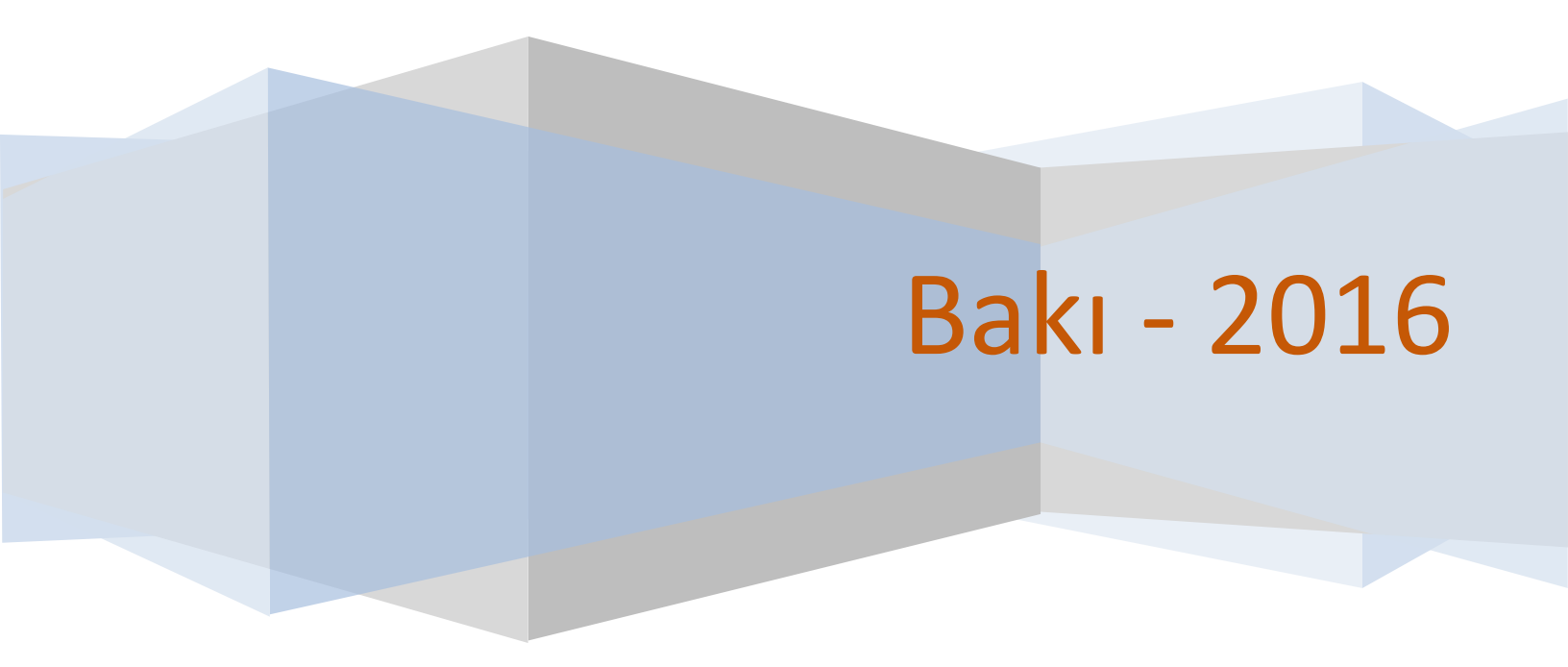

# ÖN SÖZ

#### **Əziz tələbələr və proqramlaşdırma ilə maraqlanan həmvətənlər!**

Sizə təqdim etdiyim bu vəsait 02-12.07.2016 tarixində Bakı Dövlət Universitetində təşkil etdiyim "MySQL Development Training" təliminin materialları əsasında hazırlanmışdır.Doğma dilimizdə programlaşdırma və verilənlər bazası ilə əlaqədar tədris materiallarının azlığı səbəbindən və İT ixtisasında təhsil alan gənclərimizə yardım məqsədilə bu vəsaiti ərsəyə gətirməyi məqsəd qarşıma qoydum.Düşünürəm ki bu kitabda bəhs olunan mövzuları diqqətlə oxuyub nümunələri test etməklə sizlərdə MySQL dili haqqında köklü biliklər formalaşacaqdır.

Kitabdan tələbələrlə yanaşı yuxarı sinif şagirdləri, müəllimlər həmçinin verilənlər bazası ilə maraqlanan hər kəs faydalana bilər.

#### Hər birinizə müvəffəqiyyətlər arzu edirəm əzizlərim!

Hörmətlə : Etibar Vəzirov

# Mərhəmətli və Rəhimli Allahın adı ilə

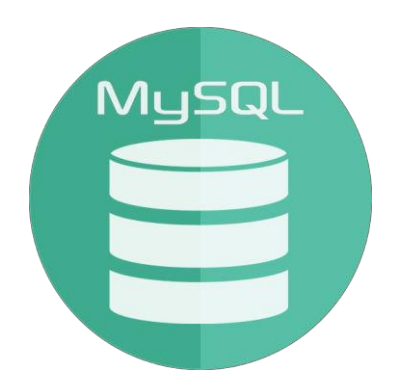

# "MySQL Development Training"

### 1-ci dərs

# Verilənlər bazası.Relyasiyalı verilənlər bazası.SQL

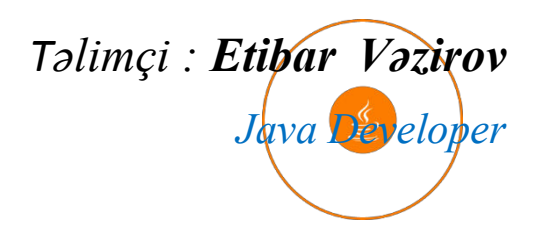

- Data ilə informasiyanin fərqi nədir?
- Verilənlər bazası (database) nədir?
- Relyasiyalılıq nə deməkdir?
- SQL -ə giriş.
- MySQL nədir?

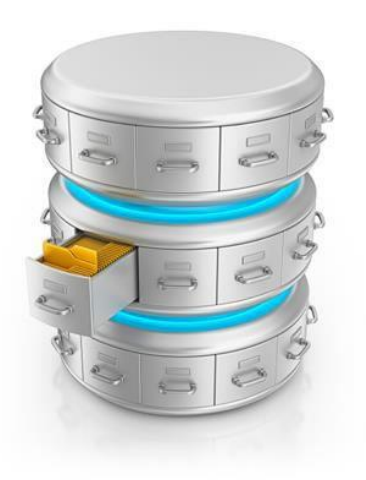

Data konkret məna kəsb etməyən faktlardır. Məsələn 27 İnformasiya isə müəyyən bir mənaya malikdir.Məsələn məlumat cədvəlində yaş sütünunda 27 yazılmışdır.

Verilənlər bazası bir biri ilə məntiqi əlaqəsi olan cədvəllər toplusunun saxlanma sistemidir. Cədvəllərdə məlumatlar sətir və sütünlarda saxlanılır.

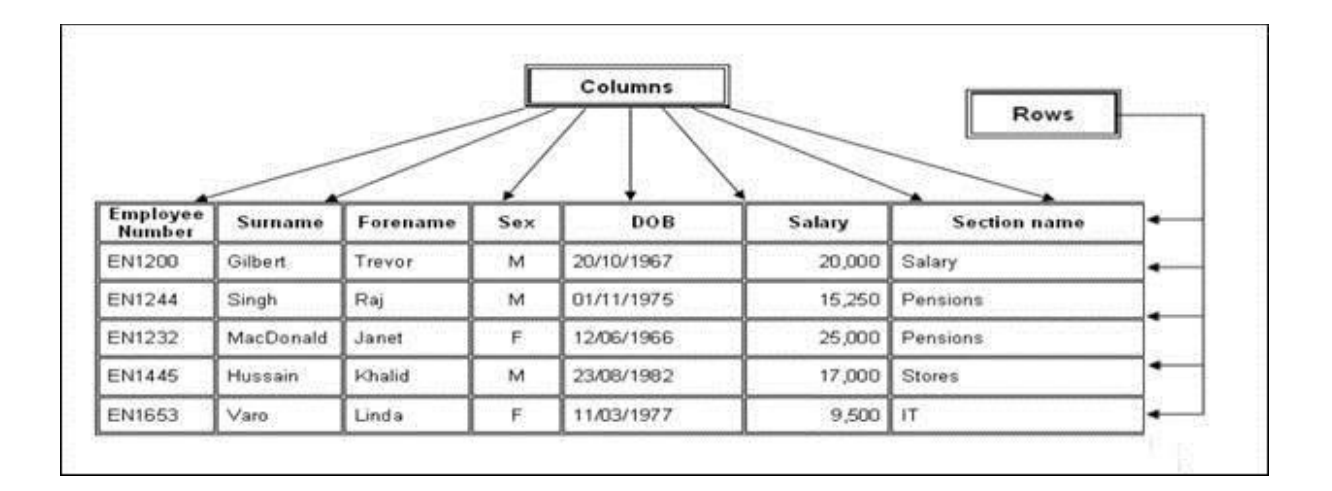

#### Bu cədvəllər müəyyən daxili xüsusiyyətlərinə görə əlaqəlidirlər.Məsələn :

#### **Baker Table**

| Baker ID | Baker name | Address      | Region ID |  |
|----------|------------|--------------|-----------|--|
| 1        | Ejder emi  | N.Aliyev rd. | 3         |  |
| 2        | Gulu kishi | Jafarov st.  | 1         |  |
| 3        | Saleh abi  | Safarali ave | 2         |  |
| 4        | Ali dede   | Ismail rd.   | 1         |  |

#### Region Table

| Region ID | Settlement | District |
|-----------|------------|----------|
| 1         | Guzanli    | Agdam    |
| 2         | Gilazi     | Khizi    |
| 3         | Garacalar  | Saatli   |
| 4         | Vendam     | Gabala   |

#### Bəs **RELYASİYALILIQ**nədir?

Relyasiyalı verilənlər bazası çoxluqlar nəzəriyyəsi (Sets theory) və predikatlar məntiqinə (predicates logic) əsaslanır.

Deyək ki aşağıdakı kimi *Person* cədvəlimiz var.Cədvəldə sütunlar atributları, sətirlər body hissəni əmələ gətirir.

Cədvəldə sətirlər *ixtiyari ardıcıllıqla* yerləşir.Bu çoxluqlar nəzəriyyəsinə əsaslanır.Və bu cədvəldə müəyyən bir şərtə uyğun məlumatın alınmasına isə predikat məntiqi deyilir. Məsələn:

>select name from person where id = 2 busorgu bizə id-si 2 olan adı göstərəcək

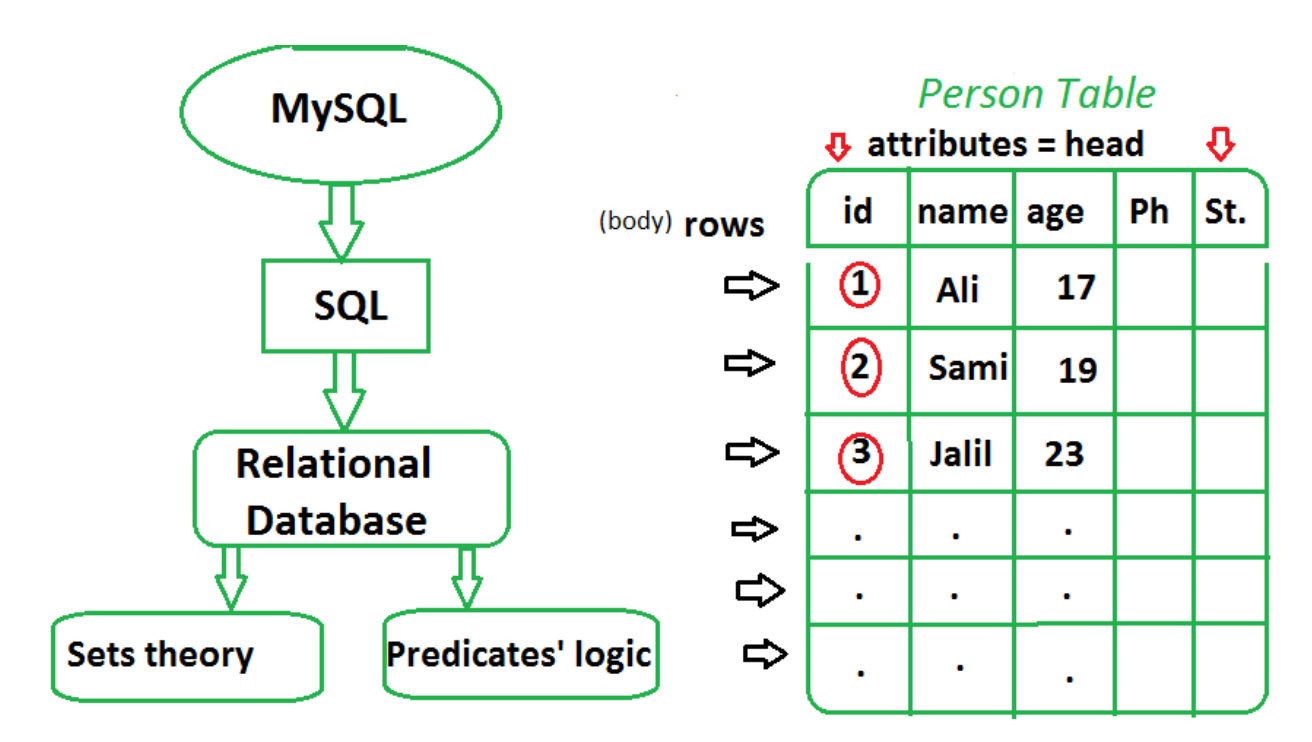

Belə bir əlaqəliliyə RELYASİYALILIQ deyilir.

## SQL - ə giriş.

SQL - verilənlər bazasına manipulyasiya etmək üçün standart sorğu dilidir.Açılışı Structured Query Language şəklindədir.

SQL - lə nələr etmək mümkündür?

- ✓ SQL -lə baza yaradıla bilir
- ✓ SQL -lə bazaya sorğular göndərilir
- ✓ SQL -lə bazadan məlumatı kopyalamaq olur
- ✓ SQL -lə məlumatlar bazaya daxil edilir, oxunur, dəyişdirilir və silinir (*insert, select, update, delete*)
- ✓ SQL -lə bazada yeni cədvəllər yaradılır(*create*)
   SQL-lə bazada cədvəllər birləşdirilə bilir (*join*) və s.

SQL bir standartdır...və *American National Standarts İnstitute* tərəfindən təyin olunmuşdur.

Hazırda SQL -in müxtəlif versiyaları mövcuddur.Onlar SQL- in modifikasiya olunmuş

#### növləridir və SQL -in əsas komandalarını dəstəkləyir (select, update, delete, insert, where)

Sağdakı diagramda*MySQL* -in digər SQL dilləri ilə müqayisədə istifadə reytinqini görürük :

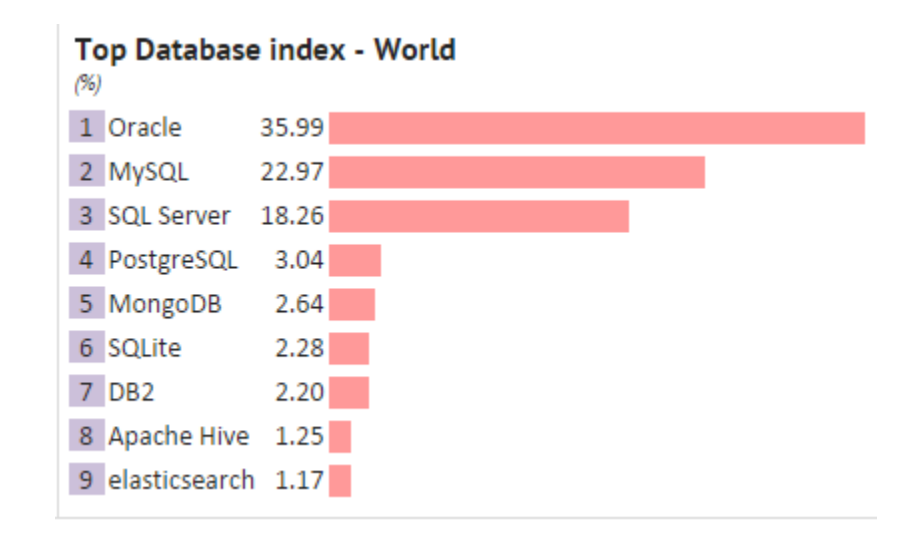

### SQL -də komanda qrupları (SQL statements)

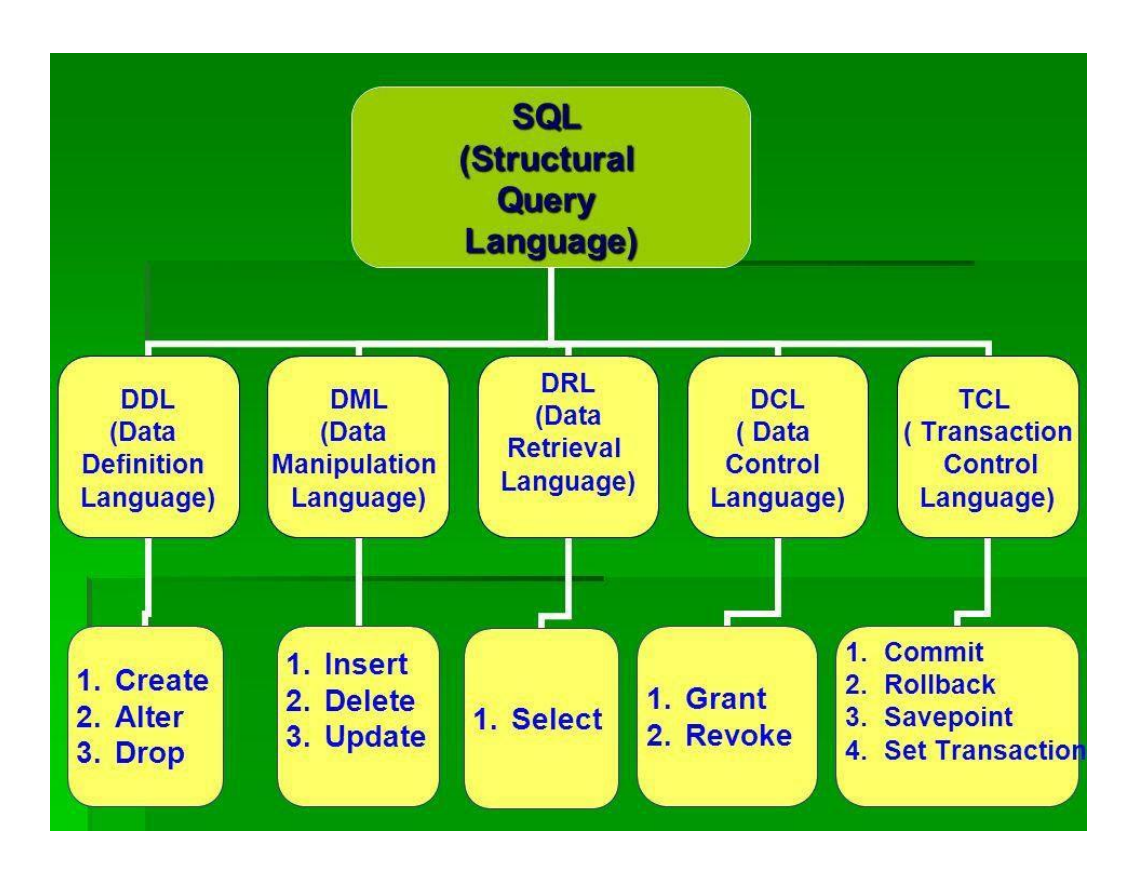

### SQL -də açarlar (keys in SQL)

primary key
foreign key
unique key
composite key

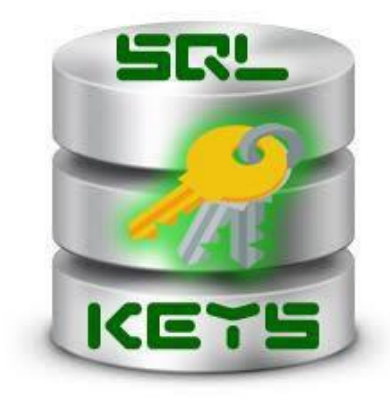

Cədvəldə *primary key* sətirlərin yeganə təyinedicisidir, hər bir sətir üçün primary key olmalıdır.O null dəyəri ala bilməz.Həmçinin iki sətir eyni primary key- ə sahib ola bilməz!

*Foreign key* adından bəlli olduğu kimi başqa cədvəlin primary key - nə və ya unique key -nə istinad edir (başqa sözlə onu təmsil edir).

**Unique key** də cədvəldə hər bir sətrin yeganə təyinedici açarıdır, lakin primary key -dən fərqli olaraq o NULL dəyəri ala bilər.Bununla belə baza cədvəlinin birdən çox unique key -ləri ola bilər.

**Əgər cədvəli yaradarkən 1-dən çox sütünü** primary key (və ya foreign key) kimi veririksə bu

### baglılığa composite key deyilir.Bir nümunəyə baxaq :

create table account (
acc\_numint,
acc\_typeint,
acc\_desc char(500),
primary key (acc\_num, acc\_type)
)

burada*primary key (acc\_num acc\_type*)**composite key**rolunuoynayır.

# MySQL nədir?

MySQL çox geniş yayılmış open source verilənlər bazası sistemidir.

MySQL SQL dilini başa düşən bir databaza dilidir.

MySQL dili *MySQL AB* adlı isveç şirkəti tərəfindən yaradılmışdır. Bu sturuktur sorğu dili bir çox önəmli səbəblərə görə məşhurlaşmışdır :

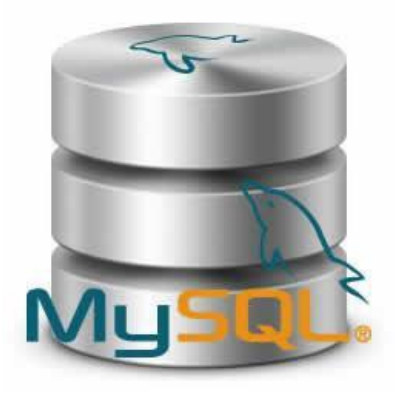

9

- MySQL açıq qaynaq kodludur (open source), bu o deməkdir ki istifadəsi tam pulsuzdur
- Çox bahalı və güclü databaza paketlərinin funksionallıqlarına sahibdir
- Bu dil SQL dilinin standartları üzərində qurulmuşdur və onları dəstəkləyir
- Bir çox platformalarda (OS) və bir çox dillərlə birgə çox asan inteqrasiya ola bilir(məs : PHP, Perl, C, C++, Java və s.)
- MySQL -lə böyük databazalar qurmaq olur, təxminən 50 milyondan çox sətri olan cədvəllər(cədvəl üçün faylın standart ölçü limiti 4GB-dir, lakin artırmaq mümkündür)
- MySQL özəlləşdirilə biləndir, belə ki proqramçılar öz spesifik mühitlərinə uyğunlaşdırmaqla onu modifikasiya edə bilərlər. Bu da bazanın etibarlılığı baxımından çox önəmlidir.

\*\*\*

1-ci dərsin sonu

Növbəti dərsin mövzusu :

MySQL -in qoşulması və bazalarla iş

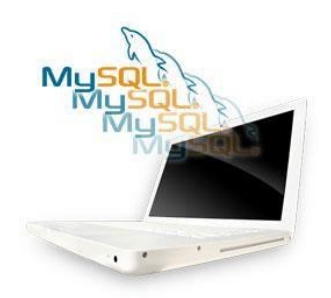

Diqqətiniz üçün təşəkkürlər

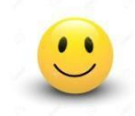

# Mərhəmətli və Rəhimli Allahın adı ilə

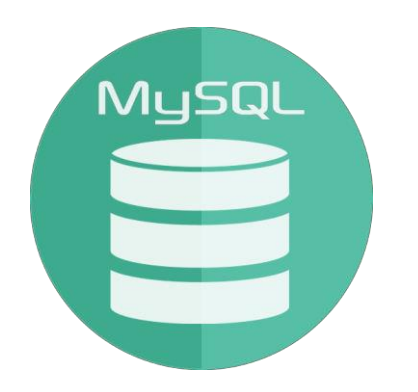

# **MySQL** Development Training

# 2-ci dərs

# MySQL -in qoşulması.Bazalarla iş

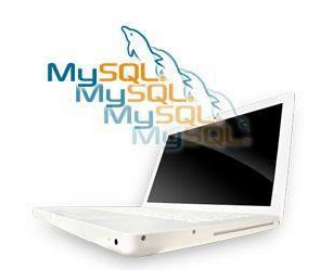

Təlimçi : Etibar Vəzirov Java Developer

#### Windows **ƏS** -də MySQL -in yüklənməsi :

# 1. Öncə əməliyyat sisteminizin tipinə uyğun olan MySQL servisini aşağıdakı linkdən yükləyirsiniz :

#### 64 bitlik ƏS üçün :

https://drive.google.com/open?id=0B6zXK8pv4VnRMGFxMjlVeDBxM zQ

32 bitlik ƏS üçün :

https://drive.google.com/open?id=0B6zXK8pv4VnRb2VkekdnbVJFSD Q

**Qeyd:** *Əməliyyat sisteminizin tipini müəyyən etmək üçün aşağıdakı instruksiyaya əməl edin :* 

1. Start menyusunu açın və sağda Computer yazısı üzərində sağ düyməni klik edib Properties seçin:

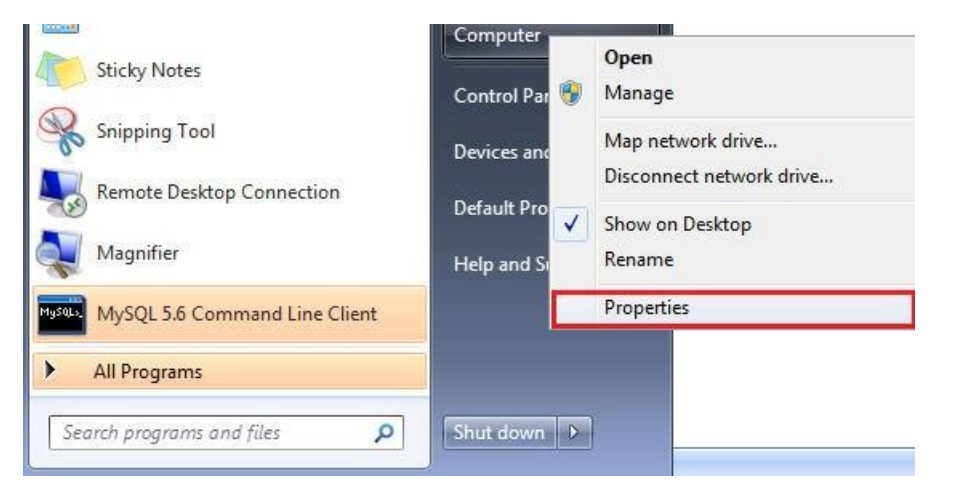

2. Açılan pəncərədə System başlığı altında System type yazılmış hissəyə nəzər yetirin:

| Sy | stem –                  |                                                     |
|----|-------------------------|-----------------------------------------------------|
|    | Rating:                 | System rating is not available                      |
|    | Processor:              | Intel(R) Core(TM) i5-4210U CPU @ 1.70GHz 2.40 GHz   |
|    | Installed memory (RAM): | 8,00 GB (7,88 GB usable)                            |
|    | System type:            | 64-bit Operating System                             |
|    | Pen and Touch:          | No Pen or Touch Input is available for this Display |

Buradan əməliyyat sisteminizin 32 və ya 64 bit olduğunu müəyyən edəcəksiniz.

# 2. Bundan sonra MySQL-in qurulma əməliyyatı aşağıda şəkillərdə göstərildiyi kimi icra olunmalıdır :

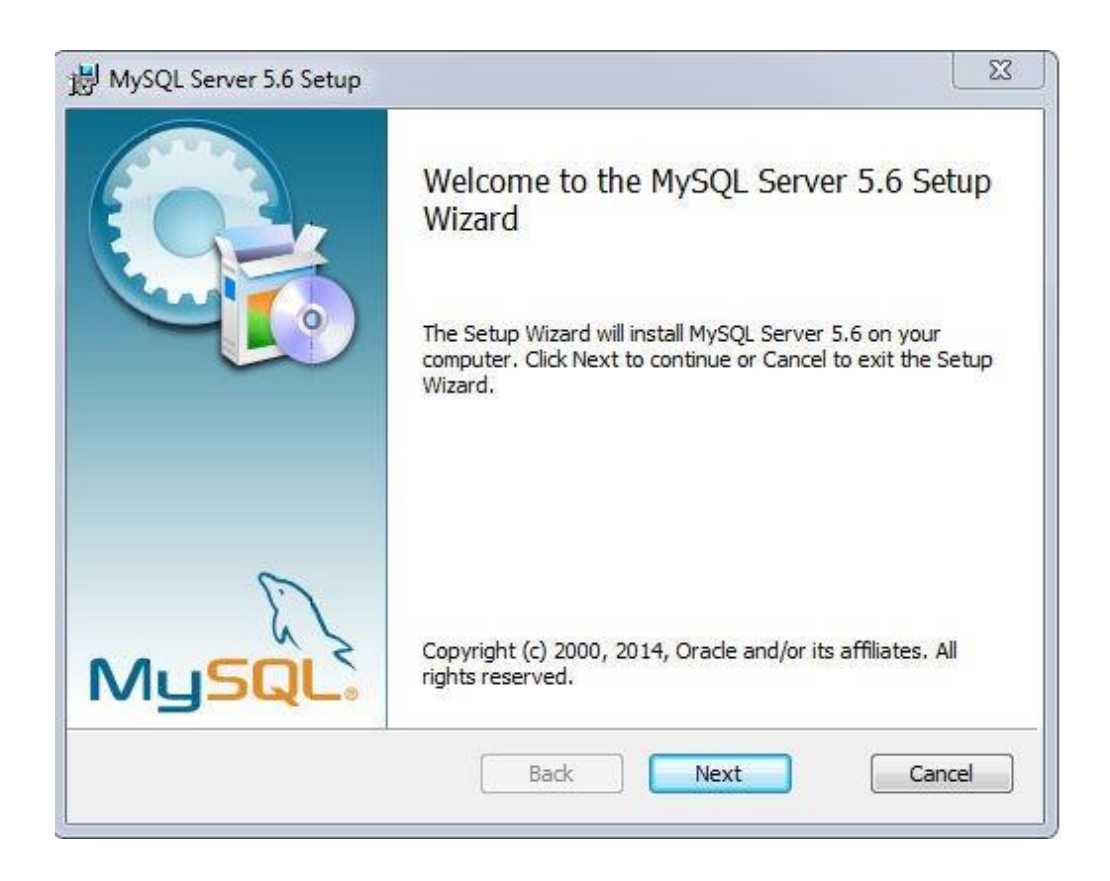

| ind-User License Ag                                                                  | reement                                                                            |                                                                                  | ×                                                  |         |
|--------------------------------------------------------------------------------------|------------------------------------------------------------------------------------|----------------------------------------------------------------------------------|----------------------------------------------------|---------|
| Please read the followi                                                              | ng license agreement                                                               | carefully                                                                        |                                                    | - Cours |
|                                                                                      | GNU GENERAL PUBL                                                                   | IC LICENSE                                                                       |                                                    | -       |
|                                                                                      | Version 2, Jun                                                                     | ne 1991                                                                          |                                                    |         |
| Copyright (C) 1989<br>51 Franklin Street<br>Everyone is permit<br>of this license do | ), 1991 Free Soft<br>t, Fifth Floor, Bo<br>ted to copy and o<br>cument, but change | ware Foundation,<br>oston, MA 02110-:<br>distribute verback<br>ging it is not al | Inc.,<br>1301 USA<br>im copies<br>lowed.           |         |
|                                                                                      | Preamble                                                                           |                                                                                  |                                                    |         |
| The licenses for<br>freedom to share an<br>license is intended<br>free               | most software are<br>nd change it. By<br>i to guarantee you                        | e designed to tal<br>contrast, the G<br>ur freedom to sh:                        | e away your<br>NU General Public<br>are and change |         |
| I accept the terms in                                                                | the License Agreeme                                                                | is free for all<br>ent                                                           | its users. This                                    | •       |
|                                                                                      |                                                                                    |                                                                                  |                                                    |         |
|                                                                                      |                                                                                    |                                                                                  |                                                    |         |

| 岗 MySQL Server 5.6 Setup                                                                                                | X                             |
|----------------------------------------------------------------------------------------------------|-------------------------------|
| Choose Setup Type<br>Choose the setup type that best suits your needs                                                   | $\bigcirc$                    |
| Typical<br>Installs the most common program features, Recommo                                                           | ended for most users.         |
| Custom<br>Allows users to choose which program features will be<br>they will be installed. Recommended for advanced use | e installed and where<br>ers. |
| Complete<br>All program features will be installed. Requires the mo                                                     | st disk space.                |
| Back                                                                                                    | Next Cancel                   |

| 闄 MySQL Server 5.6 Setup                          |                  |
|---------------------------------------------------|------------------|
| Installing MySQL Server 5.6                       |                  |
| Please wait while the Setup Wizard installs MySQL | . Server 5.6.    |
| Status: Copying new files                         |                  |
|                                                   |                  |
|                                                   |                  |
|                                                   |                  |
|                                                   | Back Next Cancel |

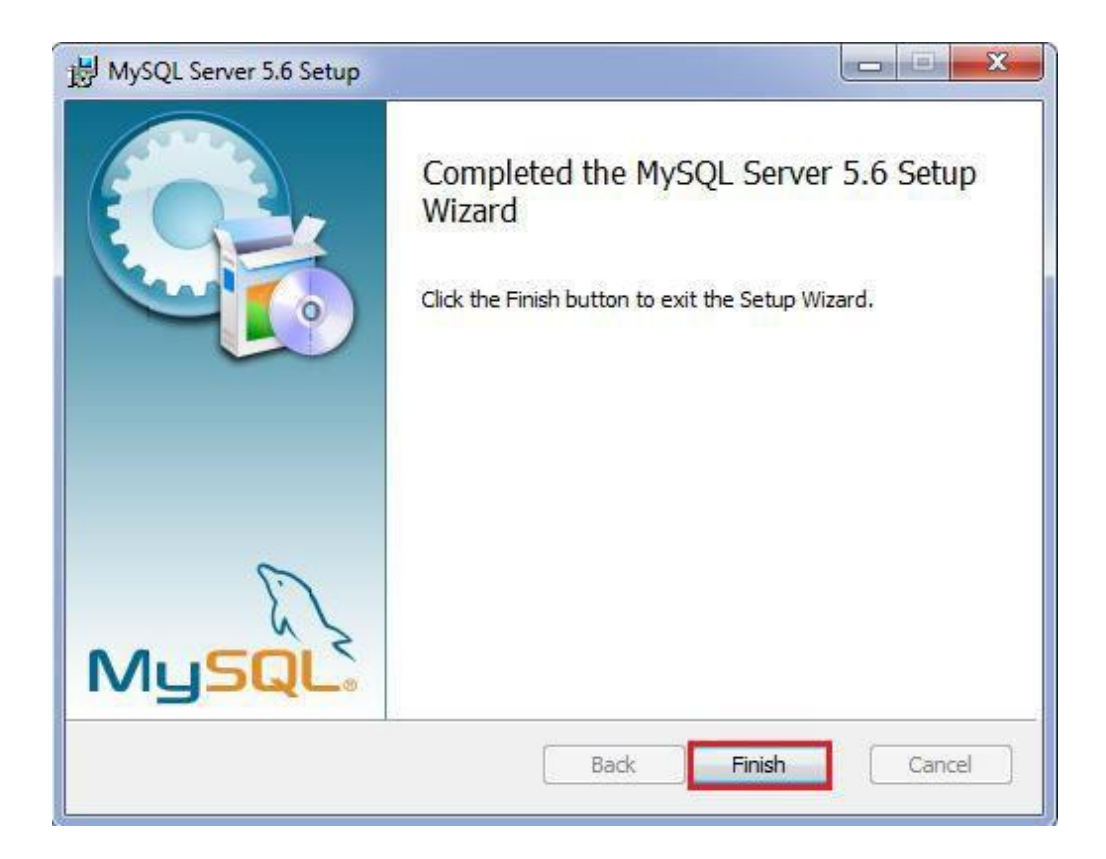

# MySQL -i install etdikden sonra MySQL qovluğunun yolu aşağıdakı kimi olacaq:

C:\Program Files\MySQL\MySQL Server 5.6

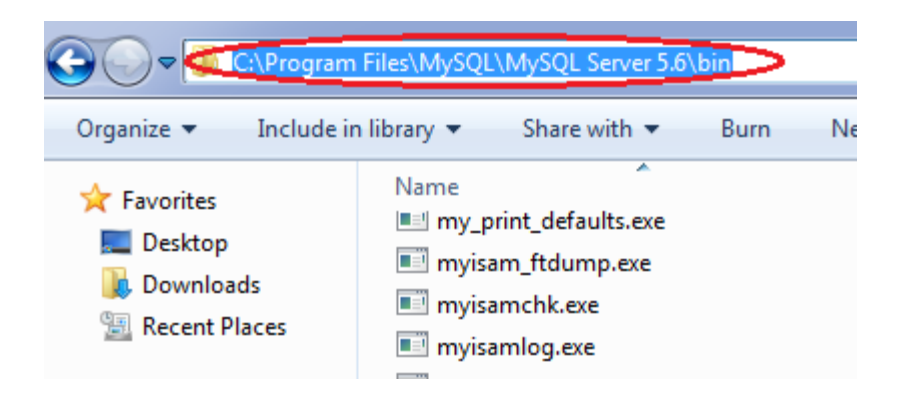

#### Siz öz kompüterinizdə bu yolu copy edib əmrlər sətrində paste edəcəksiniz. Belə ki

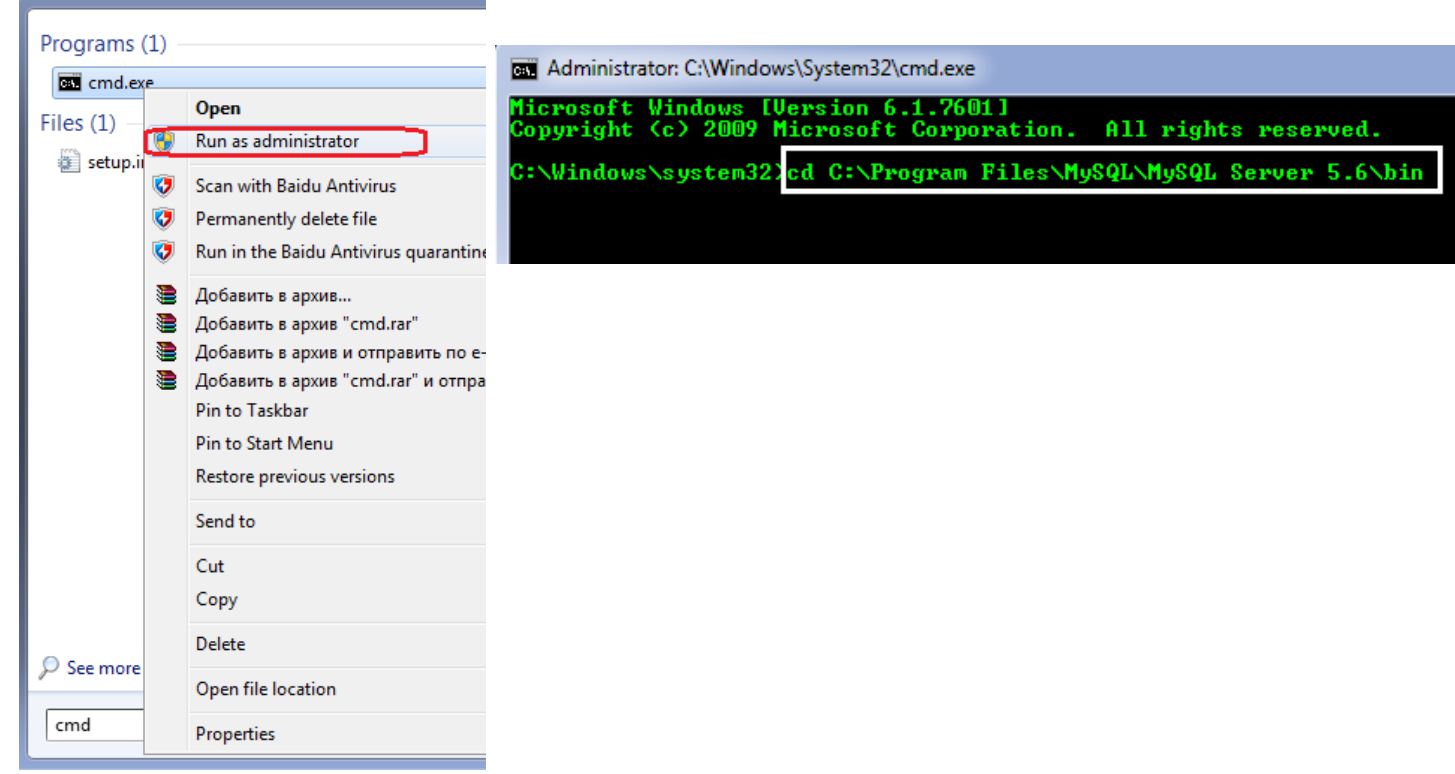

Bundan sonra MySQL servisini aktiv etmək lazımdır.

Servisi aktiv etmək üçün əmrlər sətrində mysql daxilində mysqld -install yazmaq lazımdır :

| Administrator: C:\Windows\System32\cmd.exe                                                               |
|----------------------------------------------------------------------------------------------------|
| Microsoft Windows [Version 6.1.7601]<br>Copyright (c) 2009 Microsoft Corporation. All rights reserved.   |
| C:\Windows\system32>cd C:\Program Files\MySQL\MySQL Server 5.6\bin                                       |
| <u>C:\Program Files\MuSQL\MuSQL Server 5.6\bin&gt;mysqld -install</u><br>Service successfully installed. |
| C:\Program Files\MySQL\MySQL Server 5.6\bin>_                                                            |

Enter -ə vurduqda servisin müvəffəqiyyətlə qoşulması yazısını görəcəksiniz.

MySQL servisi bir çox rezident proqramlar kimi (məsələn antiviruslar) arxa planda işləyir. Onu start etmək üçün aşağıdakı addımları icra edirik: Start menyusunda Services yazıb ona daxil olursunuz.

Açılan pəncərədə MySQL servisini tapıb üzərinə klik edirsiz.Sol tərəfdə Start yazısına klik etdikdən sonra MySQL servisi aktiv hala gələcəkdir. Bu o deməkdir ki

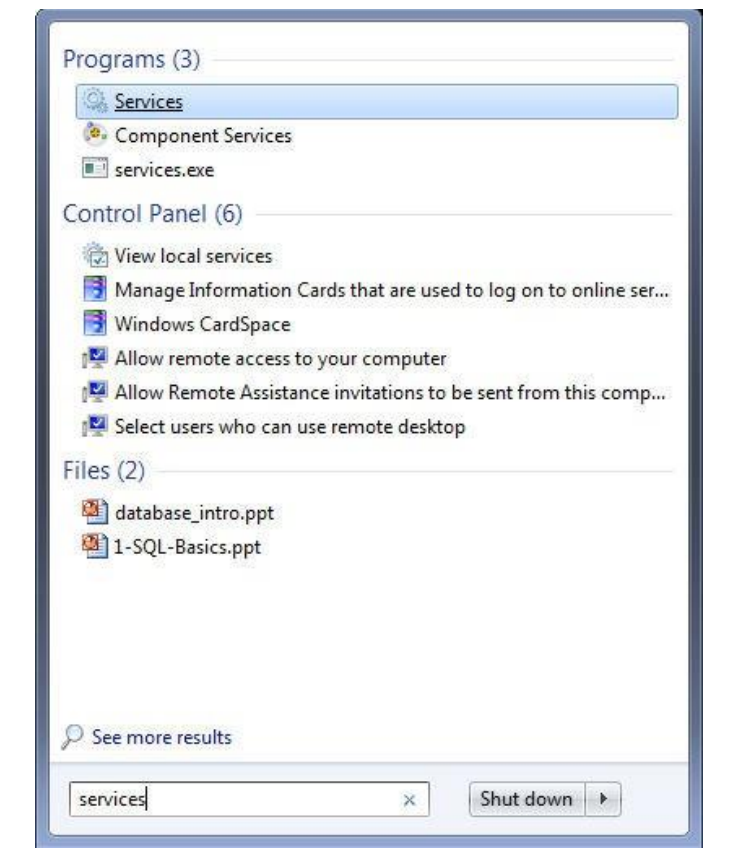

siz artıq MySQL -də verilənlər bazasına manipulyasiya edə bilərsiniz.

| Services (Local)  |                                                                                                    |                                                                |         |                                                                |                                                                         |
|-------------------|----------------------------------------------------------------------------------------------------|----------------------------------------------------------------|---------|----------------------------------------------------------------|-------------------------------------------------------------------------|
| MySQL             | Name                                                                                                  | Description                                                    | Status  | Startup Type                                                   | Log On As                                                               |
| Start the service | Microsoft .NET Fr<br>Microsoft .NET Fr<br>Microsoft .NET Fr<br>Microsoft .NET Fr<br>Microsoft .NET Fr | Microsoft<br>Microsoft<br>Microsoft<br>Microsoft<br>Manages In |         | Disabled<br>Disabled<br>Automatic (D<br>Automatic (D<br>Manual | Local Syste<br>Local Syste<br>Local Syste<br>Local Syste<br>Local Syste |
|                   | Microsoft Office D<br>Microsoft Softwar<br>Mozilla Maintena<br>Multimedia Class                       | Запуск цен<br>Manages so<br>The Mozilla<br>Enables rela        | Started | Manual<br>Manual<br>Manual<br>Automatic                        | Local Syste<br>Local Syste<br>Local Syste<br>Local Syste                |
|                   | Canal MySQL<br>Canal Met.Tcp Port Shari<br>Canal Metlogon                                             | Provides abi<br>Maintains a                                    |         | Automatic<br>Disabled<br>Manual                                | Local Syste<br>Local Service<br>Local Syste                             |

### MySQL -də bazalarla iş.

MySQL yüklənən zaman default olaraq istifadəçi adı root qəbul olunur.Buna görə mysql-ə qoşulmaq üçün C:\Program Files\MySQL\MySQL Server 5.6\bin qovluğu daxilində aşağıdakı əmri yazmaq lazımdır : *mysql -u root* 

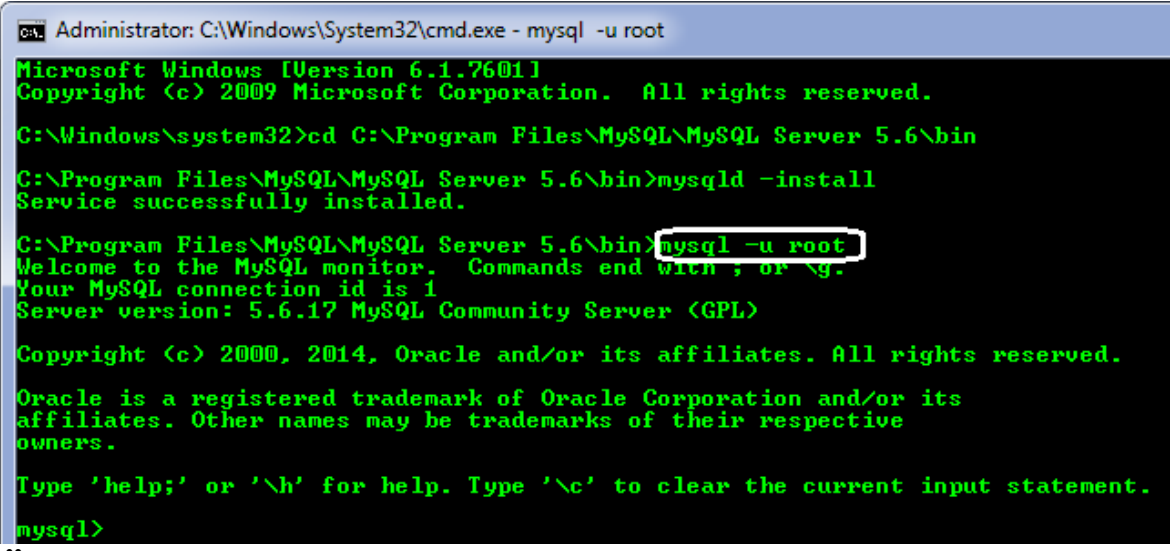

Öncədən parol təyin olunmadığı üçün bu əmri yazıb enter-ə vuraraq mysql-ə daxil oluruq.Çıxış üçün də sadəcə exit (və ya quit)əmrini yazmaq kifayət edir:

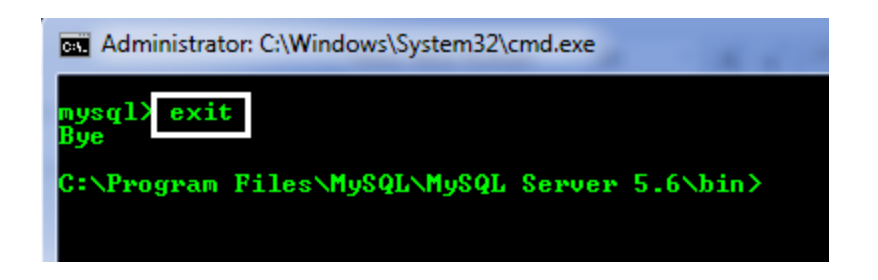

İstifadəçiyə parol təyin etmək üçün mysql-də aşağıdakı əmr sətrini yazmaq lazımdır:

*set password for 'root'@'localhost'=PASSWORD('abc');* bu əmri yazmaqla biz lokalda mövcud olan root adlı istifadəçiyə *abc* şifrəsini təyin edirik.

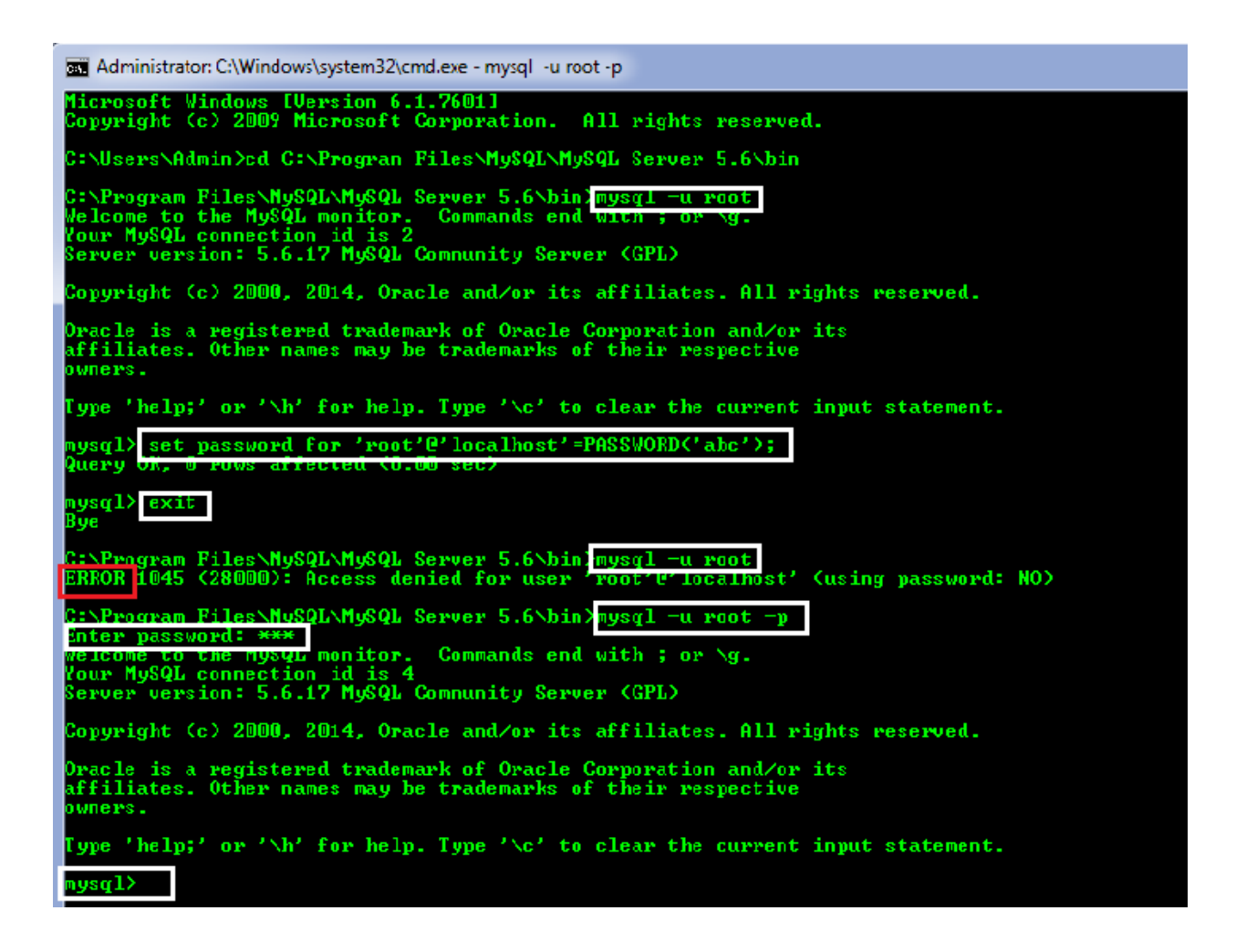

Şəkildən də göründüyü kimi parol təyin edildikdən sonra mysql-ə parolsuz daxil olmaq (sadəcə *mysql -u root* yazmaqla) mümkün olmur.Artıq parol təyin olunduğuna görə onun tələb olunması üçün giriş əmrini *mysql -u root -p* kimi yazmaq lazımdır.Bu zaman " Enter password : " olan hissəyə öncədən təyin etdiyimiz parolu yazmaqla daxil ola bilirik.

#### Təyin olunmuş parolu sıfırlamaq üçün mysql -də aşağıdakı əmri yazmaq lazımdır :

set password=password(' ');

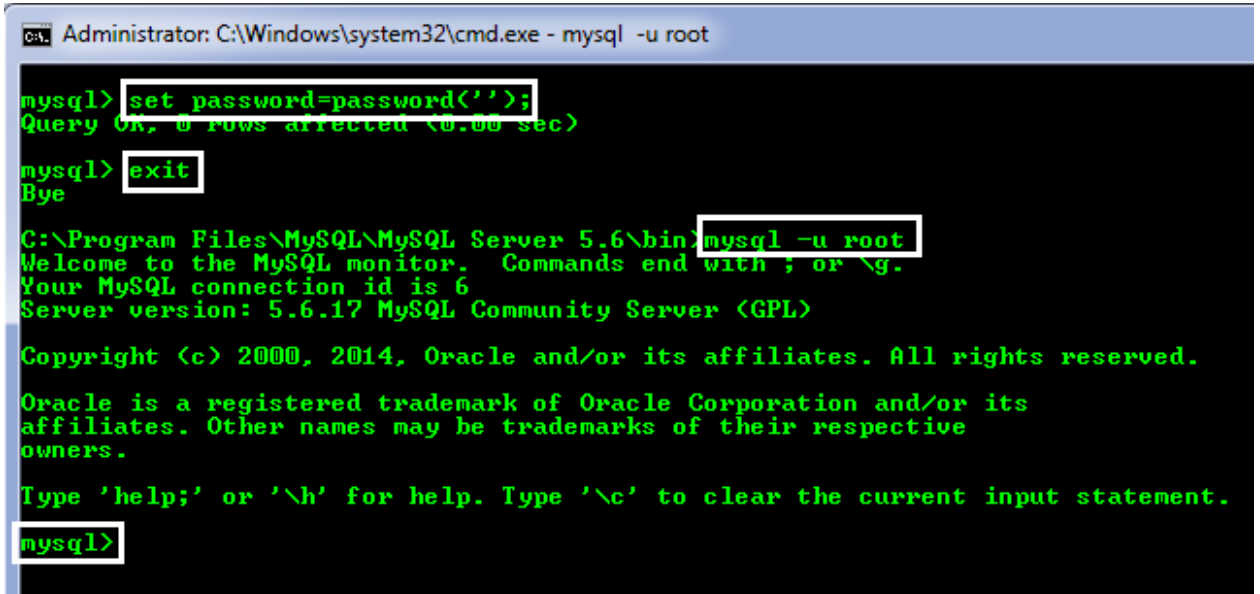

Göründüyü kimi parolu sıfırladıqdan sonra exit əmri ilə çıxış edib yenidən daxil olduqda (*mysql -u root* yazaraq) heç bir problemsiz yenidən mysql-ə daxil oluruq. Eyni qaydada istifadəçi adını istəyimizə uyğun dəyişə bilərik.Bunun üçün əmri belə yazırıq:

update mysql.user set user='etibar' where user='root';

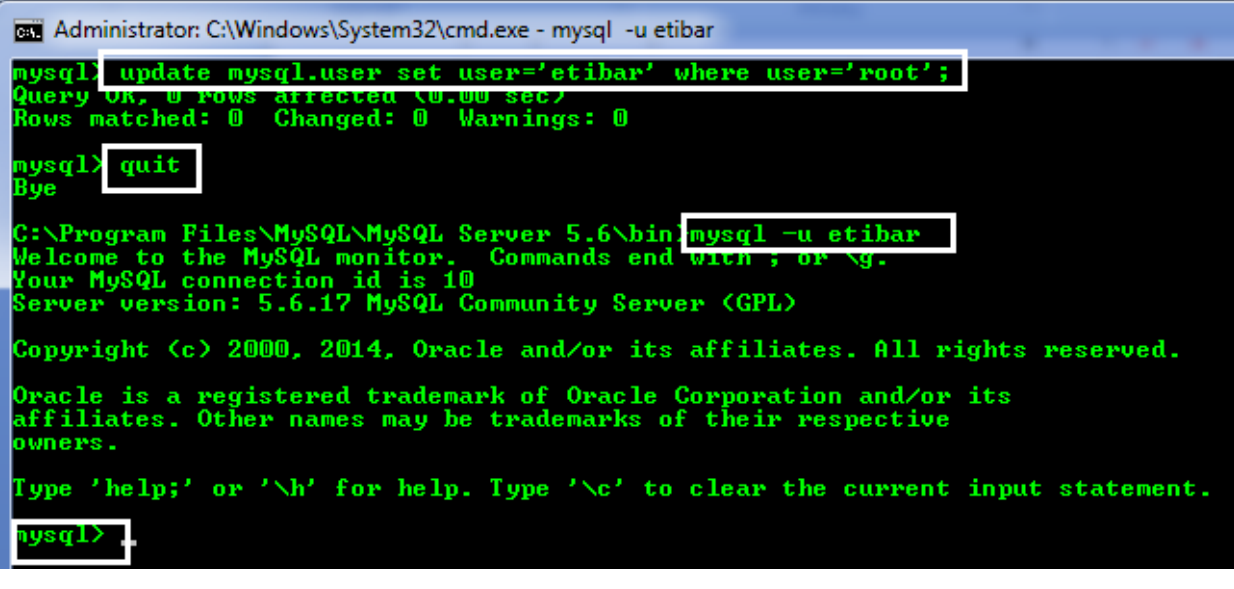

*show databases;* əmri ilə sistemdə hansı bazalar olduğunu görürük.

| mysql>                  | show databases;                |
|-------------------------|--------------------------------|
| Datab                   | ase                            |
| infor<br>mysql<br>perfo | mation_schema<br>rmance_schema |
| 3 rows                  | in set (0.00 sec)              |
| mysql>                  |                                |

*create database if not exists mynewdb;* əmr sətrini yazmaqla mynewdb adında yeni baza yaratmış oluruq.

Burada *if not exists* yazmaqla biz sistem tərəfindən səhv almaq problemini aradan qaldırmış oluruq yəni əgər bu adda baza vardırsa yaradılacaq, yoxdursa sadəcə bizə xəbərdarlıq göndərəcək.

Bundan əlavə hər hansı bazanı silmək üçün *drop database* əmrini istifadə edirik.

Desək ki elə bayaqki mynewdb bazasını silmək istəyirik, o zaman yazacağımız əmr sətri belə olacaqdır :

drop database if exists mynewdb;

| Administrator: C:\Windows\system32\cmd.exe - mysql -u root                                                                                                    |
|----------------------------------------------------------------------------------------------------|
| mysql> <mark>create database if not exists mynewdb;</mark><br>Query <del>OK, I row affected (0.02 sec)</del>                                                                                                    |
| mysql> create database if not exists mynewdb;<br>Query OK, 1 row affected, <mark>1 warning</mark> (0.00 sec)                                                                                                    |
| mysgl> create database mynewdb;<br>ERROR 1 <u>007 (HY000): Can</u> 't create database 'mynewdb'; database exists<br>mysgl> show databases;                                                                                                    |
| Database<br>information_schema<br>mynewdb<br>mysq1<br>performance_schema                                                                                                    |
| 4 rows in set (0.00 sec)                                                                                                    |
| mysql> use mynewdb;<br>Database changed<br>mysgl> drop database if exits mynewdb;<br>ERROR 1064 (42000): You have an error in your SQL syntax; check the manual<br>ear 'exits mynewdh' at line 1<br>mysgl> drop database if exists mynewdb;<br>Query oK, 0 rows affected (0.02 sec) |
| mysql> show databases;                                                                                                    |
| Database                                                                                                    |
| information_schema<br>mysql<br>performance_schema                                                                                                    |
| 3 rows in set (0.00 sec)                                                                                                    |
| mysql>                                                                                                    |

\*\*\*

#### 2-ci dərsin sonu

#### Növbəti dərsin mövzusu :

Cədvəllərdə sütun tipləri.Cədvəllərin yaradılması, silinməsi və məlumatların daxil edilməsi.

Diqqətiniz üçün təşəkkürlər

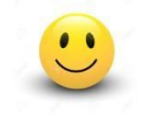

## Mərhəmətli və Rəhimli Allahın adı ilə

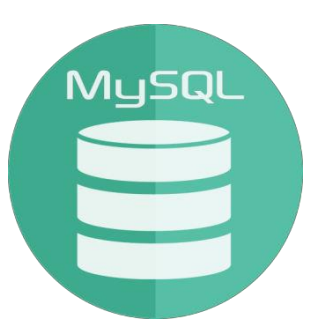

## **MySQL Development Training**

3-cü dərs

# Cədvəllərdə sütun tipləri.Cədvəllərin yaradılması, silinməsi və məlumatların daxil edilməsi.

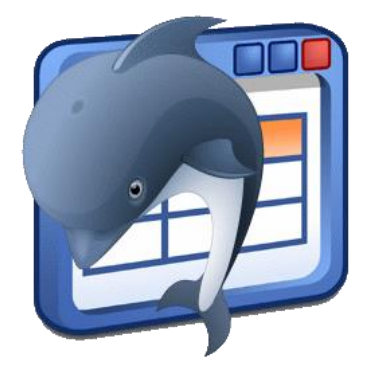

Təlimçi : Etibar Vəzirov Java Developer

# Cədvəllərdə sütun tipləri

MySQL-də sütun tipləri 3 əsas kateqoriyaya ayrılır :

- rəqəm tipli
- mətn (sətir) tipli
- vaxt və tarix

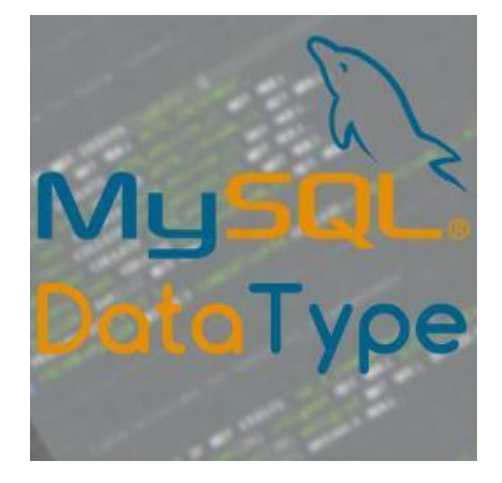

#### Rəqəm tipləri :

tinyint diapazonu : (-128; +127) UNSIGNED (0..255) smallint diapazonu : (-32768; +32767) / 2 bayt UNSIGNED (0..65535)

*digər rəqəm ripləri : mediumint, int, bigint, decimal, float, double* 

#### Mətn (Sətir) tipləri :

CHAR(n) VARCHAR(n) binary var binary TEXT (böyük həcmli mətnlər üçün) / (tinytext, mediumtext və s) BLOB (tinyblob, medium blob)

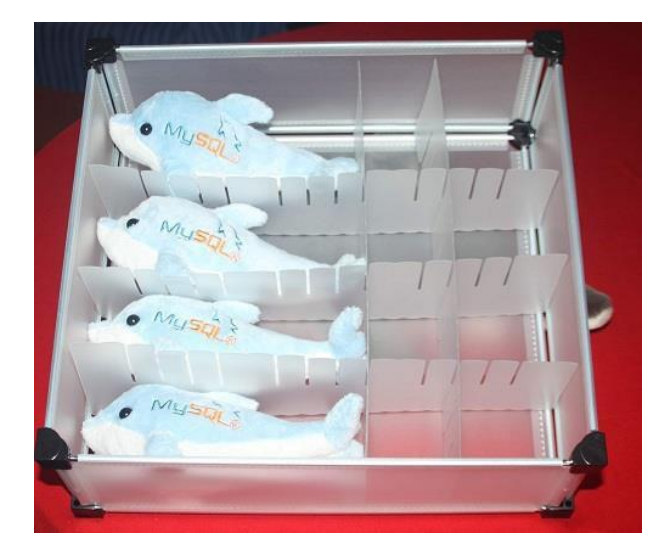

#### Vaxt və tarix tipləri :

YEAR (year) Date (day//month//year) time (hour//minute//second) datetime (date and time) Timestamp (current time)

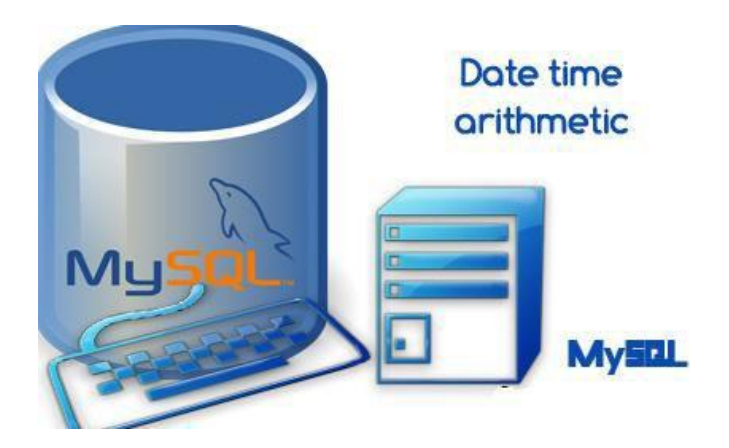

### Cədvəllərin yaradılması və silinməsi

Öncəki dərsimizdə əmrlər sətrindən (cmd-dən) mysqllə daxil olmaq, mövcud bazaları göstərmək, baza yaratmaq və silməyi göstərmişdik.İndi isə bir baza yaradıb onun daxilində cədvəl yaradılması, silinməsi və həmçinin cədvəlin sutərinin çixarılması işləmlərini edəcəyik.

*mysql -u root* yazmaqla mysql-ə daxil oluruq və *show databases;* ilə mövcud bazaları göstəririk.

Aşağıdakı şəkildən göründüyü kimi

create database if not exists mysql\_training;

sətri ilə mysql\_training adlı bir baza yaratmışıq.

Bu bazaya qoşulmaq üçün use mysql\_training; yazırıq.

| mysql>                | show databases;                               |
|-----------------------|-----------------------------------------------|
| Data                  | base                                          |
| info<br>mysq<br>perfo | rmation_schema<br>l<br>ormance_schema         |
| 3 rows                | in set (0.00 sec)                             |
| mysql>                | create database if not exists mysql_training; |
| mysql>                | show databases;                               |
| Data                  | base                                          |
| info<br>musa          | rmation_schema                                |
| perf o                | l_training l<br>prmance_schema                |
| 4 rows                | in set (0.00 sec)                             |
| mysql>                | use_mysql_training;                           |
| varabas               | se changeu                                    |

İndi isə yeni bazamız daxilində çox sadə bir cədvəl yaradaq :

create table if not exists student( name varchar(20), surname varchar(30), age tinyint unsigned, birth\_date date);

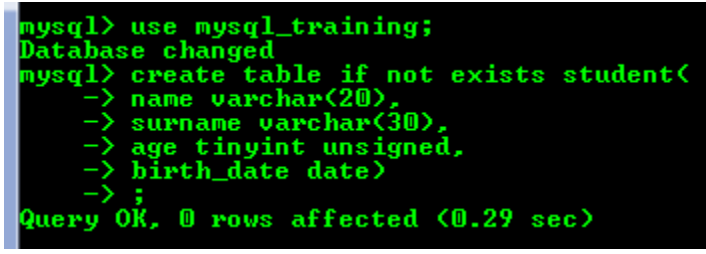

Bundan sonra *show create table student;* yazmaqla yaratdığımız cədvəlin sintaksisini görə bilərik, həmçinin *describe student;* yazaraq da cədvəl görüntüsünə baxa bilərik :

| mysql> show ci                                  | eate table student;                                       |                          |     |                              |       |       |
|-------------------------------------------------|-----------------------------------------------------------|--------------------------|-----|------------------------------|-------|-------|
| Table   Cı                                      | •eate Table                                               |                          |     |                              |       | +<br> |
| <pre>************************************</pre> |                                                           |                          |     |                              |       |       |
| mysql) describ                                  | be student;                                               |                          |     |                              |       |       |
| Field                                           | Туре                                                      | Null                     | Кеу | Default                      | Extra |       |
| name<br>  surname<br>  age<br>  birth_date      | varchar(20)<br>varchar(30)<br>tinyint(3) unsigned<br>date | YES<br>YES<br>YES<br>YES |     | NULL<br>NULL<br>NULL<br>NULL |       |       |
| 4 rows in set                                   | (0.02 sec)                                                |                          |     |                              |       |       |

#### Cari bazada olan cədvəlləri göstərmək üçün

show tables; yazmaq lazımdır:

| mysql> show ta                             | ables;                                                    |                          |     |                              |       |  |
|--------------------------------------------|-----------------------------------------------------------|--------------------------|-----|------------------------------|-------|--|
| Tables_in_mysql_training                   |                                                           |                          |     |                              |       |  |
| student                                    |                                                           |                          |     |                              |       |  |
| 1 row in set (0.00 sec)                    |                                                           |                          |     |                              |       |  |
| mysql> show co                             |                                                           |                          |     |                              |       |  |
| Field                                      | Туре                                                      | Null                     | Кеу | Default                      | Extra |  |
| name<br>  surname<br>  age<br>  birth_date | varchar(20)<br>varchar(30)<br>tinyint(3) unsigned<br>date | YES<br>YES<br>YES<br>YES |     | NULL<br>NULL<br>NULL<br>NULL |       |  |
| 4 rows in set (0.02 sec)                   |                                                           |                          |     |                              |       |  |

*show columns from student;* yazmaqla da student cədvəlini görüntüləmək olar.

Mövcud cəvəlin surətini çıxarmaq üçün

create table copy\_student like student;

yazmaqla *student* cədvəlinin *copy\_student* adında surətini çıxarmış oluruq :

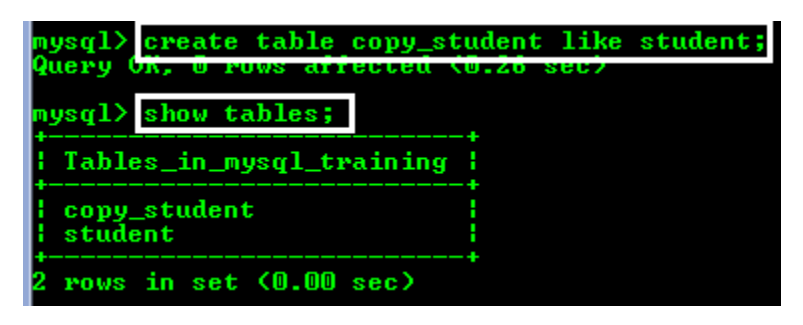

Cədvəli silmək üçün drop table əmrini istidafə edirik :

drop table if exists student;

Bu əmr sətri ilə biz student cədvəlini silmiş olacağıq :

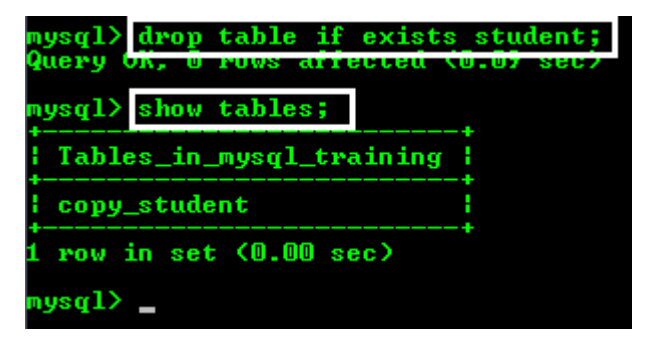

Cədvəlin bazadan silindiyini yoxlamaq üçün yenidən show tables; yazıb buna əmin olmaq olar.

Cədvəlin adını dəyişmək də mümkündür, bunun üçün

alter table copy\_student rename to employee;

şəklində sorğu yazmaq lazımdır.Yəni cədvəlin yeni adı employee olacaqdır :

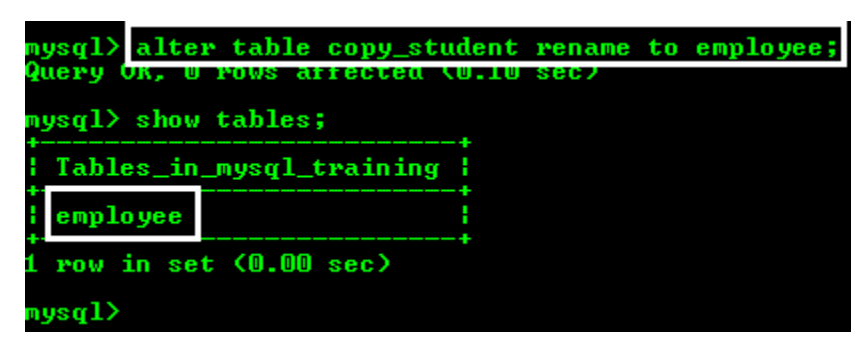

# Cədvələ məlumatların daxil edilməsi (İNSERT)

SQL dillərində (o cümlədən MySQL-də) 4 əsas əmr mövcuddur:

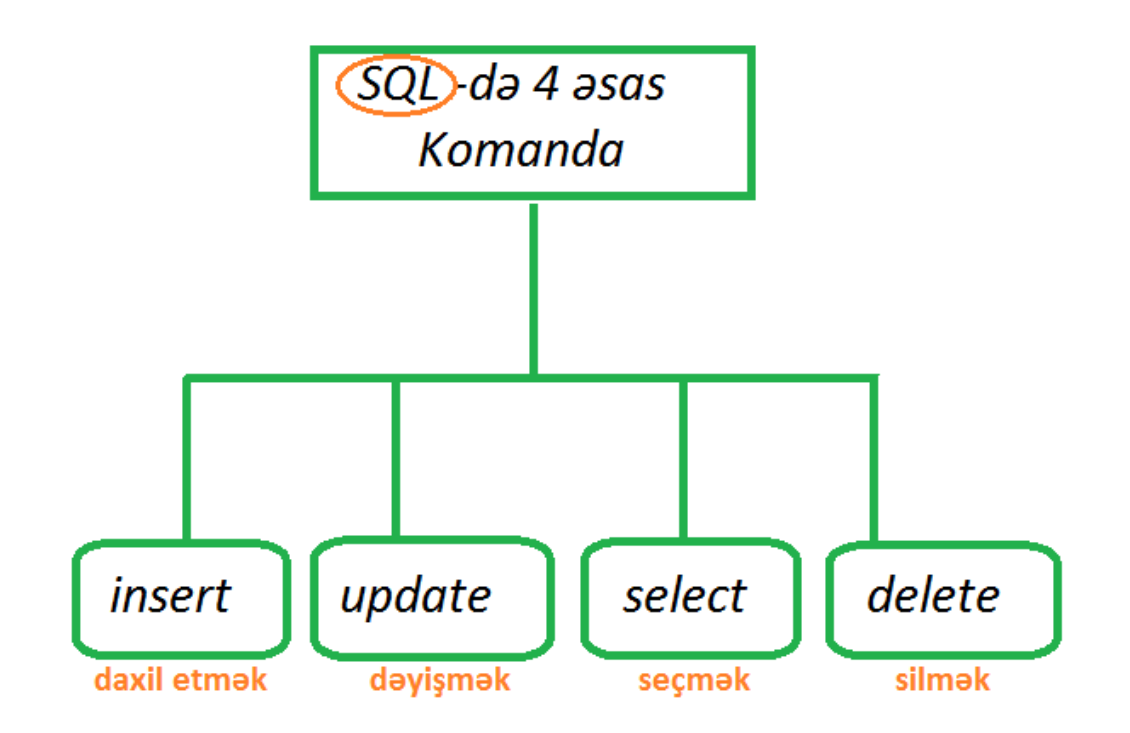

Bunlardan 1-cisi ilə (İNSERT) bu dərs tanış olacağıq.

**INSERT** komandası ilə cədvələ məlumatlar daxil edilir.

Son yaratdığımız employee cədvəlinə məlumatlar daxil edək.

insert into employee(name,surname,age,birth\_date)
values('Etibar', 'Vazirov', 27, '1989-07-29');

insert into employee(name,surname,age,birth\_date)
values('Fizuli', 'Ehmedov', 20, '1996-08-29');

Sonra daxil etdiyimiz məlumatları göstərmək üçün select \* from employee; yazmaq lazımdır.

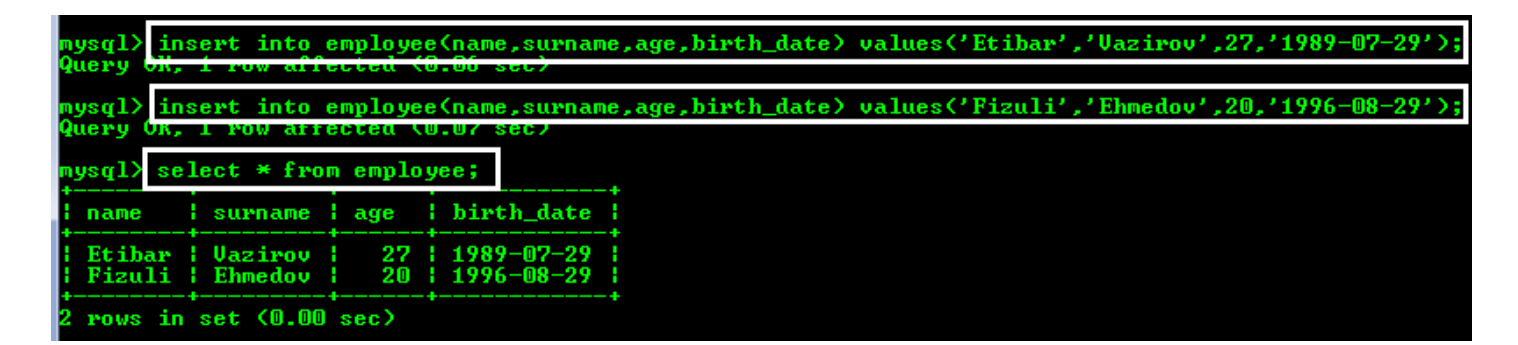

# Sintaksisdə (\*) cədvəldən bütün məlumatların görüntülənməsini təmin edir.

**Əgər yalnız 1 sütün üçün məlumat daxil edəriksə o** zaman digər sütün məlumatları *null* olaraq qəbul olunacaq (default deyer *null* olduğuna görə).

insert into employee(surname) values('Alizade');

| mysql> insert into employee(surname) values('Alizade');<br>Query OK, 1 row affected (0.05 sec) |                               |                  |                                  |  |  |  |  |  |
|------------------------------------------------------------------------------------------------|-------------------------------|------------------|----------------------------------|--|--|--|--|--|
| mysql≻ se                                                                                      | lect * from                   | n employ         | yee;                             |  |  |  |  |  |
| name                                                                                           | surname                       | age              | birth_date                       |  |  |  |  |  |
| Etibar<br>Fizuli<br>NULL                                                                       | Vazirov<br>Ehmedov<br>Alizade | 27<br>20<br>NULL | 1989-07-29<br>1996-08-29<br>NULL |  |  |  |  |  |
| 3 rows in set (0.00 sec)                                                                       |                               |                  |                                  |  |  |  |  |  |

Cədvələ məlumatları hər sətir üçün ayrıca sorğu yazmadan da istədiyimiz qədər informasiyanı eyni zamanda daxil edə bilərik.Məsələn :

insert into employee(name,surname,age,birth\_date) values('Cavid','Xelilov',20,'1996-08-12'), ('Azer','Mehdiyev',17,'1999-10-24');

| mysql> insert into employee(name,surname,age,birth_date) values('Cavid','Xelilov',20,'1996-08-12'),<br>-> ('Azer','Mehdiyev',20,'1999-10-24');<br>Query OK, 2 rows affected (0.06 sec)<br>Records: 2 Duplicates: 0 Warnings: 0 |                                                      |                              |                                                              |   |  |  |  |  |
|----------------------------------------------------------------------------------------------------|------------------------------------------------------|------------------------------|--------------------------------------------------------------|---|--|--|--|--|
| mysq1> se.<br>+                                                                                                    | lect * from                                          | employe                      | e;                                                           | + |  |  |  |  |
| l name                                                                                                    | surname                                              | l age                        | birth_date                                                   | ŧ |  |  |  |  |
| Etibar<br>Fizuli<br>NULL<br>Cavid<br>Azer                                                                                                    | Vazirov<br>Ehmedov<br>Alizade<br>Xelilov<br>Mehdiyev | 27<br>20<br>NULL<br>20<br>20 | 1989-07-29<br>1996-08-29<br>NULL<br>1996-08-12<br>1999-10-24 |   |  |  |  |  |
| 5 rows in                                                                                                    | set (0.00                                            | sec)                         |                                                              |   |  |  |  |  |
| mysql> 🔤                                                                                                    |                                                      |                              |                                                              |   |  |  |  |  |

\*\*\*

#### 3-cü dərsin sonu

Növbəti dərsin mövzusu :

# Verilənlərin saxlanılma sistemləri(Storage Engine).Primary key.Update və Delete əmrləri

Diqqətiniz üçün təşəkkürlər

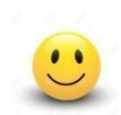

## Mərhəmətli və Rəhimli Allahın adı ilə

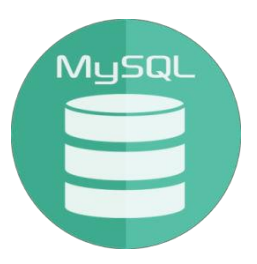

# **MySQL** Development Training

# 4-cü dərs

Verilənlərin saxlanılma sistemləri(Storage Engine).Primary key.Update və Delete əmrləri

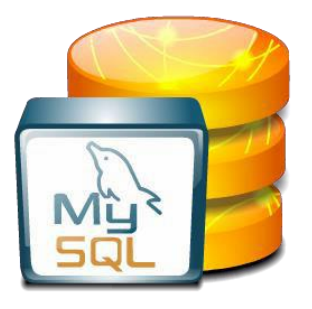

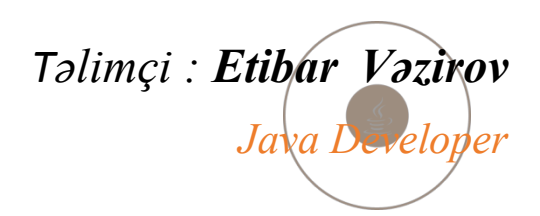

# Verilənlərin saxlanılma sistemləri (Storage Engine).

MySQL-in 3-cü versiyasından 5.5 versiyasına qədər əsas Storage Engine olaraq MyİSAM istifadə olunurdu.MyİSAM-in əsas üstün cəhəti o idi ki o platformalar arası keçid zamanı heç bir problem yaratmırdı və rahatlıqla inteqrasiya oluna bilirdi.

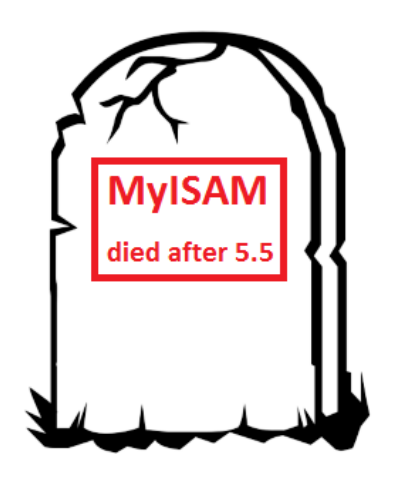

Həmçinin MyİSAM-da select sorğusu çox sürətlə yerinə yetirilir. Bunun səbəbi MyİSAM-in özünün foreign key-i dəstəkləmə qabiliyyətinin olmamasıdır.

MyİSAM-in çatışmayan cəhəti isə onun tranzaksiyaları dəstəkləməməsidir.

#### Tranzaksiya

haqqında biraz informasiya verək. Tranzaksiya birdən çox əməliyyatın vahid bir əməliyyat kimi qəbul

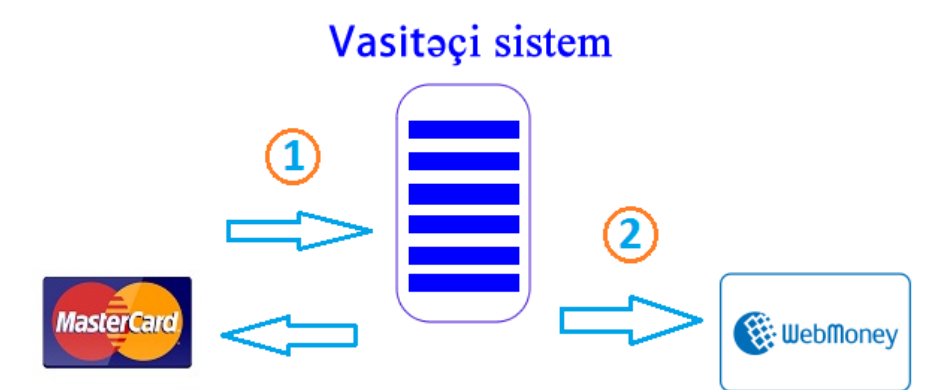

edilməsidir.Bu əməliyyatlar qrupundan hər hansı biri uğurla yerinə yetirilmədiyi halda tranzaksiya tamamlanmır.
MySQL-in 5.5 versiyasından sonra default engine olaraq İnnoDB istifadə olunur.İnnoDB-nin ən üstün cəhətləri özlüyündə tranzaksiyaları və foreign key-i dəstəkləməsidir.

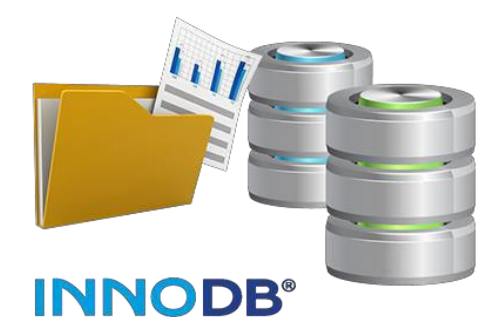

Biz indi MySQL -in 5.6 versiyasını

istifadə etdiyimizə görə bizim yaratdğımız cədvəl tipləri üçün storage engine İnnoDB-dir.Məsələn employee cədvəlinin

show create table employee;

sorğusu ilə sintaksisinə nəzər salsaq engine olaraq İnnoDB istifadə olunduğunu görərik.

Bundan əlavə həmçinin cədvəlin özünün kodlaşma sistemi də

| m<br>+ | ysql> show create table employee;             |
|--------|-----------------------------------------------|
| -      | Table   Create Table                          |
| +      |                                               |
|        | <pre>inployee ( CALHIE INBLE employee (</pre> |
| )<br>+ | ENGINE=InnoDB DEFAULT CHARSET=latin1          |
| 1      | row in set (0.06 sec)                         |

olur.Məsələn utf8, utf16, latin1 və s.

MySQL-də cədvəllərin standart kodlaşma sistemi latin1dir.Bu yuxarıdakı nümunədən də görünür.

Onun dəyişilməsi qaydası ilə gəlin tanış olaq.Bunun üçün cədvəli yaradarkən sonda default charset=utf8; yazmaq lazımdır:

create table if not exists student( name varchar(20), surname varchar(30), age tinyint unsigned) engine=İnnoDB default charset=utf8;

| mysql> create table if not exists studer<br>-> name varchar(20),<br>-> surname varchar(30),<br>-> age tinyint unsigned) engine=Inno                                                                      | DB default charset=utf8; |
|----------------------------------------------------------------------------------------------------|--------------------------|
| Query OK, W POWS affected (0.20 Sec)                                                                                                    |                          |
| mysql> show create table student;                                                                                                    |                          |
| Table   Create Table                                                                                                    |                          |
| <pre> i student : CREATE TABLE `student` (  `name` varchar(20) DEFAULT NULL,  `surname` varchar(30) DEFAULT NULL,  `age` tinuint(3) unsigned DEFAULT NULL  ENGINE=InnoDB DEFAULT CHARSET=utf8 : } </pre> |                          |

Primary key haqqında.

Cədvəlləri yaradarkən onların unikallığını (vahidliyini) təmin etmək lazımdır.

Tutaq ki aşağıdakı kimi cədvəlimiz var.Və bu cədvəldə mümkündür ki eyni ad , soyad və yaşa malik şəxslər qeyd olunsun.Bu zaman onları dəyişik

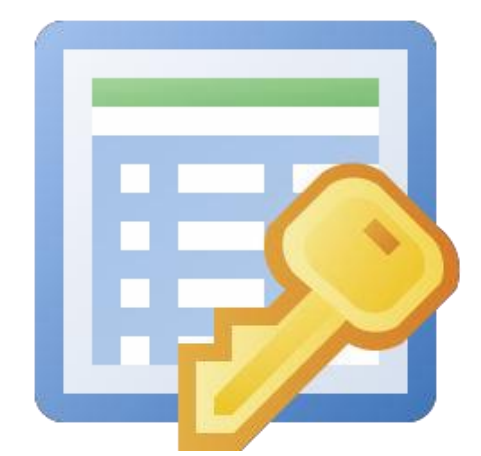

salmamaq üçün bizə bir fərqləndirici açar lazımdır.

| ID | NAME   | SURNAME  | AGE |
|----|--------|----------|-----|
| 1  | Saleh  | Əliyev   | 24  |
| 2  | Nicat  | Süleyman | 29  |
| 3  | Fizuli | Əhmədov  | 20  |
| 4  | Saleh  | Əliyev   | 24  |

Cədvəlin unikallığını təmin etmək üçün əlavə bir sütün - ID sütünu yaradılır.Bu sadəcə nömrələmə funksiyasını yerinə yetirəcəkdir.Və məhz bu id ilə biz yuxarıdakı cədvəldə id -si 1 olan Saleh Əliyev -lə id-si 4 olanı ayırd edə bilirik. Bu ID sütünu primary key rolunu oynayır.

Cədvəllərdə id-lər heç vaxt istifadəçi tərəfindən əllə daxil edilmir.MySQL -də bunun üçün xüsusi artırma funksionallığı auto\_increment vardır.

Cədvəllərdə hansı sütunu unikal olaraq təyin etmək istəyiriksə onu primary key edirik.ID sütünu cədvəllərdə hər zaman primary key olaraq yaradılır.

Sütunların özünün xüsusi atributları olur. məsələn *null* və *not null* kimi.

Hansı sütuna informasiyanın daxil edilməsi mütləqdirsə ona *not null* yazmaq lazımdır.Əgər bunu yazmırıqsa o zaman avtomatik olaraq default dəyər *null* kimi qəbul edilir.

create table if not exists student( id int not null auto\_increment, name varchar(30) default 'unknown', surname varchar(40) default 'unknown', age int default 0, primary key(id)) engine=InnoDB charset=utf8;

| mysql> crea<br>-> id i<br>-> name<br>-> surr<br>-> age<br>-> prim<br>Query O <del>R, 6</del> | ate table if no<br>int not null an<br>e varchar(30) (<br>name varchar(4(<br>int default 0,<br>mary key(id)) (<br>Frows affected | ot exist<br>uto_inc:<br>default<br>D) defau<br>engine=)<br>d (0.23 | ts stud<br>rement,<br>'unkno<br>ult 'ur<br>InnoDB | tent(<br>bwn',<br>hknown',<br>charset=ut | t <b>f8;</b>        |
|----------------------------------------------------------------------------------------------|----------------------------------------------------------------------------------------------------|--------------------------------------------------------------------|---------------------------------------------------|------------------------------------------|---------------------|
| ERROR 1064<br>ear 'table<br>mysgl> desc                                                      | (42000): You ]<br>student' at ]:<br>ribe student;                                                                               | have an<br>ine 1                                                   | error                                             | in your S(                               | QL syntax; check th |
| Field                                                                                        | Туре                                                                                                    | Null                                                               | Key                                               | Default                                  | Extra               |
| id<br>name<br>surname<br>age                                                                 | int(11)<br>varchar(30)<br>varchar(40)<br>int(11)                                                                                | NO<br>YES<br>YES<br>YES                                            | PRI                                               | NULL<br>unknown<br>unknown<br>O          | auto_increment      |

Cədvəli yaradarkən primary key -i təyin etmək üçün başqa üsül da vardır :

create table if not exists student( id int not null auto\_increment primary key, name varchar(30) default 'unknown', surname varchar(40) default 'unknown', age int default 0) engine=InnoDB charset=utf8;

Bu halda da yenə eyni cədvəli yaratmış olacağıq.Yaratdığımız cədvələ məlumatlar əlavə etməklə idnin necə avtomatik artdığını görə bilərik:

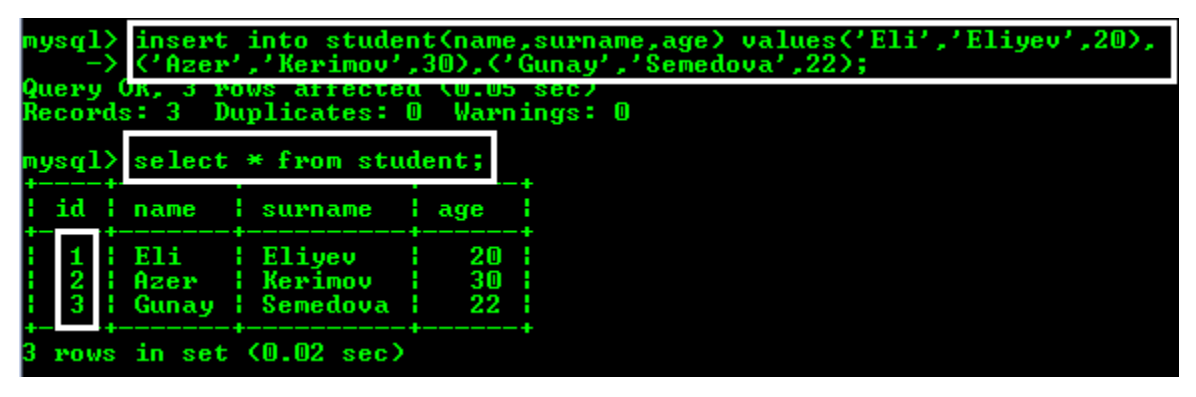

insert into student(name,surname,age) values('Eli','Eliyev',20)
,('Azer','Kerimov',30), ('Gunay','Semedova',22);

### Update və Delete əmrləri

Bazaya daxil edilmiş məlumatları yeniləmək, üzərində dəyişiklik etmək lazimdırsa bu halda update əmrindən istifadə olunur.

| mysqii                                     | select *                                                                | from student                                                                                | ; ;                                     |                                |
|--------------------------------------------|-------------------------------------------------------------------------|---------------------------------------------------------------------------------------------|-----------------------------------------|--------------------------------|
| id                                         | name                                                                    | surname                                                                                     | age                                     |                                |
| 1<br>2<br>3                                | Eli<br>Azer<br>Gunay                                                    | Eliyev<br>Kerimov<br>Semedova                                                               | 20<br>30<br>22                          |                                |
| 4<br>5<br>7                                | Kenan<br>Hysel<br>unknown                                               | Kenan<br>Elekberli<br>Qarayev                                                               | 21<br>18<br>21                          |                                |
| 6 rows                                     | in set (                                                                | 0.00 sec)                                                                                   | •                                       | •                              |
| mysql)<br>Query<br>Rows m                  | OK, 1 row<br>atched: 1                                                  | tudent set su<br>affected (U<br>Changed: 1                                                  | urname=<br>.U3 sec.<br>Warnii           | 'Salahov' where id=4<br>ngs: 0 |
| Cineum                                     | > select *                                                              | from student                                                                                |                                         |                                |
| mysql><br>++<br>  id                       | > select *<br>name                                                      | from student<br><br>surname                                                                 | ;;<br>;<br>  age                        |                                |
| mysql)<br>id<br>1<br>2<br>3<br>4<br>5<br>7 | > select *<br>name<br>Eli<br>Azer<br>Gunay<br>Kenan<br>Aysel<br>unknown | from student<br>surname<br>Eliyev<br>Kerimov<br>Semedoua<br>Salahov<br>Elekberli<br>Qarayev | age<br>20<br>30<br>22<br>21<br>18<br>21 |                                |

Tutaq ki ad və soyadı yalnışlıqla eyni yazılmış adamın soyadını düzgün yazmaq lazımdır.Bunun üçün sorğu aşağıdakı kimi olacaq:

```
update student set surname='Salahov' where id = 4;
```

Aşağıdakı şəkildə isə yazdığımız sorğu ilə soyadı Eliyev olan bütün şəxslərin soyadları Agayev olaraq dəyişdirilir: update student set surname='Agayev' where surname='Eliyev';

| mysql>                          | select *                                          | from student                                                    | ;;                               |         |       |          |           |
|---------------------------------|---------------------------------------------------|-----------------------------------------------------------------|----------------------------------|---------|-------|----------|-----------|
| id                              | name                                              | surname                                                         | age                              |         |       |          |           |
| 1<br>2<br>3<br>4<br>5<br>7      | Eli<br>Azer<br>Gunay<br>Kenan<br>Aysel<br>unknown | Eliyev<br>Eliyev<br>Semedova<br>Salahov<br>Elekberli<br>Qarayev | 20<br>30<br>22<br>21<br>18<br>21 |         |       |          |           |
| ++<br>6 rows<br>mysql><br>Query | in set (0<br>update st                            | udent set su                                                    | ırname='                         | Agayev' | where | surname= | 'Eliyev'; |
| Rows m<br>mysql>                | atched: 2<br>select *                             | Changed: 2<br>from student                                      | Warnii<br>;                      | igs: O  |       |          |           |
| id i                            | name                                              | surname                                                         | age                              |         |       |          |           |
| 1<br>2<br>3<br>4<br>5<br>7      | Eli<br>Azer<br>Gunay<br>Kenan<br>Aysel<br>unknown | Agayev<br>Agayev<br>Semedova<br>Salahov<br>Elekberli<br>Qarayev | 20<br>30<br>22<br>21<br>18<br>21 |         |       |          |           |
| 6 rows                          | in set (                                          | 0.00 sec)                                                       |                                  |         |       |          |           |

Cədvəldə silinməsi lazım olan informasiyadan yaxa qurtarmaq üçün delete əmrindən istifadə olunur.Məsələn yuxarıdakı student cədvəlindən adı məlum olmayan şəxsi silmək istəyirəm.Bunun üçün sorğunu aşağıdakı kimi yazmaq lazımdır: delete from student where id=7;

| mysql>                | select                                 | * from stude                                         | ent;                       |       |
|-----------------------|----------------------------------------|------------------------------------------------------|----------------------------|-------|
| id                    | name                                   | surname                                              | age                        |       |
| 1<br>2<br>3<br>4<br>5 | Eli<br>Azer<br>Gunay<br>Kenan<br>Ausel | Agayev<br>Agayev<br>Semedova<br>Salahov<br>Flekberl  | 20<br>30<br>22<br>21       |       |
| 2                     | unknow                                 | n   Qarayev                                          | 21                         |       |
| 6 rows                | in set                                 | (0.00 sec)                                           |                            |       |
| mysql>                | delete                                 | from student                                         | where                      | id=7; |
| Query                 | 0K, 1 PC                               | ow affected v                                        | . <b>0.06</b> Se           | ec /  |
| mysql>                | select                                 | * from stude                                         | ent;                       |       |
| id                    | name                                   | surname                                              | age                        |       |
| 1<br>2<br>3<br>4<br>5 | Eli<br>Azer<br>Gunay<br>Kenan<br>Aysel | Agayev<br>Agayev<br>Semedova<br>Salahov<br>Elekberli | 20<br>30<br>22<br>21<br>18 |       |
| ++<br>5 rows          | in set                                 | (0.00 sec)                                           |                            |       |

**Əgər yuxarıdakı sorğuda şərt qoymasaydıq(yəni where id=7;** 

yazmasaydıq) o zaman sadəcə delete from student; sorğusu ilə cədvəldən bütün məlumatlar silinərdi. Bunu bir nümunədə göstərək.Student cədvəlinin surətini çıxarıb içinə məlumat yazaq və onun üçün yuxarıda dediyimiz sorğunu icra edək.

| mysql)<br>Query           | create                                 | table test_:<br>bws_affected                         | student                       | like student;<br>sec;                    |               |
|---------------------------|----------------------------------------|------------------------------------------------------|-------------------------------|------------------------------------------|---------------|
| ERRÓR<br>mysql)<br>Empty  | 1146 (4)<br>select<br>set (0.0         | 2802): Table<br>* from test<br>30 sec)               | 'mysql<br>_student            | _training.like_student'<br>t;            | doesn't exist |
| mysq1)<br>Query<br>Record | insert<br>UK, 5 Fi<br>Is: 5 Di         | into test_s<br>ows affected<br>uplicates: O          | tudent :<br>(0.03 :<br>Warnii | select * from student;<br>sec;<br>ngs: 0 |               |
| mysq1)<br>+<br>  id       | select<br>name                         | * from test.<br>surname                              | _student<br> <br>  age        | t;<br>                                   |               |
| 1<br>2<br>3<br>4<br>5     | Eli<br>Azer<br>Gunay<br>Kenan<br>Aysel | Agayev<br>Agayev<br>Semedova<br>Salahov<br>Elekberli | 20<br>30<br>22<br>21<br>18    | *                                        |               |
| t                         | in set                                 | +<br>(0.00 sec)                                      | +                             | +                                        |               |

create table test\_student like student; sorğusu ilə student cədvəlinin sturuktur formasını çıxardıq.(copy etdik). Lakin kontent boş olduğu üçün onun daxilinə informasiya yazmaq lazımdır:

**insert into test\_student select \* from student;** bu sorğu ilə cədvəlin içini doldurduq.İndi isə **delete from test\_student;** əmrinin nə etdiyinə baxaq.

Sağdakı şəkildən də göründüyü kimi son yazdığımız sorğu

cədvəli kontentini tamamilə silmiş oldu.Ona görə də delete əmri ilə işləyərkən maksimum diqqətli olmaq lazımdır.

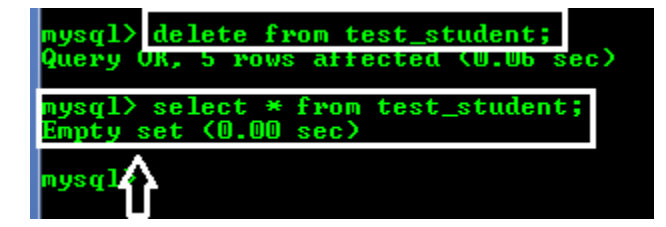

\*\*\*

#### 4-cü dərsin sonu

Növbəti dərsin mövzusu :

## Select sorğusu və onunla birlikdə işlənən əmrlər

Diqqətiniz üçün təşəkkürlər

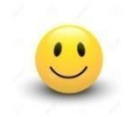

Mərhəmətli və Rəhimli Allahın adı ilə

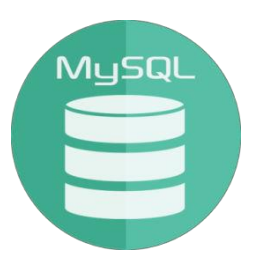

## **MySQL Development Training**

## 5-ci dərs

## Select sorğusu və onunla birlikdə işlənən əmrlər

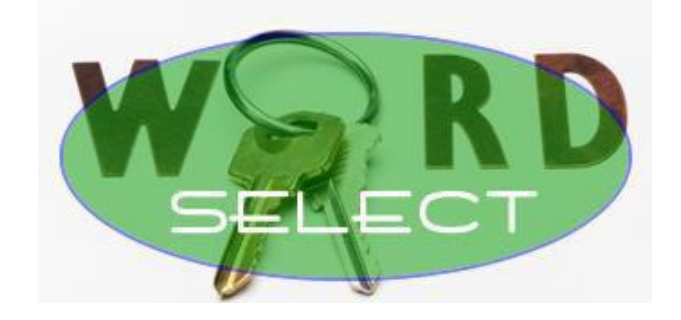

Təlimçi : Etibar Vəzirov Java Developer

# Cədvəldən məlumatların seçilməsi. SELECT sorğusu.

SELECT əmri ilə verilənlər bazasından məlumatlar seçilir.

Select sözündən sonra seçmək istədiyimiz sütunun adı yazılır.Əgər bütün sütunları seçmək istəyiriksə o zaman selectdən sonra (\*) yazılır.məsələn : select \* from student;

| id name surname age<br>1 Eli Agayev 20<br>2 Azer Agayev 30<br>3 Gunay Semedova 22<br>4 Kenan Salahov 21  |
|----------------------------------------------------------------------------------------------------|
| 1   Eli   Agayev   20<br>2   Azer   Agayev   30<br>3   Gunay   Semedova   22<br>4   Kenan   Salahov   21 |
| 5 i Hysel i Elekberli i 20                                                                               |

Cədvəldən bütün sütunların deyil yalnız biz istədiyimiz

konkret sütunları görmək istəyiriksə, select sözündən sonra həmin sütunların adları sadalanır :

select name, age from student;

| mysql≻ se          | lect  | name,age        | from | student; |
|--------------------|-------|-----------------|------|----------|
| name               | age   |                 |      |          |
| Eli                | 20    |                 |      |          |
| Gunay              | 22    |                 |      |          |
| i Kenan<br>  Aysel | 21    |                 |      |          |
| 5 rows in          | n set | -+<br>(0.00 sed | •>   |          |

Select sorğusunu müəyyən bir şərtlə də vermək olar. Məsələn biz student cədvəlindən soyadı Agayev olanları seçmək istəyirik. Bunun üçün bir şərt yazılmalıdır: select \* from student where surname='Agayev';

| mysql) | select      | * from s         | tudent   | where | surname='Agayev'; |
|--------|-------------|------------------|----------|-------|-------------------|
| id     | name        | surname          | age      |       |                   |
| 1<br>2 | Eli<br>Azer | Agayev<br>Agayev | 20<br>30 |       |                   |
| 2 rows | in set      | (0.00 se         | c)       |       |                   |

Select əmri ilə bir sıra sadə sorğular yazmaq olar.Məsələn

| student cədvəlində adı  |
|-------------------------|
| Kenan olan şəxsin       |
| yaşını öyrənmək         |
| istəyirik:              |
| select age from student |
| where name='Kenan';     |

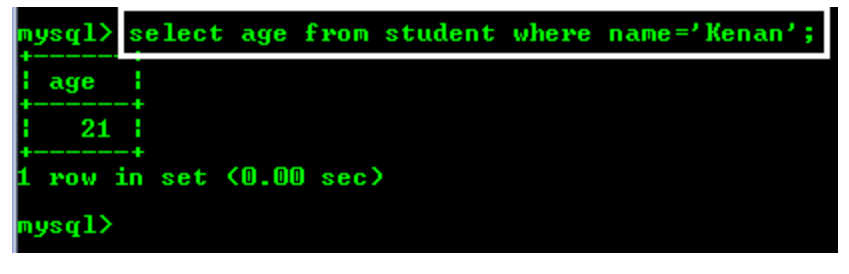

**Select** sorğusu və where konstruksiyası ilə birlikdə müəyyən məhdudiyyətlər(constraints) qoymaq mümkündür.

Məsən biz yuxarıdakı cədvəldən soyadı Agayev və yaşı 20 olan şəxsi seçək istəyiriksə o zaman sorğunu aşağıdakı kimi yazacağıq :

select \* from student where surname='Agayev' and age='20';

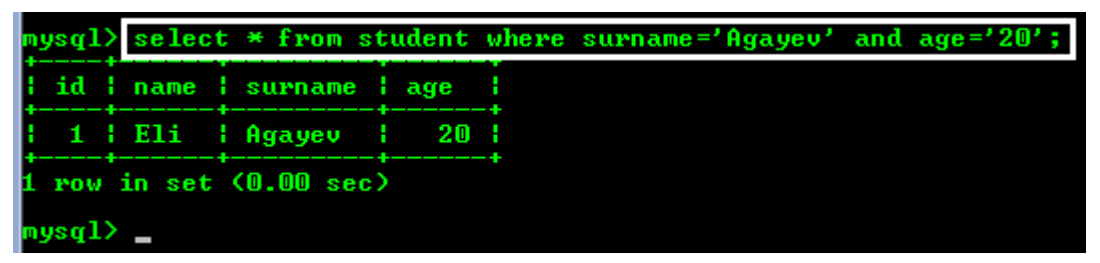

yuxarıdakı sorğuda and operatoru yerinə or yazsaydıq fərqli nəticə alardıq:

select \* from student where surname='Agayev' or age='20';

| m, | ysq1        | select               | * from stud                   | ent whe        | ре | surname='Agayev' | or | age='20'; |
|----|-------------|----------------------|-------------------------------|----------------|----|------------------|----|-----------|
| ľ  | id          | name                 | surname                       | age            | Ī  |                  |    |           |
|    | 1<br>2<br>5 | Eli<br>Azer<br>Aysel | Agayev<br>Agayev<br>Elekberli | 20<br>30<br>20 |    |                  |    |           |
| 3  | row         | s in set             | (0.00 sec)                    | +              | +  |                  |    |           |

**Əgər** 

İlk dərsdə demişdik ki relyasiyalılıq çoxluqlar nəzəriyyəsi və predikatlar(şərtlər) məntiqinə əsaslanır.Burada and operatoru iki şərti bir araya gətirməklə çoxluqların kəsişməsini, or isə həmin çoxluqların birləşməsini göstərir.

(riyaziyyatçılar daha yaxşı anlayar :))

Məlumdur ki select \* from student; komandası ilə cədvəldə

nysql>

id

name

Eli

Azer

Gunay

Kenan

olan bütün məlumatları görə bilirik.

(qeyd: izah üçün cədvələ bir neçə məlumat daxil etmişəm)

Lakin tutuq ki bizə yalnız 6

istifadəçinin məlumatını görmək

lazımdır. Bu halda ilk olaraq düşün select \* from student where id<7;</pre>

yazmaqla bunu etmək olar.

Lakin id sıralaması düzgün olmazsa, məsələn id-si 2 olan səxs cədvəldən silinərsə o zaman yuxarıdakı sorğu bizə 6

deyil 5 sətir məlumat göstərəcək.(yəni yalnız id-si 7-dən kiçik olanlar 1,3,4,5,6 göstəriləcək). Amma bizə sorğu zamanı dəqiq olaraq 6 istifadəçinin göstərilməsi lazımdır. Bunun üçün sorğunu aşağıdakı şəkildə yazmaq daha düzgündür:

select \* from student limit 6; limit opertoru ilə hər hansı sətrin olub olmamasından asılı olmayaraq lazımi nəticəni ala bilirik.

| mysql)                     | select                                          | * from stud                                                      | ent whe                          | re id ;</th |
|----------------------------|-------------------------------------------------|------------------------------------------------------------------|----------------------------------|-------------|
| id                         | name                                            | surname                                                          | age                              |             |
| 1<br>2<br>3<br>4<br>5<br>6 | Eli<br>Azer<br>Gunay<br>Kenan<br>Aysel<br>Nicat | Agayev<br>Agayev<br>Semedova<br>Salahov<br>Elekberli<br>Suleyman | 20<br>30<br>22<br>21<br>20<br>29 |             |
| 6 rows                     | in set                                          | (0.00 sec)                                                       | •                                | +           |

| m      | ysq]   | 2   | select                                          | * from stude                                                     | ent limit                        | 6; |
|--------|--------|-----|-------------------------------------------------|------------------------------------------------------------------|----------------------------------|----|
| l      | id     | ł   | name                                            | surname                                                          | age                              |    |
|        | 123456 |     | Eli<br>Azer<br>Gunay<br>Kenan<br>Aysel<br>Nicat | Agayev<br>Agayev<br>Semedova<br>Salahov<br>Elekberli<br>Suleyman | 20<br>30<br>22<br>21<br>20<br>29 |    |
| +<br>6 | row    | is. | in set                                          | +<br>(0.00 sec)                                                  | ++                               |    |

| ysq1>                      | select                                          | * from stude                                                     | ent whe                          | ere id<7; |
|----------------------------|-------------------------------------------------|------------------------------------------------------------------|----------------------------------|-----------|
| id                         | name                                            | surname                                                          | age                              |           |
| 1<br>2<br>3<br>4<br>5<br>6 | Eli<br>Azer<br>Gunay<br>Kenan<br>Aysel<br>Nicat | Agayev<br>Agayev<br>Semedova<br>Salahov<br>Elekberli<br>Suleyman | 20<br>30<br>22<br>21<br>20<br>29 |           |
| rows                       | in set                                          | (0.00 sec)                                                       |                                  |           |

|    | 101-00 |     | Hys<br>Nic<br>Fiz<br>Nei | at<br>at<br>uli<br>min | Sul<br>Sul<br>Ehm<br>Oru | kberi<br>eyman<br>edov<br>cova | 1   |    |
|----|--------|-----|--------------------------|------------------------|--------------------------|--------------------------------|-----|----|
| 8  | ro     | ws  | in                       | set                    | +<br><0.00               | sec)                           | +   |    |
| ıü | lə     | bi  | lər                      | ki                     |                          |                                |     |    |
| ql | > s    | ele | ct                       | * fro                  | om sti                   | ident                          | whe | re |

select \* from student;

surname

Agayev

Agayev

Semedova

lahou

age

Limit komandasının həmçinin ikili sintaksisi vardır.Məsələn

select \* from student limit 2,3; yazsaq bu sorğu ilə 2-ci sətirdən sonra 3 sətri göstərmiş oluruq.

| m. | ysq1         | Select                  | * from stud                      | lent limi      | t 2,3; |
|----|--------------|-------------------------|----------------------------------|----------------|--------|
| i  | id           | name                    | surname                          | age            |        |
|    | ₩ <b>4</b> 5 | Gunay<br>Kenan<br>Aysel | Semedova<br>Salahov<br>Elekberli | 22<br>21<br>20 |        |
| 3  | row          | s in set                | (0.00 sec)                       |                |        |

#### SELECT sorğusu ilə birlikdə işlənən digər əmrlər : DİSTİNCT, İN, BETWEEN, LIKE, ORDER BY

Sorğu yerinə yetirilərkən təkrarlanan məlumatlar ala bilərik. Bu təkrarlanmanın qarşısını almaq üçün DİSTİNCT operatoru istifadə olunur. Cədvəlimizdə təkrarlanan Agayev soyadı vardır.Biz unikal olaraq soyadların listlənməsini istəyiriksə select distinct surname from student; yaza bilərik.

| mysql)                                                                     | > select                                                            | * from studer                                                                          | nt;                                          |                  |
|----------------------------------------------------------------------------|---------------------------------------------------------------------|----------------------------------------------------------------------------------------|----------------------------------------------|------------------|
| id                                                                         | name                                                                | surname                                                                                | age                                          |                  |
| 1<br>2<br>3<br>4<br>5<br>6<br>7<br>8                                       | Eli<br>Azer<br>Gunay<br>Kenan<br>Aysel<br>Nicat<br>Fizuli<br>Nermin | Agayev<br>Agayev<br>Semedova<br>Salahov<br>Elekberli<br>Suleyman<br>Ehmedov<br>Orucova | 20<br>30<br>22<br>21<br>20<br>29<br>20<br>19 |                  |
| * rows<br>mysql)                                                           | s in set                                                            | +<br>(0.00 sec)<br>distinct surr                                                       | hame fro                                     | ⊢<br>om student; |
| Surr<br>  Agay<br>  Seme<br>  Sala<br>  Elel<br>  Sule<br>  Ehme<br>  Oruc | name<br>yev<br>edova<br>ahov<br>kberli<br>eyman<br>edov<br>cova     |                                                                                        |                                              |                  |
| 7 rows                                                                     | s in set                                                            | (0.00 sec)                                                                             |                                              |                  |

IN operatoru vasitəsi ilə bir neçə OR komandasını əvəz etmək olur.Məsələn, id-si 3,4,6 olan istifadəçiləri görmək istəyirik.Bu halda sorğumuz belə olacaq:

| mysql>                                                | select                                    | * from stud                                               | lent wh                           | ere id                      | in(3, | 4,6); |    |       |
|-------------------------------------------------------|-------------------------------------------|-----------------------------------------------------------|-----------------------------------|-----------------------------|-------|-------|----|-------|
| id                                                    | name                                      | surname                                                   | age                               |                             |       |       |    |       |
| 3<br>4<br>6                                           | Gunay<br>Kenan<br>Nicat                   | Semedova<br>Salahov<br>Suleyman                           | 22<br>21<br>29                    |                             |       |       |    |       |
| 3 rows                                                | in set                                    | (0.00 sec)                                                | •                                 | •                           |       |       |    |       |
|                                                       |                                           |                                                           |                                   |                             |       |       |    |       |
| mysql>                                                | select                                    | * from stud                                               | lent who                          | ere id                      | =3 or | id=4  | or | id=6; |
| mysql><br>++<br>  id                                  | select<br>name                            | * from stud<br>surname                                    | lent who<br>age                   | ere id:                     | =3 or | id=4  | or | id=6; |
| mysql><br>++<br>  id  <br>++<br>  3  <br>  4  <br>  6 | select<br>name<br>Gunay<br>Kenan<br>Nicat | * from stud<br>surname<br>Semedova<br>Salahov<br>Suleyman | lent who<br>age<br>22<br>21<br>29 | ere id:<br>;<br>;<br>;<br>; | =3 or | id=4  | 01 | id=6; |

select \* from student where id in(3,4,6);
və ya select \* from student where id=3 or id=4 or id=6;

Elementləri sadalamaq üçün həmçinin OR komandasından istifadə olunur ki IN operatoru da bu işi bizim üçün sadələşdirir.

MySQL-də həmçinin > (böyükdür), < (kiçikdir) , <> (fərqlidir) kimi şərt komandalarından da istifadə etmək mümkündür.

| mysql)                          | select                                                     | * from studen                                                              | t where                                | id>3;  |  |  |  |  |
|---------------------------------|------------------------------------------------------------|----------------------------------------------------------------------------|----------------------------------------|--------|--|--|--|--|
| id                              | name                                                       | surname                                                                    | age                                    |        |  |  |  |  |
| 4<br>5<br>6<br>7<br>8           | Kenan<br>Aysel<br>Nicat<br>Fizuli<br>Nermin                | Salahov<br>Elekberli<br>Suleyman<br>Ehmedov<br>Orucova                     | 21<br>20<br>29<br>20<br>19             |        |  |  |  |  |
| 5 rows in set (0.00 sec)        |                                                            |                                                                            |                                        |        |  |  |  |  |
| mysql)                          | select                                                     | * from studen                                                              | t where                                | id<3;  |  |  |  |  |
| id                              | name                                                       | surname age                                                                |                                        |        |  |  |  |  |
| 1<br>2                          | Eli<br>Azer                                                | Agayev 2<br>Agayev 3                                                       | 0                                      |        |  |  |  |  |
| 2 rows                          | in set                                                     | (0.00 sec)                                                                 |                                        |        |  |  |  |  |
| mysql)                          | select                                                     | * from studen                                                              | t where                                | id<>3; |  |  |  |  |
| id                              | name                                                       | surname                                                                    | age                                    |        |  |  |  |  |
| 1<br>2<br>4<br>5<br>6<br>7<br>8 | Eli<br>Azer<br>Kenan<br>Aysel<br>Nicat<br>Fizuli<br>Nermin | Agayev<br>Agayev<br>Salahov<br>Elekberli<br>Suleyman<br>Ehmedov<br>Orucova | 20<br>30<br>21<br>20<br>29<br>29<br>19 |        |  |  |  |  |
| 7 rows                          | in set                                                     | (0.00 sec)                                                                 |                                        |        |  |  |  |  |

Cədvəllərdə müəyyən aralıqda informasiyanı seçmək üçün BETWEEN operatoru istifadə olunur.

| ysq1) | select | * from stud | ent wher | •e id | between | 3 | and | 5; |
|-------|--------|-------------|----------|-------|---------|---|-----|----|
| id    | name   | surname     | age      |       |         |   |     |    |
| 3     | Gunav  | Semedova    | 22       |       |         |   |     |    |
| 4     | Kenan  | Salahov     | 21       |       |         |   |     |    |
| 5     | Aysel  | Elekberli   | 20       |       |         |   |     |    |

select \* from student where id between 3 and 5; id-si 3-lə 5 arasında olan şəxsləri göstərəcək.

Bəzən cədvəldə olan məlumatlar dəqiq yadımızda olmaya bilər(və ya bir qismini unuda bilərik).Bu halda like komandası işimizə yarıya bilər.Axtardığımıza uyğun informasiya

sonda gəldikdə like '%src\_word' şəklində,

əvvəldə gəldikdə like 'src\_word%' şəklində,

ortada gəldikdə isə like '%src\_word%' formasında yazırıq. Burada src\_word yerində axtardığımız informasiyanın yadımızda qalan hissəsini yazırıq.

| mysql≻ se       | lect name,s         | urname,  | age from | student | where | surname | <pre>like '%man';</pre>  |
|-----------------|---------------------|----------|----------|---------|-------|---------|--------------------------|
| пате            | surname             | age      |          |         |       |         |                          |
| Nicat           | Suleyman            | 29       |          |         |       |         |                          |
| 1 row in        | set (0.00 s         | ec)      |          |         |       |         |                          |
| mysql> se       | lect name,s         | urname,  | age from | student | where | name li | ke 'ay%';                |
| name            | surname             | age      |          |         |       |         |                          |
| Aysel           | Elekberli           | 20       |          |         |       |         |                          |
| 1 row in        | set (0.00 s         | ec)      |          |         |       |         |                          |
| mysql> se       | lect name,s         | urname,  | age from | student | where | surname | <pre>like '%med%';</pre> |
| l name          | surname             | age      | -        |         |       |         |                          |
| Gunay<br>Fizuli | Semedova<br>Ehmedov | 22<br>20 |          |         |       |         |                          |
| 2 rows in       | set (0.00           | sec)     | •        |         |       |         |                          |

Soyadının sonu man ilə bitən şəxslərin ad, soyad və yaşını göstərir :

select name,surname,age from student where surname like '%man'; Adının əvvəli ay ilə başlayan şəxslərin ad, soyad və yaşını göstərir :

select name,surname,age from student where name like 'ay%'; Soyadının içində med olan şəxslərin ad, soyad və yaşını göstərir :

select name,surname,age from student where surname like
'%med%';

**ORDER BY** konstruksiyası cədvəldə müəyyən elementə görə sıralanmaq funksiyasını yerinə yetirir.Məsələn biz student cədvəlimizdə şəxslərin yaşa görə sıralanmasını istəyiriksə

| ASATY                                | select                                                              | * from stude                                                                           | nt orde                                | r by age; |
|--------------------------------------|---------------------------------------------------------------------|----------------------------------------------------------------------------------------|----------------------------------------|-----------|
| id                                   | name                                                                | surname                                                                                | age                                    |           |
| 8<br>1<br>5<br>7<br>4<br>3<br>6<br>2 | Nermin<br>Eli<br>Aysel<br>Fizuli<br>Kenan<br>Gunay<br>Nicat<br>Azer | Orucova<br>Agayev<br>Elekberli<br>Ehmedov<br>Salahov<br>Semedova<br>Suleyman<br>Agayev | 19<br>20<br>20<br>21<br>22<br>29<br>30 |           |

onda sorğunu bu şəkildə yazacağıq: select \* from student order by age; Əks qaydada sıralanma üçün isə sonda sadəcə desc (descending) yazmaq lazımdır:

select \* from student order by age desc;

| id ! name ! suwname ! arre !                                                                                              |  |
|----------------------------------------------------------------------------------------------------|--|
| t in the sathance tage t                                                                                                  |  |
| 2AzerAgayev306NicatSuleyman293GunaySemedova224KenanSalahov211EliAgayev205AyselElekberli207FizuliEhmedov208NerminOrucova19 |  |

Ümumiyyətlə MySQL-də ASC (ascending/artan) və DESC (descending/azalan) əmrləri vardır ki onlarla istənilən sütünun məlumatlarına görə sıralama aparmaq mümkündür.

| m | ysql>    | select                                                              | * from stude                                                                                         | nt orde:                               | r by name | desc; |
|---|----------|---------------------------------------------------------------------|----------------------------------------------------------------------------------------------------|----------------------------------------|-----------|-------|
| H | id       | name                                                                | surname                                                                                              | age                                    |           |       |
|   | 68437125 | Nicat<br>Nermin<br>Kenan<br>Gunay<br>Fizuli<br>Eli<br>Azer<br>Aysel | Suleyman<br>  Orucova<br>  Salahov<br>  Semedova<br>  Ehmedov<br>  Agayev<br>  Agayev<br>  Elekberli | 29<br>19<br>21<br>20<br>20<br>30<br>20 |           |       |
| 8 | rows     | in set                                                              | (0.00 sec)                                                                                           | +                                      | +         |       |

Burada select \* from student order by name desc; sorğusu ilə biz adların əlifba sırasına uyğun əks qaydada düzülüşünü aldıq.

Aqreqat funksiyalar.(Aggregate functions).

MySQL-də aqreqat funkisyalar müvafiq sütündakı qiymətlərə görə hesablama aparıb nəticədə tək bir dəyər qaytaran funksiyalara deyilir.Praktikada ən çox əhəmiyyətli bir neçə aqreqat funksiyaya nəzər yetirək:

COUNT() - sətirlərin sayını verir AVG() - orta qiymət verir FİRST() və LAST() - ilk və son qiyməti qaytarır(mysql-də bunları LİMİT funksiyası əvəz edir) MAX() və MİN() - ən böyük və ən kiçik qiyməti verir

|   | mysql> | <pre>select * from studen</pre>   | it;          |
|---|--------|-----------------------------------|--------------|
|   | id i   | name surname                      | age          |
| l | 1      | Eli Agayev                        | 20           |
| I |        | Hzer i Hgayev<br>Gunav   Semedova | 22           |
| 1 | 4      | Kenan   Salahov                   | 21           |
|   | 5      | Aysel Elekberli                   | 20           |
|   | 1 6 1  | Nicat Suleyman                    | 29           |
|   |        | Newmin ! Owneous                  | 20 i<br>19 ! |
| l | ++     |                                   | +            |
|   | 8 rows | in set (0.00 sec)                 |              |
|   | mysql> | <pre>select SUM(age) from</pre>   | student;     |
|   | SUMC   | age)                              |              |
|   | +<br>  | +<br>181 ¦                        |              |
|   | +      | +                                 |              |
|   | I FOW  | III Set (0.00 Set/                |              |
|   | mysql> | <pre>select AUG(age) from</pre>   | student;     |
|   | AUGC   | age)                              |              |
|   | 22.    | 6250                              |              |
|   | 1 row  | +<br>in set (0.00 sec)            |              |
|   | mysql> | select MAX(age) from              | student;     |
|   | MAXC   | age〉                              |              |
|   | +      | +                                 |              |
|   | ·      | 3U i                              |              |
|   | 1 row  | in set (0.00 sec)                 |              |

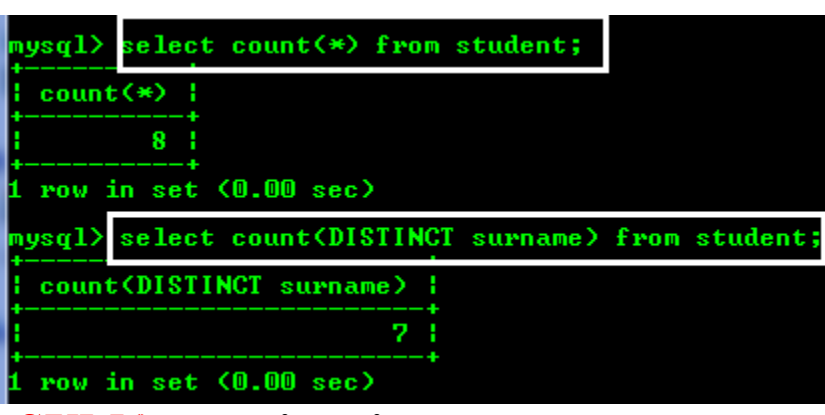

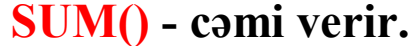

select SUM(age) from student; yaşların cəmini qaytarır select AVG(age) from student; yaşların ədədi ortasını qaytarır select MAX(age) from student; ən böyük yaşı seçir select count(\*) from student;

sətirlərin sayını göstərir

select count(DISTINCT surname) from student; muxtəlif soyadların sayını qaytarır.

\*\*\*

#### 5-ci dərsin sonu

Növbəti dərsin mövzusu :

# *MySQL-də müvəqqəti cədvəllər.İndex və foreign key*

Diqqətiniz üçün təşəkkürlər

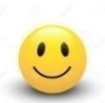

### Mərhəmətli və Rəhimli Allahın adı ilə

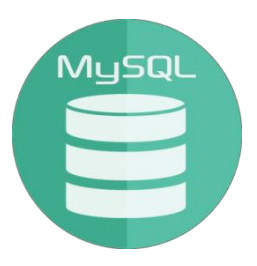

## **MySQL Development Training**

## 6-cı dərs

# MySQL-də müvəqqəti cədvəllər.İndex və foreign key

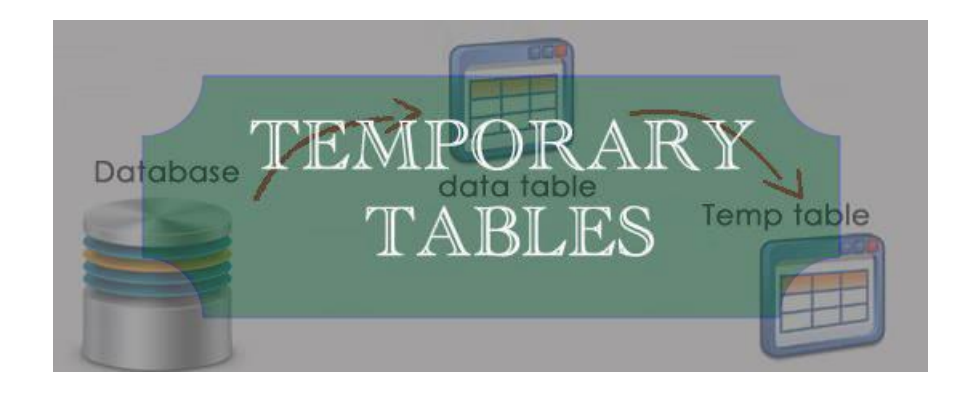

Təlimçi : Etibar Vəzirov Java Developer

### Müvəqqəti cədvəllərin yaradılması.

MySQL-də müvəqqəti cədvəllər 3.23 versiyasından sonra əlavə olunmuşdur.Bu cədvəllər elə xüsusi cədvəl növüdür ki onlar müvəqqəti informasiyanı saxlamaq üçün nəzərdə tutulmuşdur.Bəzən böyük həcmdə informasiyamız ola bilir ki onları müvəqqəti yadda saxlamaq lazım olduğu üçün bazada daimi cədvələ yazmaq lazım gəlmir.Bu zaman müvəqqəti cədvəl yaratmaq çox işimizə yaraya bilər.

MySQL sessiya bitdikdə və ya mysql serverlə əlaqə kəsildikdə avtomatik müvəqqəti cədvəli silir.

Müvəqqəti cədvəl bazada mövcud olan daimi cədvəllə eyni ada malik ola bilər, daimi cədvəllər isə eyni ada malik ola bilməzlər.Lakin mövcud cədvəllə eyni adda müvəqqəti cədvəl yaratmaq məsləhət olunan deyil.Çünki ola bilər ki MySQL database serverində connection itib yenidən avtomatik bərpa olunsun və biz bunu bilmədən müvəqqəti cədvəli silmək üçün drop table komandası yazaq.Bu zaman özümüz də bilmədən bazada eyni adlı daimi cədvəli silmiş olacağıq.

Müvəqqəti cədvəllər create temporary table sintaksisi vasitəsilə yaradılır.Silmək üçünsə adi qaydada drop temporary table yazmaq lazımdır.

Birlikdə bir müvəqqəti cədvəli yaradılmasına baxaq.

```
create temporary table
my_temp_table(
id int not null primary key
auto_increment,
name varchar(20) not null,
surname varchar(30) not
null,
```

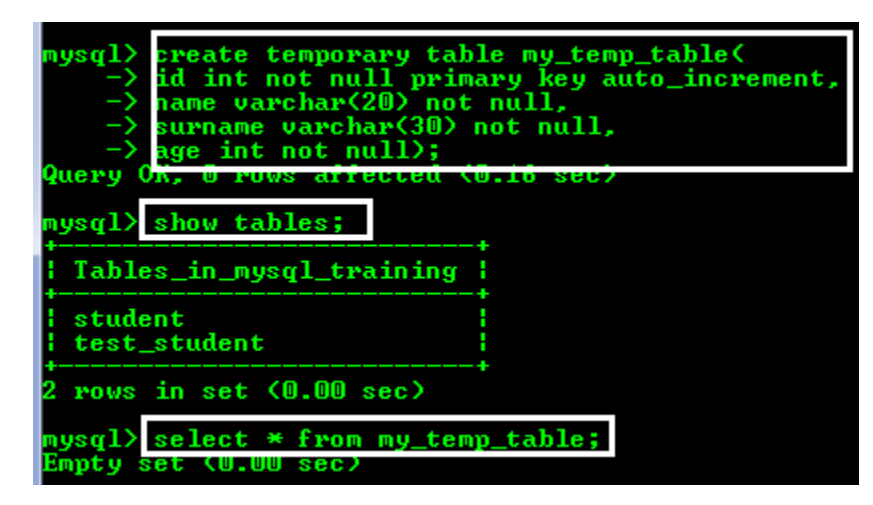

age int not null);

my\_temp\_table adlı müvəqqəti cədvəlimiz yaratdıq.Lakin show tables; yazdıqda bu cədvəlin adını siyahıda görə bilmirik çünki o müvəqqəti cədvəldir.

select \* from my\_temp\_table;yazmaqla cədvəldə hələ heç bir məlumatın olmadğını görürük.

Bu cədvələ adi qaydada məlumatlar daxil edə bilərik hansı ki ki insert komandası ilə siz artıq tanış olmusunuz.

| m y      | (1pau<br>(-      | insert<br>('Nicat                  | into my_temj<br>','Suleyman'              | p_table<br>,29),     | e(name<br>('Fizu | ,surna<br>li','E | ne, age)<br>hmedov' | ) value<br>,20),( | s('Etib<br>'Cavid' | ar','<br>,'Xel | Vezirov<br>ilov',2 | ',27),<br>0); |
|----------|------------------|------------------------------------|-------------------------------------------|----------------------|------------------|------------------|---------------------|-------------------|--------------------|----------------|--------------------|---------------|
| ЧU<br>Re | cord             | or, 4 Po<br>ls: 4 Du               | us affected<br>plicates: O                | Warn:                | sec)<br>ings:    | 0                |                     |                   |                    |                |                    |               |
| my<br>+  | sql              | select                             | * from my_te                              | emp_tal              | ble;             |                  |                     |                   |                    |                |                    |               |
| E        | id               | name                               | surname                                   | age                  |                  |                  |                     |                   |                    |                |                    |               |
|          | 1<br>2<br>3<br>4 | Etibar<br>Nicat<br>Fizuli<br>Cavid | Vezirov<br>Suleyman<br>Ehmedov<br>Xelilov | 27<br>29<br>20<br>20 |                  |                  |                     |                   |                    |                |                    |               |
| 4        | POWS             | in set                             | (0.00 sec)                                |                      |                  |                  |                     |                   |                    |                |                    |               |

drop temporary table my\_temp\_table; yazmaqla bu müvəqqəti cədvəli silirik.

MySQL-də əldə etdiyimiz müəyyən nəticələri qruplaşdırmaq üçün GROUP BY komadasından istifadə edirik. GROUP BY ilə count(\*) aqreqat funksiyası geniş istifadə olunur və o qruplaşdırılan elementlərin sayını göstərir. count(\*)- dan sonra as column\_namealyasından istifadə olunur.Çünki count(\*) yazmaqla qruplaşdırılan elementlərin sayı adsız olaraq bir sütünda göstəriləcək, lakin as column\_nameyazmaqla həmin sütuna ad vermiş oluruq.Gəlin bunu prakriki nümunədə göstərək.

| mysql>                                                            | sel                                                                                          | ect )                                                       | from s                                                                                 | tuden                                                                   | t;                                                             |       |     |      |         |       |    |          |
|-------------------------------------------------------------------|----------------------------------------------------------------------------------------------|-------------------------------------------------------------|----------------------------------------------------------------------------------------|-------------------------------------------------------------------------|----------------------------------------------------------------|-------|-----|------|---------|-------|----|----------|
| id                                                                | nam                                                                                          | e                                                           | surnar                                                                                 | ne –                                                                    | age                                                            |       |     |      |         |       |    |          |
| 1<br>2<br>3<br>4<br>5<br>6<br>7<br>8<br>9<br>10<br>11<br>11<br>11 | Eli<br>Aze<br>Gun<br>Ken<br>Ays<br>Nic<br>Fiz<br>Ner<br>Eld<br>Gul<br>Ras                    | r<br>ay<br>el<br>at<br>uli<br>min<br>ar<br>nar<br>im<br>set | Agayev<br>Agayev<br>Semedd<br>Salaho<br>Elekbe<br>Suleym<br>Ehmedd<br>Orucov<br>Agayev | iva<br>iv<br>rli<br>ian<br>iv<br>ia<br>iv<br>iv<br>ia<br>iv<br>iv<br>ia | 20<br>30<br>22<br>21<br>20<br>29<br>20<br>19<br>24<br>25<br>26 | +     |     |      |         |       |    |          |
| mysql)                                                            | sel                                                                                          | ect n                                                       | ame,sur                                                                                | name,                                                                   | count                                                          | *) as | say | from | student | group | by | surname; |
| name                                                              |                                                                                              | surr                                                        | ame                                                                                    | say                                                                     |                                                                |       |     |      |         |       |    |          |
| Eli<br>Fizu<br>Ayse<br>Nerm<br>Kena<br>Guna<br>Nica               | וו<br>1<br>1<br>1<br>1<br>1<br>1<br>1<br>1<br>1<br>1<br>1<br>1<br>1<br>1<br>1<br>1<br>1<br>1 | Agay<br>Ehme<br>Elel<br>Oruc<br>Sala<br>Seme<br>Sule        | yev<br>edov<br>(berli<br>cova<br>hov<br>edova<br>yman                                  | 3<br>2<br>1<br>2<br>1<br>1<br>1                                         |                                                                |       |     |      |         |       |    |          |
| 7 rows                                                            | in :                                                                                         | set (                                                       | (0.00 se                                                                               | c)                                                                      |                                                                |       |     |      |         |       |    |          |

select name,surname,count(\*) as say from student group by
surname;

Sorğusu ilə **student** cədvəlindən soyada görə qruplaşdırma apardıq və qruplaşdırılan elementlərin sayını ayrıca say sütünunda göstərdik.

count funkisyasından əlavə substring\_index fuksiyası da vardır ki sözün müəyyən simvola qədər yazılışını kəsib çıxarmaq üçün istifadə etmək olar. Məsələn deyək ki student cədvəlində Semedova soyadında 2-ci e-yə qədər hissəni kəsib göstərmək lazımdır:

| mysql) | select  | substr   | ing_in | ndex(surn | ame,'e', | 2) as | cut_ | surname | from | student | where | surname= | 'Semedova'; |
|--------|---------|----------|--------|-----------|----------|-------|------|---------|------|---------|-------|----------|-------------|
| cut_   | surname | 1        |        |           |          |       |      |         |      |         |       |          |             |
| Sem    |         |          |        |           |          |       |      |         |      |         |       |          |             |
| 1 row  | in set  | (0.00 se | ec)    |           |          |       |      |         |      |         |       |          |             |

select substring\_index(surname,'e',2) as cut\_surname from
student where surname='Semedova';

Sorğunun nəticəsi "Sem" olaraq görünəcəkdir.

#### İNDEX və FOREİGN KEY (xarici açar)

Cədvəllərdə axtarış prosesini sürətləndirmək üçün indekslərdən istifadə olunur.Əgər cədvəldə indeksləmə yoxdursa onda select sorğusu ilə verilən axtarış bütün sətir və sütunlara görə aparılacaq ki bu da sorğunun gec icra olunmasına səbəb olacaq.Lakin cədvəldə biz müvafiq indekslər yaratdıqda *axtarış prosesini xeyli sürətləndirmiş*  oluruq.İndeksləri bir növ kitablardakı mündəricata bənzətmək olar, belə ki kitabda mündəricat olduqda biz istədiyimiz kontenti tez tapa bilirik.

Bazada biz hər hansı bir cədvəl üçün indeks yaradan

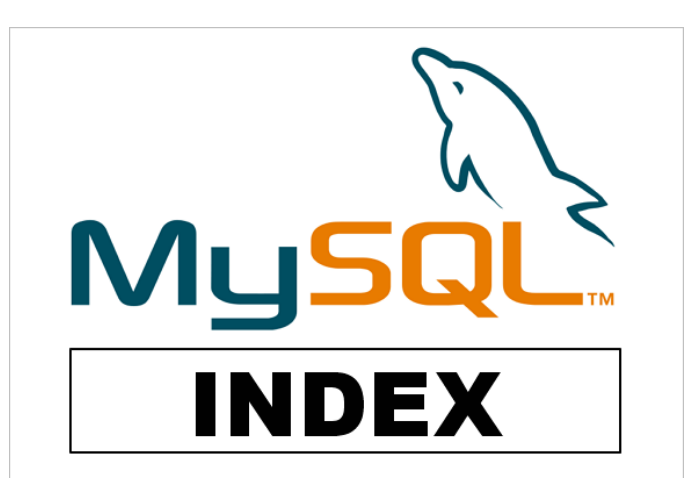

zaman yeni bir cədvəl yaranır və öncəki cədvəldəki məlumatlar indeks yaradılan cədvəldə düzgün ardıcıllıqla sadalanır.Yəni hansı sütun üçün indeks yaratmışıqsa həmin sütunda məlumatlar düzgün ardıcıllıqla yerləşmiş olur.MySQL sorğu verilən zaman indeks olub olmadığını yoxlayır və əgər varsa indeks olan cədvələ gedib məlumatı daha tez tapır.

İndekslərin həm müsbət həm də mənfi tərəfləri vardır.

Əgər biz öncəki cədvəl üçün insert və update əməliyyatları yerinə yetirəcəyiksə paralel olaraq həmin əməliyyatlar indeks yaradılmış cədvəldə də gedəcəkdir.*Lakin indeksə görə* bu əməliyyaların sürəti xeyli zəifləyəcək.Beləliklə indekslərin müsbət tərəfi cədvəldə select sorğusunun daha sürətli icra olunması, mənfi tərəfi isə insert və update əməliyyatlarının zəif icra olunmasıdır.

İndeksləri daha yaxşı anlamaq üçün bir nümunə üzərində izah edək.Employee adında işçilər cəvəli yaradıb orada hər bir işçi üçün olan kart nömrəsini unikal indekslə verək. create table if not exists employee(

id int not null
auto\_increment primary
key,

```
name varchar(20) not
null,
```

```
surname varchar(30) not
null,
```

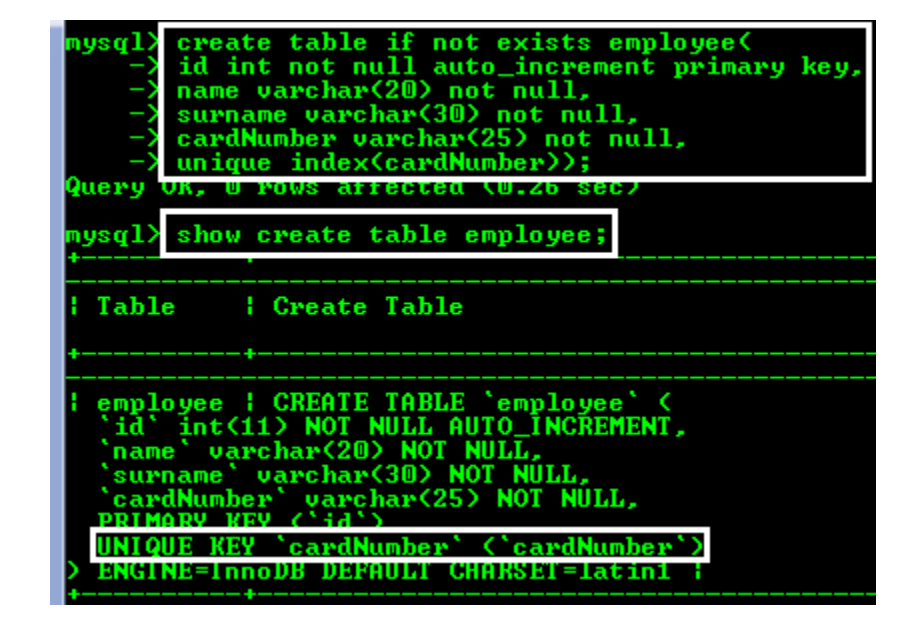

```
cardNumber varchar(25) not null,
```

```
unique index(cardNumber));
```

```
sorğusu ilə employee cədvəli yaratdıq.
```

Həmçinin show create table employee;yazmaqla cədvəlin sintaksisində cardNumber-in unikal indeks olduğunu görə bilərik.

Bu cədvələ müxtəlif işçilər üçün eyni kart nömrəsi daxil etmək istədikdə error-la qarşılaşacağıq.

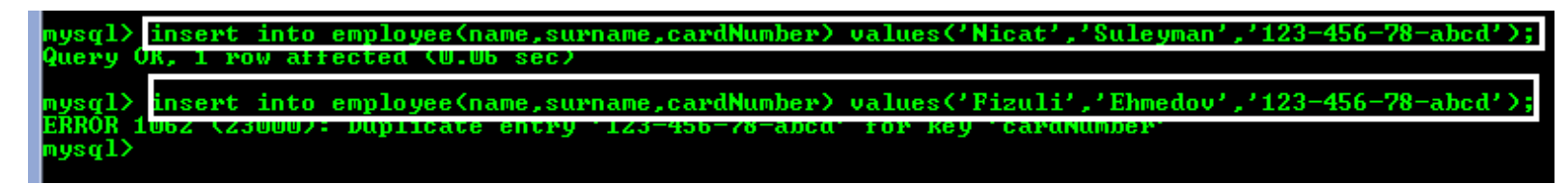

#### sadə indeks yaratmaq üçün sadəcə unique sözünü ötürüb index yazmaq kifayətdir.Məsələn yuxarıdakı nümunədə

sadəcəindex(cardNumber)kimi də sadə indeks yaratmaq olardı.

İndekslər MySQL cədvəllərində performansı yüksəltmək üçün istifadə olunan bir konsepsiyadır lakin biz əgər cədvəlimizdə daimi olaraq daxiletmə və yeniləmə əməliyyatları aparmağa məcburuqsa onda indeks istifadə etmək o qədər də məsləhət olunan deyildir.

#### FOREIGN KEY.

Bir cədvəldəforeingn keyxarici açarı basqa cədvəlin primary keydaxili açarını göstərir.

| $\mathbf{V}$ |                                                                          | _        |     |         |         |              |        |  |  |  |  |  |  |
|--------------|--------------------------------------------------------------------------|----------|-----|---------|---------|--------------|--------|--|--|--|--|--|--|
| ID           | NAME                                                                     | SURNAME  | AGE |         | EXAM_ID | EXAM_NAME    | STD_ID |  |  |  |  |  |  |
| 1            | FIZULI                                                                   | EHMEDOV  | 20  | FOREIGN | 1       | TARIX        | 2      |  |  |  |  |  |  |
| 2            | NICAT                                                                    | SULEYMAN | 29  | КЕҮ     | 2       | RIYAZIYYAT   | 4      |  |  |  |  |  |  |
| 3            | CAVID                                                                    | XELILOV  | 21  |         | 3       | FIZIKA       | 2      |  |  |  |  |  |  |
| 4            | AZER                                                                     | MEHDIYEV | 23  |         | 4       | KIMYA        | 5      |  |  |  |  |  |  |
| 5            | GUNAY                                                                    | SEMEDOVA | 25  | Ъ       | 5       | COGRAFIYA    | 4      |  |  |  |  |  |  |
| 6            | NAHIDE                                                                   | ELIYEVA  | 18  | )       | 6       | INGILIS DILI | 4      |  |  |  |  |  |  |
|              | STUDENT EXAM<br>FORFIGN KEY fk student id(STD ID) REFERENCES STUDENT(ID) |          |     |         |         |              |        |  |  |  |  |  |  |

Tutaq ki bizdə yuxarıdakı kimi student və exam cədvəlləri var.Exam cədvəlinin STD\_ID sütunu student cədvəlinin ID sütunundan asılıdır və yalnız oradan olan id-ləri saxlaya bilər.Exam cədvəli student cədvəlinin bir hissəsi kimidir və bu cədvəl özündə xarici bir cədvəlin (student cədvəlinin) sütununun dəyərlərini saxlayır.Ona görə **STD\_ID** -yə xarici açar yəni foreign key deyilir.

Yuxarıdakı şəkilli izahı real bir nümunə ilə göstərək. Yuxarıdakı kimi student cədvəlindən özündə xarici açar saxlayan Exam cədvəli yaradaq.

create table if not exists exam(

exam\_id int not null auto\_increment primary key,

exam\_name varchar(20) default null,

**STD\_ID** int not null,

FOREIGN KEY fk\_student\_id(STD\_ID) references
student(id));

| <pre>mysql&gt; create table if not exists exam(<br/>-&gt; exam_id int not null auto_increment primary key,<br/>-&gt; exam_name varchar(20) default null,<br/>-&gt; STD_ID int not null,<br/>-&gt; FOREIGN KEY fk_student_id(STD_ID) references student(id));<br/>Ouenum (Marging Content) (Marging Content);</pre> |   |
|----------------------------------------------------------------------------------------------------|---|
| query OK, 0 Fows affected (0.50 Sec)                                                                                                    |   |
| mysql> show create table exam;<br>++                                                                                                    |   |
|                                                                                                    |   |
|                                                                                                    |   |
| <pre>+ + + + + + + + + + + + + + + + + + +</pre>                                                                                                    |   |
| CONSTRAINT 'exam_ibfk_1' FOREIGN KEY (`STD_ID`) REFERENCES `student` (`id`<br>) ENGINE-INNUDB DEFNULT CHARSET-latini i                                                                                                    | 2 |

foreign key başqa cədvəlin(ana cədvəlin) müvafiq sütunundan asılı olduğuna görə ana cədvəldə bu sütunun elementlərində dəyişilik oluna bilər(yəni vacib deyil ki ana cədvəlin sütunu primary key olsun). Bu halda gərək asılı olan cədvəldəki foreing key də avtomatik olaraq dəyişilmiş olsun.Bunun üçün mysql-də əlavə olunmuş konstruksiya vardır.Bu on delete cascade və on updatecascade konstruksiyasıdır.Əgər biz exam cədvəlini silib bu dediyimiz normalizasiya qaydalarına uyğun olaraq bir daha yaratsaq gərək sorğunu aşağıdakı kimi yazaq:

create table if not exists exam(

exam\_id int not null auto\_increment primary key,

exam\_name varchar(20) default null,

**STD\_ID** int not null,

**FOREIGN KEY fk\_student\_id(STD\_ID) references student(id)on delete cascadeon updatecascade);** 

| mysql> drop table exam;<br>Query UR, U rows affected (0.09 sec)                                                                                                    |                                                      |
|----------------------------------------------------------------------------------------------------|------------------------------------------------------|
| <pre>mysql&gt; create table if not exists exam(</pre>                                                                                                    | id) on delete cascade on update cascade);            |
| mysql> show create table exam;                                                                                                    |                                                      |
| Table   Create Table                                                                                                    | •                                                    |
| <pre>     exam ! CREATE TABLE 'exam' &lt;     'exam_id' int(11&gt; NOT NULL AUTO_INCREMENT,     'exam_name' varchar(20&gt; DEFAULT NULL,     'SID_ID' int(11&gt; NOT NULL,     PRIMARY KEY ('exam_id'),     KEY 'fk_student_id' ('SID_ID'), </pre> | *                                                    |
| CONSTRAINT 'exam_ibfk_1' FOREIGN KEY ('STD_ID') REFERENCES<br>) ENGINE=InnoDB DEFAULT CHARSET=latin1                                                                                                    | 'student' ('id') ON DELETE CASCADE ON UPDATE CASCADE |

\*\*\*

6-cı dərsin sonu

#### Növbəti dərsin mövzusu :

# Atomarlıq prinsipləri. DDL, DML və DQL anlayışları

Diqqətiniz üçün təşəkkürlər

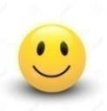

Mərhəmətli və Rəhimli Allahın adı ilə

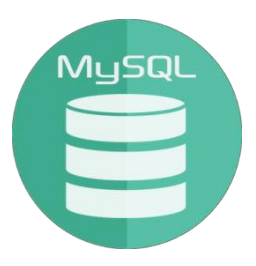

## **MySQL** Development Training

## 7-ci dərs

# Cədvəllərdə atomarlıq prinspi. DDL, DML və DQL anlayışları.

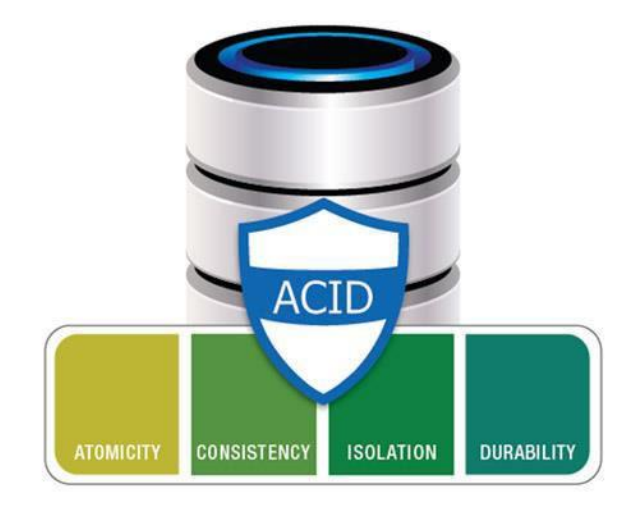

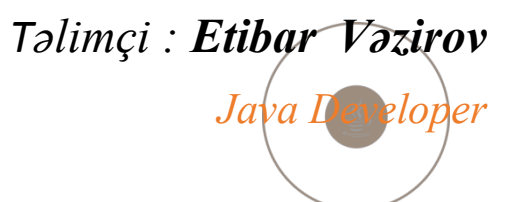

## ACİD prinsiplər.Atomarlıq.

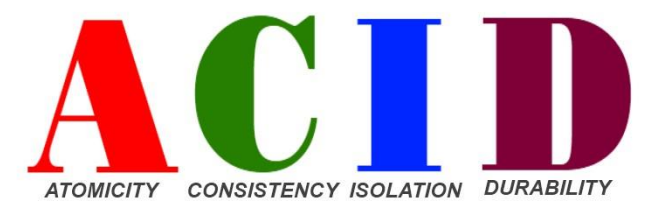

ACİD prinsiplər VBİS (verilənlər bazasını idarəetmə sistemləri) üçün əsas işləm xüsusiyyətləridir və onlar olmadan verilənlər bazasının tamlığı(bütövlüyü) təmin edilə

bilməz.Aşağıdakı ACİD prinsiplər vardır:

*Atomicity (Atomarlıq)* - verilənlər bazasında aparılan əməliyyatların vahidliyini göstərir.Bazada əməliyyatlar seriyası ya hamısı baş verir yada heç biri baş vermir deməkdir.

*Consistency (Ardıcıllıq)* - tranzaksiyaların (eyni vaxtda yerinə yetirilən əməliyyatların) yarımçıq deyil ardıcıl olaraq yerinə yetirilməsini təmin edir.Bu prinsip həmçinin bazada əməliyyatların səhvsiz və problemsiz olaraq irəliləməsi üçün vacibdir.

*İsolation(Ayrıcalıq)* - tranzaksiyaların onlar bitənə qədər bir birindən ayrı şəkildə icra olunmasını təmin edir.Məsələn bir tranzaksiya hələ tamamlanmamış digər tranzaksiyadan məlumat oxuya bilməz.Əgər iki tranzaksiya eyni zamanda baş verirsə onlar ayrı ayrılıqda sərbəst şəkildə yerinə yetiriləcəklər.Və əgər biri digərində yazılmış məlumatı oxumalıdırsa o zaman onun bitməsini gözləyəcəkir.

*Durability (Davamlılıq)* - davamlılıq o deməkdir ki əgər bir tranzaksiya sona yetibsə onun səbəb olduğu dəyişikliklər heç zaman itməyəcək və yadda saxlanacaq.Hətta sistemdə xətalar və hər hansı problem baş versə belə. Bu dərsdə biz əsasən atomarlıq üzərində dayanacağıq.

Atomarlığa aid bir real nümunə gətirə bilərik.Məsələn

aviabilet sifariş etmək iki hərəkəti tələb edir: ödəmə və yer bron etmək.Potensial müştəri ya eyni zamanda ödəmə edib yer bron edəcək ya da ödəmə etməyib heç bir yer məşğul etməyəcək.

Atomarlıq prinspinə riayət etmək verilənlər bazasının düzgün proyektləşdirilməsi üçün çox önəmlidir.Proyektləşdirmə dedikdə cədvəllərin bir biri ilə düzgün əlaqələndirilməsi,cədvəllərdə sütunlar üçün tiplərin düzgün seçilməsi,bu tiplərə uyğun düzgün informasiyaların saxlanılması və s. nəzərdə tutulur.

Proyektləşdirməyə atomarlıq prinspi cəhətdən baxaq.

Tutaq ki bizdə cellphone cədvəli var və cədvəldə telefonların adları, hansı ölkələrdən sifariş olunduqları və onlar haqqında informasiyalar əks olunub.Məlumdur ki bir telefon bir deyil bir neçə ölkədən gətirilə bilər.

Sütunlara daxil ediləcək məlumatlar ən kiçik detallara qədər ayrılmalıdır. Cədvəldə eyni xanada bənzər ikili informasiyalar saxlanıla bilməz, yəni eyni tipli elementlər birgə yazıla bilməz. Belə olmadıqda atomarlıq prinspi pozula bilər.

Aşağıdakı izahlı nümunədə bunu açıq aşgar görmək mümkündür.

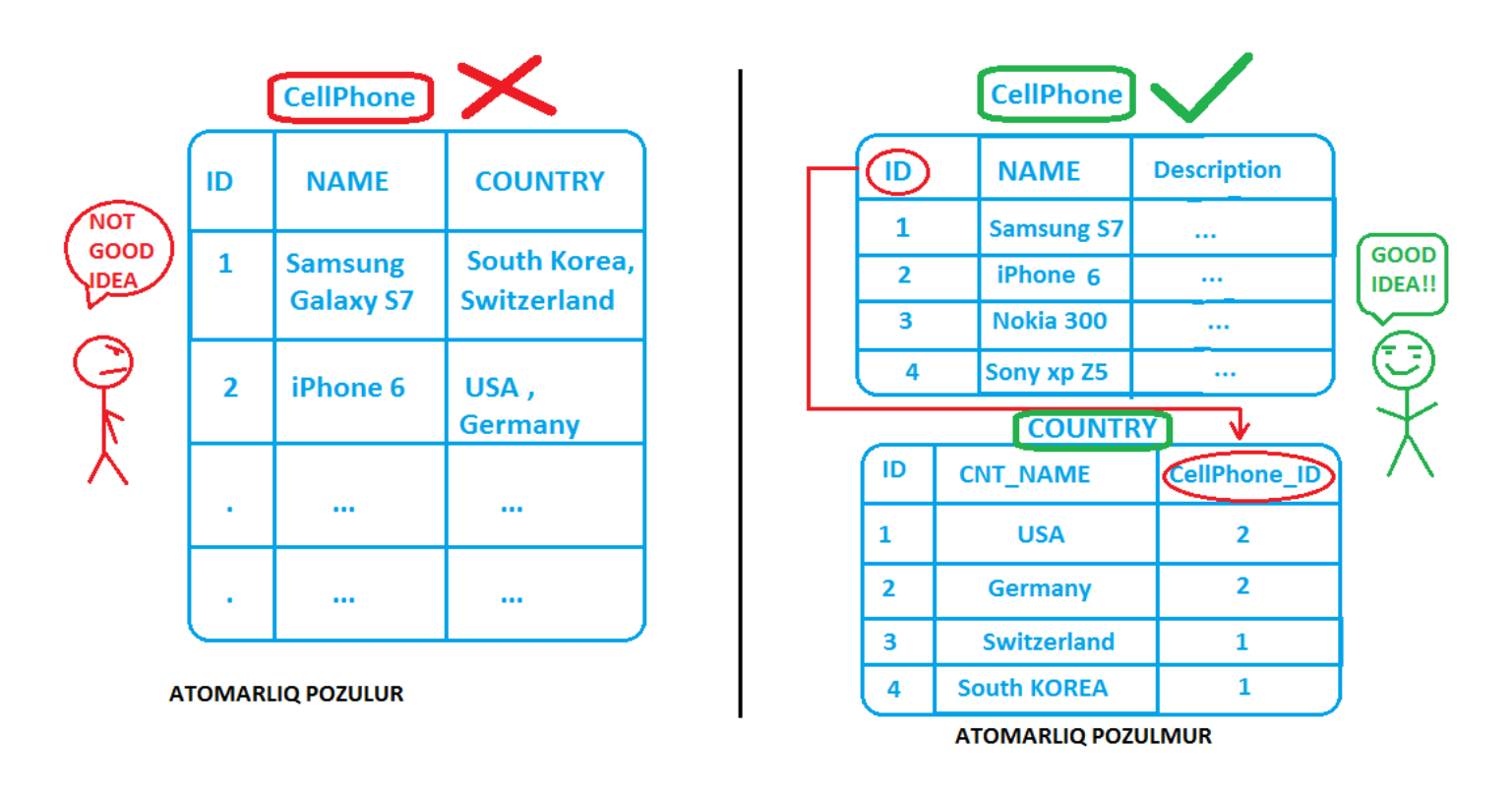

Lakin atomarlıq prinspi aspektdən asılı olaraq dəyişilə bilər.Məsələn tutaq ki Əli proqramçıdır, lakin müəyyən bir proqramlaşdırmaya aidiyyatı olmayan bir şirkətə CV göndərib orada çalışmaq istəyir.O öz CV-sində kompyuter bilikləri sahəsində MySQL, Java SE/EE, T-SQL, PHP şəklində proqramlama biliklərini yazarsa bu zaman atomarlıq pozulmuş hesab olunmaz çünki müraciət olunan şirkətə proqramçı deyil normal kompyuter bilikləri olan işçi lazımdır.Lakin əgər bu şirkət hər hansı IT şirkəti olarsa bu zaman birgə yazılan bu məlumatlar atomar sayılmaz.Bu zaman məlumatları bu şəkildə ayırmaq lazımdır:

**Database lang : MySQL, T-SQL** 

**Programming lang : Java SE/EE , PHP** 

Atomarlıq cədvəldəki verilənlərə nəzarəti artırmaq baxımından çox faydalıdır.

Cədvəlləri bir biri ilə elə əlaqələndirmək lazımdır ki onlar vahid bir obyekti təsvir etmiş olsun.Yuxarıda şəkillə göstərdiyimiz nümunəni SQL kodla ifadə edək.

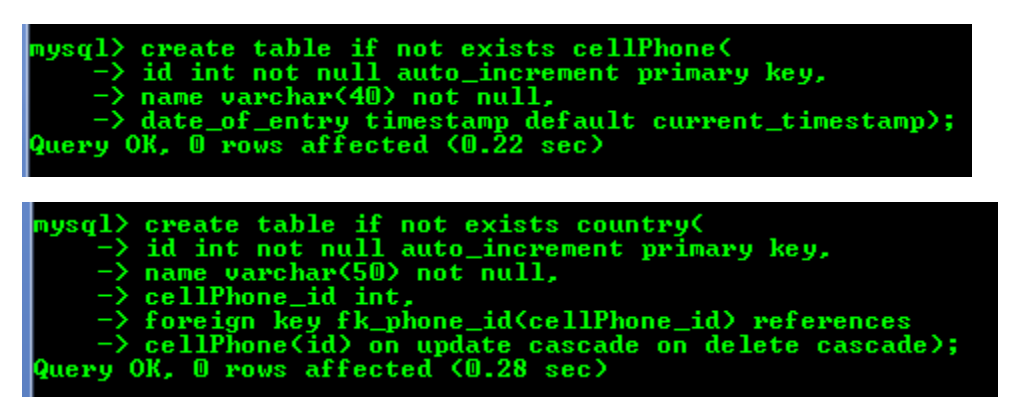

burada country cədvəlində cellPhone\_id sütunu cellPhone cədvəlindən xarici açar saxlayır.Buna görə foreign key olaraq təyin olunmuşdur:

foreign key fk\_phone\_id(cellPhone\_id) references
cellPhone(id) on update cascade on delete cascade

Və sonda hər bir cədvəli describe etməklə qurduğumuz sturuktura baxa bilərik:

| mysql> describe                                        | cellPhone;                          |                 |            |                         |            |       |            |
|--------------------------------------------------------|-------------------------------------|-----------------|------------|-------------------------|------------|-------|------------|
| Field                                                  | Туре                                | Null            | Key        | Default                 |            | Extr  | a          |
| id<br>name<br>date_of_entry                            | int(11)<br>varchar(40)<br>timestamp | NO<br>NO<br>NO  | PRI        | NULL<br>NULL<br>CURRENT | _TIMESTAMP | auto. | _increment |
| 3 rows in set (0<br>mysql> describe                    | .00 sec)<br>country;                |                 |            |                         |            |       |            |
| Field                                                  | Туре                                | Null            | Key        | Default                 | Extra      |       |            |
| id int(11)<br>name varchar(50)<br>cellPhone_id int(11) |                                     | NO<br>NO<br>YES | PRI<br>MUL | NULL<br>NULL<br>NULL    | auto_incr  | ement |            |
| ++<br>3 rows in set (0                                 | .00 sec)                            | •               | ŧł         |                         | <b>+</b>   |       | +          |

## DDL, DML və DQL anlayışları.

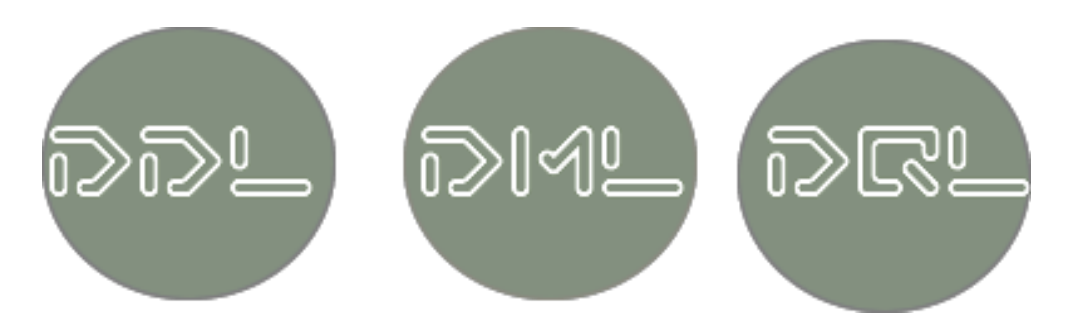

MySQL -də sorğular müəyyən kateqoriyalara ayrılırlar:

1. Cədvəlin ümumi sturukturuna təsir edən sorğular qrupu;(DDL)

2. Cədvəldəki məlumatlara manipulyasiya edən sorğular qrupu;(DML)

3.Cədvəlin özünə müəyyən sorğular göndərən sorğular qrupu; (DQL)

Bunlardan əlavə də sorğu qrupları vardır lakin əsas önəmli olanlar bunlardır.İndi isə ayrı ayrılıqda bu sorğu kateqoriyalarına nəzər salaq.

**DDL - Data Defination Language (Verilənlərin** Təyinolunması Dili )

create - database və table yaratmaq üçün,

alter - cədvəllərin sturukturunu dəyişmək üçün,

drop - cədvəlləri silmək üçün

təyin olunmuş sorğulardır ki DDL qrupuna aid edilirlər.
**DML - Data Manipulation Language (Verilənlərə** Manipulyasiya etmə Dili)

insert - məlumatları cədvələ əlavə etmək üçün,

update - məlumatları yeniləmək üçün,

delete - məlumatları silmək üçün

nəzərdə tutulan sorğular qrupudur.Əsasən bu sorğular verilənlər bazasına manipulyasiya etmək üçün geniş istifadə olunandırlar.

DQL - Data Query Language (Verilənlərə Sorğu vermək Dili)

select - informasiyanın seçilməsi üçün,

show - mövcud informasiyaların göstərilməsi üçün,

help - MySQL bələdçisindən online axtarış edərək kömək almaq üçün

istifadə olunan DQL komandalar toplusudur.

## MySQL-də script faylların run olunması. (*mysql batch mode*)

SQL-də script fayl .sql uzantılı fayllara deyilir.Hansı ki bu fayllar öz daxilində toplu şəklində sql sorğular saxlayır.

MySQL-də script fayl yaratmaq üçün bir text faylı açıb daxilinə lazımı sorğularımızı yazırıq və sonra həmin faylı .sql uzantısı ilə adlandırırıq.Məsən bir text faylı yaradıb daxilinə aşağıdakı sorğuları kopyalayaq:

#my sql commands bundle

# işarəsi commentdə açıqlamalar yazmaq üçün istifadə olunur

# author Etibar Vazirov

drop database if exists smth\_error;

create database if not exists my\_new\_db;

use my\_new\_db;

create table if not exists person(

id int not null primary key auto\_increment,

pr\_name varchar(22),

pr\_surname varchar(33));

```
insert into person(pr_name,pr_surname)
values('Etibar','Vazirov'),('Fizik','Ehmedov');
```

alter table person add column age int not null;

update person set age =27 where id=1;

update person set age =20 where id=2;

Daha sonra isə bu faylı library.sql adıyla yaddaşa verərək kompyuter ekrarında saxlayaq.Bu sql script faylını həm cmd-dən həm də mysql workbench-dən run etmək mümkündür.

cmd əmrlər sətrindən run etmək üçün

#### C:\Program Files\MySQL\MySQL Server 5.7\bin

#### yoluyla bin qovluğuna daxil olduqdan sonra

**mysql -u root -p <** yazıb daha sonra library.sql faylının yolunu kopyalamaq lazımdır: (məndə library.sql faylının yolu budur : C:\Users\Admin\Desktop\ library.sql )

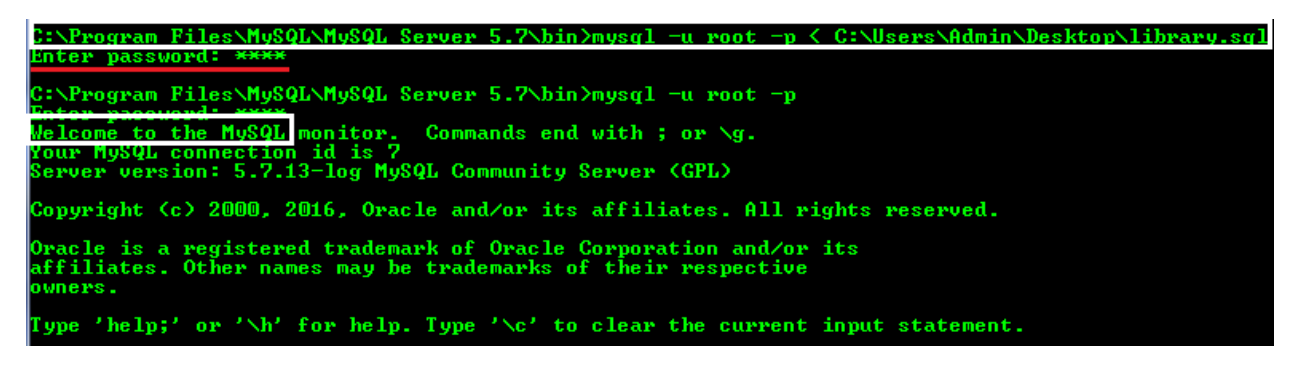

library.sql scriptinin yaratdığı dəyişiklikləri görmək üçün show databases;

| mysql) | select *        |                    |          |
|--------|-----------------|--------------------|----------|
| id     | pr_name         | pr_surname         | age      |
| 1<br>2 | Etibar<br>Fizik | Vazirov<br>Ehmedov | 27<br>20 |
| 2 rows | in set (        | 0.01 sec)          |          |

use my\_new\_db;

show tables;

select \* from person;

sorğularını bir bir icra etmək kifayətdir.

Eyni əməliyyatı mysql workbench ilə daha sadə yolla etmək olar. Belə ki workbench -də yuxarıda File menyusundan

'Open SQL Script' pəncərəsini açırıq. Açılan pəncərədə library.sql faylının yerləşdiyi yerə gedib həmin faylı seçirik və open düyməsinə klik edirik.Bundan sonra faylda olan bütün sql sorğular(hamısı düz olacağı təqdirdə) run olacaqdır.

\*\*\*

#### 7-ci dərsin sonu

Növbəti dərsin mövzusu : Alter table komandası. Cədvəllərarası əlaqələr(joins).

Diqqətiniz üçün təşəkkürlər

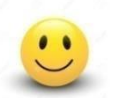

Mərhəmətli və Rəhimli Allahın adı ilə

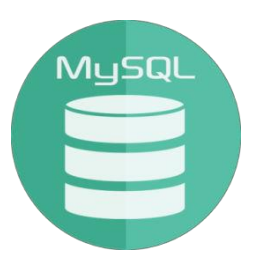

## **MySQL Development Training**

## 8-ci dərs

## MySQL -də ALTER TABLE komandası.

Cədvəllərarası əlaqələr(joins).

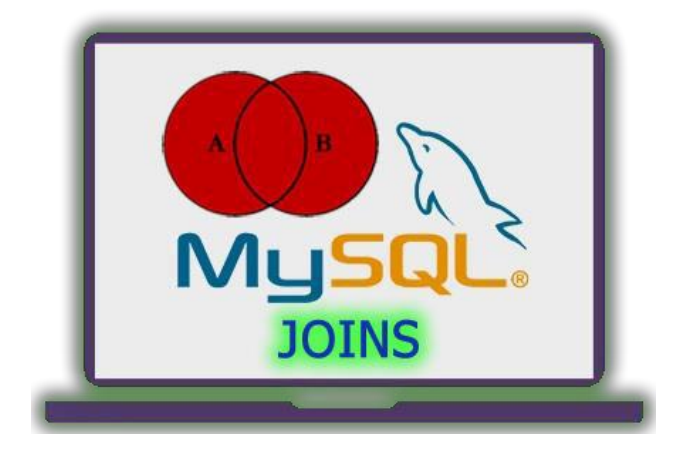

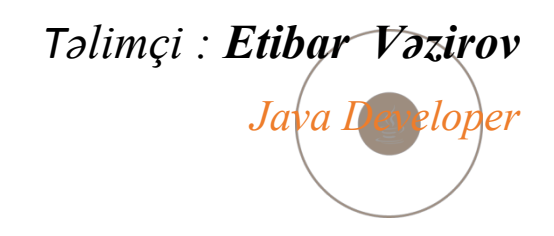

### ALTER table komandası və onunla birlikdə işlənən operatorlar.

Alter table vasitəsilə biz cədvəlin adını dəyişə, ona sütun əlavə edə, sütunun adını və ya tipini dəyişə, sütunu silə, foreign key, primary key, unikal indeks əlavə edə və s. bir sıra proseslər yerinə yetirə bilərik.

Alter table ilə birlikdə bir sıra açar sözlər işlədilir.Bulardan change,modify,add və drop sadalaya bilərik.Bunların hər biri ilə praktiki olaraq tanış olacağıq.

Alter table komandası ilə bazada mövcud cədvəlin adını dəyişə bilərik.Məsələn mysql\_training bazasında bizdə test\_student cədvəli var, onun adını learner olaraq dəyişmək istəyirik.Bunun üçün sorğunu bu şəkildə yazmalıyiq:

alter table test\_student rename to learner;

| mysql> show tables;                                                                           |                    |               |          |
|-----------------------------------------------------------------------------------------------|--------------------|---------------|----------|
| Tables_in_mysql_training                                                                      |                    |               |          |
| <pre>cellphone country employee exam student test test_student 7 rows in set (0.00 sec)</pre> |                    |               |          |
| mysql> alter table test_stu<br>Query VK, U rows affected V                                    | dent re<br>U.15 se | name to<br>C7 | learner; |
| mysql> show tables;                                                                           |                    |               |          |
| Tables_in_mysql_training                                                                      | 1                  |               |          |
| cellphone<br>country<br>employee<br>exam<br>learner                                           |                    |               |          |
|                                                                                               | -                  |               |          |
|                                                                                               |                    |               |          |

Şəkildən də göründüyü kimi atrıq bazadakı cədvəllər sırasında test\_student deyil learner cədvəli vardır.

**Change** ilə cədvəldə sütunların həm adlarını həm də tiplərini dəyişə bilərik.

Sütunların yerlərini dəyişmək üçün modify komandası istifadə edilir.Modify ilə həmçinin change kimi sütunların tiplərini də dəyişmək olur.

Add komandası ilə cədvələ yeni sütun əlavə etmək mümkündür.

Drop əmri ilə də cədvəldən istədiyimiz sütunu silə bilərik.

Change komandası ilə bazadakı exam cədvəlinin exam\_name sütun adını name\_of\_exam olaraq dəyişək.Bu sütunun həmçinin tipində də dəyişiklik edə bilərik.

alter table exam

change column exam\_name name\_of\_exam

varchar(15) not null;

| mysql> describe ex                                                                     | am;                                                 |                           |                   |                      |                |
|----------------------------------------------------------------------------------------|-----------------------------------------------------|---------------------------|-------------------|----------------------|----------------|
| Field Type                                                                             | Nu                                                  | 11 ј К                    | ey D              | efault               | Extra          |
| exam id int(<br>exam_name varc<br>SIV_IV int(                                          | 11) NO<br>har(20) YE<br>11) NO                      | S P                       | RI N<br>N<br>UL N | ULL<br>ULL<br>ULL    | auto_increment |
| 3 rows in set (0.0                                                                     | 3 sec)                                              |                           |                   |                      |                |
| mysql> alter table<br>-> <u>change colu</u><br>Query OR, 3 rows a<br>Records: 3 Duplic | exam<br>mn_exam_name<br>Hiected (U.b<br>ates: 0_War | name_<br>U_sec)<br>nings: | of_exa            | m varchar            | (15) not null; |
| mysql> describe ex                                                                     | am;                                                 |                           | •                 |                      |                |
| Field T                                                                                | уре                                                 | Null                      | Key               | Default              | Extra          |
| exam_idi<br> _name_of_exam_ _v<br>  SIV_IVi 1                                          | nt(11)<br>archar(15)<br>nt(11)                      | NO<br>NO<br>NO            | PRI<br>MUL        | NULL<br>NULL<br>NULL | auto_increment |

**Əgər bir yox bir neçə sütunun adını dəyişmək istəsək** bu zaman change column yazıb ad dəyişikliyi etdikdən sonra ardınca vergül qoyub yenidən change column yazaraq digər sütunlar üçün də ad və tip dəyişikliyi edə bilərik.

Bundan əlavə əgər sütunun adı deyil sadəcə tipini dəyişmək lazımdırsa o zaman change column yazıb sütunun adını iki dəfə yazaraq ("köhnə ad " "yeni ad "yerinə) sonra tipi dəyişə bilərik.Eyni zamanda əgər sütun adını dəyişib tipi dəyişmək istəmiriksə bu zaman əvvəl təyin olunan tipi təkrar olaraq yenə yazmalıyıq:

alter table exam

change column name\_of\_exam examName varchar(15);

Modify komandası ilə sütun tipini dəyişdikdə isə sütun adını iki dəfə təkrarlamağa ehtiyac olmur:

alter table exam

modify column name\_of\_exam varchar(15);

**Əvvəldə qeyd etdiyimiz kimi modify komandası ilə həmçinin sütunların yerlərini dəyişmək mümkündür:** 

| mysql> describe                                 | exam;                             |                 |            |                      |                  |         |
|-------------------------------------------------|-----------------------------------|-----------------|------------|----------------------|------------------|---------|
| Field                                           | Туре                              | Null            | Кеу        | Default              | Extra            | 1       |
| exam id<br>name_of_exam<br>STD_ID               | int(11)<br>varchar(15)<br>int(11) | NO<br>NO<br>NO  | PRI<br>MUL | NULL<br>NULL<br>NULL | auto_increment   |         |
| 3 rows in set (0                                | ).02 sec)                         |                 | •          |                      |                  | •       |
| mysql> <mark>alter ta</mark> l                  | ole exam modify                   | y colum         | n name,    | _of_exam va          | archar(15) after | STD_ID; |
| Query O <del>K, O rows</del><br>Records: O Dup] | licates: 0 Wa                     | nings:          | 0          |                      |                  |         |
| mysql> describe                                 | exam;                             |                 |            |                      |                  |         |
| Field                                           | Туре                              | Null            | Кеу        | Default              | Extra            |         |
| exam_id<br>STD_ID<br>name_of_exam               | int(11)<br>int(11)<br>varchar(15) | NO<br>NO<br>YES | PRI<br>MUL | NULL<br>NULL<br>NULL | auto_increment   |         |

alter table exam modify column name\_of\_exam varchar(15) after STD\_ID;

sorğusu ilə exam cədvəlində name\_of\_exam və STD\_ID sütunlarının yerini dəyişdik.Bundan əlavə after kimi FİRST, SECOND,LAST və s. açar sözlərindən istifadə etməklə sütunların yerini asanlıqla dəyişə bilərik.

İndi isə alter table komandası ilə cədvələ yeni bir sütun əlavə olunmasına baxaq.

| mysql> desc                              | cribe learner;                                   |                         |                 |                                 |                  |     |
|------------------------------------------|--------------------------------------------------|-------------------------|-----------------|---------------------------------|------------------|-----|
| Field                                    | Туре                                             | Null                    | Кеу             | Default                         | Extra            | Ī.  |
| id<br>name<br>surname<br>age             | int(11)<br>varchar(30)<br>varchar(40)<br>int(11) | NO<br>YES<br>YES<br>YES | PRI             | NULL<br>unknown<br>unknown<br>O | auto_increment   |     |
| 4 rows in s                              | set (0.01 sec)                                   | •                       | •               |                                 |                  | •   |
| mysql>_alte                              | er table learn                                   | er add                  | column          | email var                       | char(33) default | nul |
| query OK, a<br>Records: O<br>mysql> desa | Duplicates:<br>Cribe learner;                    | u (0.45<br>0 Warn:      | sec)<br>ings: ( | 0                               |                  |     |
| Field                                    | Туре                                             | Null                    | Кеу             | Default                         | Extra            | i.  |
| id<br>name                               | int(11)<br>varchar(30)                           | NO<br>YES<br>YES        | PRI             | NULL<br>unknown<br>unknown      | auto_increment   |     |
| surname<br>age                           | int(11)                                          | YES                     |                 | 0                               | •                |     |

Şəkildən göründüyü kimi learner cədvəlinə

alter table learner add column email varchar(33) delault null;

sorğusu ilə email sütunu əlavə etdik.Həmçinin qeyd edək ki yuxarıda sadalanan açar sözlər (first,last,after və s.) vasitəsilə yeni sütunu cədvəldə istədiyimiz yerə əlavə edə bilərik. **Drop** komandasıyla cədvəldən istədiyimiz sütunu silə bilərik:

| mysql> alte<br>Query OK, G<br>Records: O<br>mysql> desc | er table learne<br>Fows affected<br>Duplicates: (<br>cribe learner; | er drop<br>1 (0.45<br>D Warn | colum<br>sec)<br>ings: ( | n email;<br>D                   |                |
|---------------------------------------------------------|---------------------------------------------------------------------|------------------------------|--------------------------|---------------------------------|----------------|
| Field                                                   | Туре                                                                | Null                         | Key                      | Default                         | Extra          |
| id<br>name<br>surname<br>age                            | int(11)<br>varchar(30)<br>varchar(40)<br>int(11)                    | NO<br>YES<br>YES<br>YES      | PRI                      | NULL<br>unknown<br>unknown<br>O | auto_increment |
| 4 rows in s                                             | set (0.01 sec)                                                      |                              | •                        |                                 | *              |

alter table learner drop column email;

sorğusuyla learner cədvəlindən email sütununu sildik.

**Əvvəlcədən mövcud olan cədvələ alter table konstruksiyası** vasitəsilə primary key, unique key və s. əlavə etmək üçün yeni bir sadə goods cədvəl yaradaq.

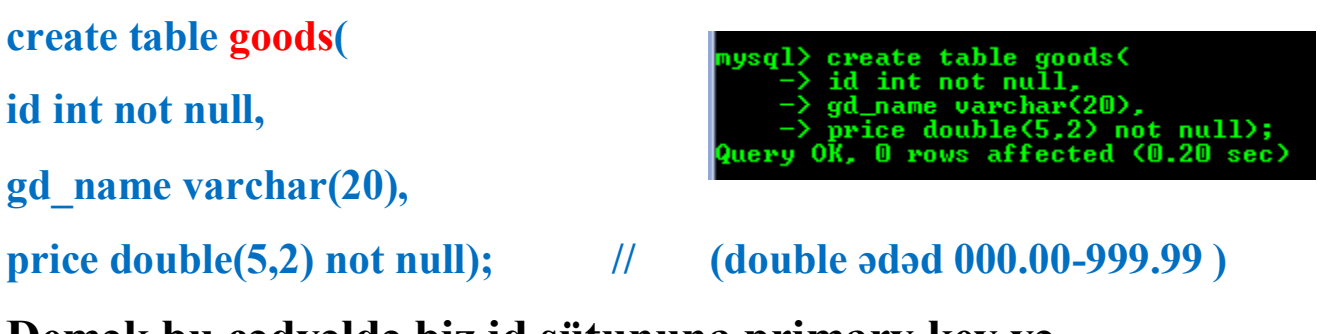

Demək bu cədvəldə biz id sütununa primary key və auto\_increment əlavə etməliyik.

alter table goods change column id id int not null

auto\_increment, add primary key(id);

| mysql> alte<br>-> auto                                                       | er table goods<br>increment,add       | change<br>l primai | column<br>y key( | id id int<br>(id);   | t not null     |  |  |
|------------------------------------------------------------------------------|---------------------------------------|--------------------|------------------|----------------------|----------------|--|--|
| Query OK, O rows affected (0.56 sec)<br>Records: O Duplicates: O Warnings: O |                                       |                    |                  |                      |                |  |  |
| mysql> desc                                                                  | ribe goods;                           |                    |                  |                      |                |  |  |
| Field                                                                        | Туре                                  | Null               | Кеу              | Default              | Extra          |  |  |
| id<br>gd_name<br>price                                                       | int(11)<br>varchar(20)<br>double(3,2) | NO<br>YES<br>NO    | PRI              | NULL<br>NULL<br>NULL | auto_increment |  |  |

Dəyişikliyi görmək üçünsə describe goods yazmaq kifayətdir.

Başqa bir dəyişiklik də etmək olar, məlumdur ki goods(məhsullar) cədvəlində məhsulların adları təkrarlanan olmamalıdır, buna görə gd\_name sütununa unikal indeksləmə (unique index) təyin edə bilərik.

alter table goods add unique index(gd\_name);

| mysql> alt;<br>Query <del>OK, 1</del><br>Records: O<br>mysql> des; | er table goods<br>© rows affected<br>Duplicates: (<br>cribe goods; | add uni<br>a (0.25<br>D Warni | ique i<br>sec)<br>ings: | ndex <gd_na<br>0</gd_na<br> | me);           |  |
|--------------------------------------------------------------------|--------------------------------------------------------------------|-------------------------------|-------------------------|-----------------------------|----------------|--|
| Field                                                              | Туре                                                               | Null                          | Кеу                     | Default                     | Extra          |  |
| id<br>gd_name<br>price                                             | int(11)<br>varchar(20)<br>double(3,2)                              | NO<br>YES<br>NO               | PRI<br>UNI              | NULL<br>NULL<br>NULL        | auto_increment |  |
| ++++++++                                                           |                                                                    |                               |                         |                             |                |  |

foreign key əlavə etmək üçün goods cədvəli başqa bir cədvəllə əlaqəli olmalıdır.Məsələn bu məhsulların sifariş olunduqları ölkələr(country) cədvəlini quraq.

create table country(

id int not null primary key auto\_increment,

name varchar(40) not null);

| <pre>mysql&gt; create table country(<br/>-&gt; id int not null primary key auto_increment,<br/>-&gt; name varchar(40) not null);<br/>Query UR, U rows affected (U.33 sec)<br/>mysql&gt; describe country;</pre> |                        |          |     |         |                |  |  |
|----------------------------------------------------------------------------------------------------|------------------------|----------|-----|---------|----------------|--|--|
| Field                                                                                                    | Туре                   | Null     | Кеу | Default | Extra          |  |  |
| id<br>name                                                                                                    | int(11)<br>varchar(40) | NO<br>NO | PRI | NULL    | auto_increment |  |  |

Bu country cədvəlinə goods -dan id saxlayan xarici açar (foreign key) əlavə edək.

alter table country add column goods\_id int not null,

add constraint foreign key(goods\_id) references goods(id);

| mysql> alte<br>-> add                | r table country<br>constraint for | y add co<br>eign keg | olumn g<br>y <goods< th=""><th>yoods_id in<br/>s_id&gt; refe</th><th>nt not null,<br/>rences goods(id);</th></goods<> | yoods_id in<br>s_id> refe | nt not null,<br>rences goods(id); |  |  |  |
|--------------------------------------|-----------------------------------|----------------------|----------------------------------------------------------------------------------------------------|---------------------------|-----------------------------------|--|--|--|
| Records: 0 Duplicates: 0 Warnings: 0 |                                   |                      |                                                                                                    |                           |                                   |  |  |  |
| mysql> desc<br>+                     | ribe country;                     | •·                   | •                                                                                                    |                           | ++                                |  |  |  |
| Field                                | : Type<br>+                       | : Null               | Кеу                                                                                                    | Default                   | Extra  <br>++                     |  |  |  |
| id<br>name                           | int(11)<br>  uarchar(40)          | NO<br>NO             | PRI                                                                                                    | NULL                      | auto_increment                    |  |  |  |
| goods_id                             | int(11)                           | NO                   | MUL                                                                                                    | NULL                      | ¦<br>++                           |  |  |  |

Bu sorğuyla iki əməliyyat yerinə yetirmiş olduq: həm country cədvəlinə goods\_id sütununu əlavə etdik həm də bu sütuna xarici açar(foreign key) məhdudiyyəti təyin etdik.

## Cədvəllərarası əlaqələr(JOİN).

Verilənlər bazasında ən önəmli aspektlərdən biri də cədvəllərarası əlaqənin təmin ediləsidir.Cədvəllər arasında əlaqə join açar sözü ilə qurulur.Əsasən aşağıdakı əlaqə növləri mövcuddur: inner join, left join, right join,

#### full outer join.

Tutaq ki bizdə bazada developer və PL (programming language) kimi iki cədvəlimiz var və PL cədvəli developer cədvəlindən foreign key saxlayır. Öncə bu cədvəlləri yaratmaq üçün sorğular yazaq və sonra onlara test üçün informasiyalar daxil edək.Bundan sonra onların join olunması məsələsinə baxa bilərik.

```
mysql> create table if not exists developer(
    -> id int not null auto_increment primary key,
    -> name varchar(25) not null);
Query OK, 0 rows affected (1.54 sec)
mysql> create table if not exists PL(
    -> id int not null auto_increment primary key,
    -> pl_name varchar(30) not null,
    -> dev_id int,
    -> foreign key fk_dev_id(dev_id) references developer(id));
Query OK, 0 rows affected (0.25 sec)
```

create table if not exists developer(

id int not null auto\_increment primary key,

```
name varchar(25) not null);
```

-----

create table if not exists PL(

id int not null auto\_increment primary key,

pl\_name varchar(30) not null,

dev\_id int,

foreign key fk\_dev\_id(dev\_id) references developer(id));

Bu cədvəllərə müəyyən informasiyalar daxil edək.

insert into developer(name) values('Vuqar'),('Sahil'),
('Elekber'),('Leman'),('Nino'),('Aysel');

insert into PL(pl\_name,dev\_id) values('Delphi',2),('C++',3),

('C#',3),('Java',1),('Python',4),('PHP',1);

Yuxarıdakı kimi insert əməliyyatlarından sonra belə bir (sağda şəkildəki kimi) informasiyaya malik cədvəllərimiz olacaqdır.

select \* from developer;

select \* from PL;

İndi isə bu cədvəllər arasında join əməliyyatı aparılmasına

| mysql>                                          | select *                                                            | from         | deve                                     | loper; |
|-------------------------------------------------|---------------------------------------------------------------------|--------------|------------------------------------------|--------|
| id                                              | name                                                                |              |                                          |        |
| 1<br>2<br>3<br>4<br>5<br>6                      | Vugar<br>Sahil<br>Elekber<br>Leman<br>Nino<br>Aysel                 |              |                                          |        |
| 6 rows                                          | in set (                                                            | .00 s        | ec)                                      |        |
|                                                 |                                                                     |              |                                          |        |
| mysql>                                          | select *                                                            | from         | pl;                                      |        |
| mysql><br>i id                                  | select *<br>pl_name                                                 | from<br>dev_ | pl;<br>id                                |        |
| mysql><br>+<br>id<br>1<br>2<br>3<br>4<br>5<br>6 | select *<br>pl_name<br>Delphi<br>C++<br>C#<br>Java<br>Python<br>PHP | from<br>dev_ | p1;<br>_id<br>2<br>3<br>3<br>1<br>4<br>1 |        |

baxaq.**Developer** və **PL** cədvəllərini ümumi bir açara görə birləşdirə bilərik ki bu açar developer cədvəlində id, **PL** cədvəlində isə dev id -dir.

select developer.name, PL.pl\_name from developer

inner join PL on developer.id = PL.dev\_id;

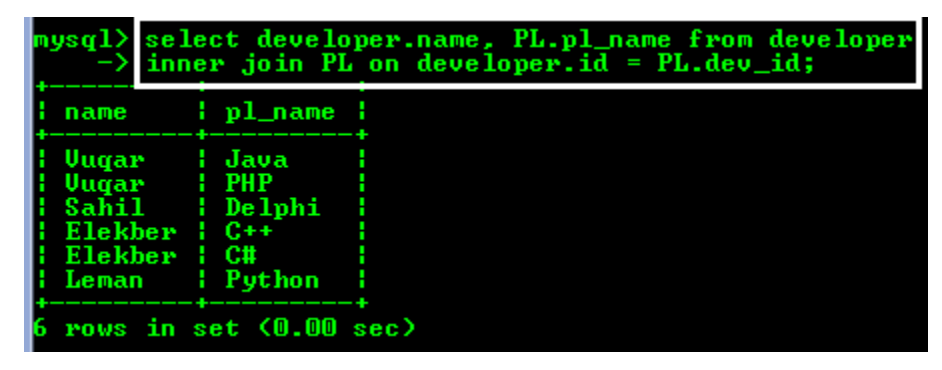

Belə əlaqəliliyə inner join (daxili birləşmə) deyilir.

Əgər yuxarıdakı sorğuda inner sözu əvəzinə left yazsaq, bu left join (soldan birləşmə)olacaq.

select developer.name, PL.pl\_name from developer

#### left join PL on 8 rows developer.id = PL.dev\_id;

| name pl_name<br>Uugar Java<br>Vugar PHP<br>Sahil Delphi<br>Elekher C++ | per |
|------------------------------------------------------------------------|-----|
| Uugar Java<br>Vugar PHP<br>Sahil Delphi<br>Elekher C++                 |     |
| Elekber C#<br>Leman Puthon<br>Nino NULL<br>Aysel NULL                  |     |

Sorğuda left join sözündən solda yazılan developer cədvəli PL cədvəlinə soldan birləşir, buna görə də sorğunun nəticəsi olaraq soldakı cədvəldə olan bütün məlumatlar, sağdakı cədvəldə isə yalnız kəsişmədə olan məlumatlar görünəcəkdir.Şəkildən də göründüyü kimi PL cədvəlində Aysel və Nino adlı developerlərə uyğun id- lər olmadığına görə onlar üçün null dəyərləri çıxmışdır.

Analoji qaydada deyə bilərik ki sonuncu sorğuda left sözü əvəzinə right yazsaq belə birləşmə right join (sağdan birləşmə) olacaq. Buna görə də sorğunun nəticəsi olaraq soldakı cədvəldə yalnız kəsişmədə olan məlumatlar, sağdakı cədvəldə isə bütün məlumatlar görünməlidir.

select developer.name, PL.pl\_name from developer

right join PL on developer.id = PL.dev\_id;

Lakin bizim sağ cədvəldə - yəni PL cədvəlində dev\_id foreign key olduğuna görə o heç cür developer cədvəlinin idsindən başqa bir dəyər götürə bilmir ona görə insert zamanı ona developer-in id-sindən savayı (1,2,3,4,5,6 ədədlərindən başqa) digər tam qiymət insert edə bilməzdik. Bu halda bu cədvəllərin right join olması inner join kimi görünəcəkdir.

| mysql> se<br>-> rig                                              | lect develo<br>ght join PL                   | per.name, PL.pl_name from developer<br>on developer.id = PL.dev_id; |
|------------------------------------------------------------------|----------------------------------------------|---------------------------------------------------------------------|
| name                                                             | pl_name                                      |                                                                     |
| Sahil<br>  Elekber<br>  Elekber<br>  Uuqar<br>  Leman<br>  Vuqar | Delphi<br>C++<br>C#<br>Java<br>Python<br>PHP |                                                                     |
| 6 rows in                                                        | set (0.00                                    | sec)                                                                |

SQL-də cədvəllərin join olunmasını Venn diaqramları vasitəsilə belə göstərmək olar:

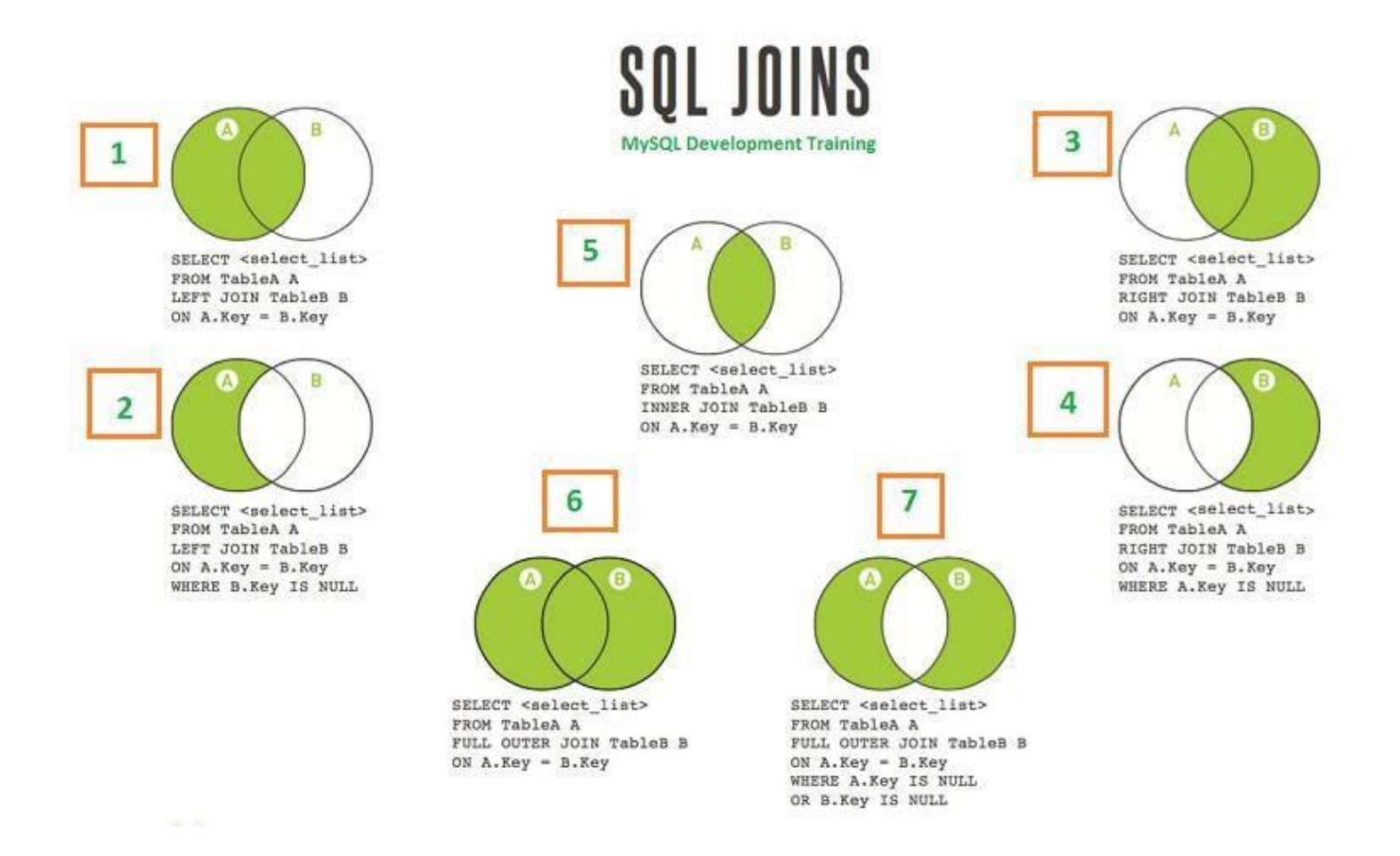

```
1. LEFT JOİN (kəsişmə null deyil)
```

select <select\_list> from table A LEFT JOIN table B

on A.key = B.key;

2. LEFT JOİN (kəsişmə NULL-dur)

select <select\_list> from table A LEFT JOIN table B

on A.key = B.key where B.key is NULL;

3. RIGHT JOİN (kəsişmə null deyil)

select <select\_list> from table A RIGHT JOIN table B

on A.key = B.key;

4. RIGHT JOİN (kəsişmə NULL-dur)

select <select\_list> from table A RIGHT JOIN table B

on A.key = B.key where A.key is NULL;

**5. INNER JOİN** 

select <select\_list> from table A INNER JOIN table B

on A.key = B.key;

6. FULL OUTER JOİN (kəsişmə null deyil)

select <select\_list> from table A FULL OUTER JOIN

table B on A.key = B.key;

7. FULL OUTER JOİN (kəsişmə NULL-dur)

select \_list> from table A FULL OUTER JOIN

table B on A.key = B.key where A.key is NULL or B.key is NULL

\*\*\*

8-ci dərsin sonu

Növbəti dərsin mövzusu :

MySQL-də tranzaksiyalar və triggerlər

....

Diqqətiniz üçün təşəkkürlər

#### Mərhəmətli və Rəhimli Allahın adı ilə

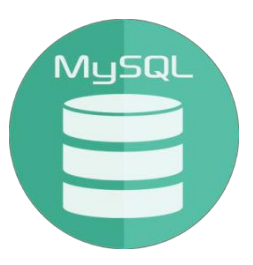

#### **MySQL Development Training**

### 9-cu dərs

# *MySQL-də tranzaksiyalar və triggerlər*

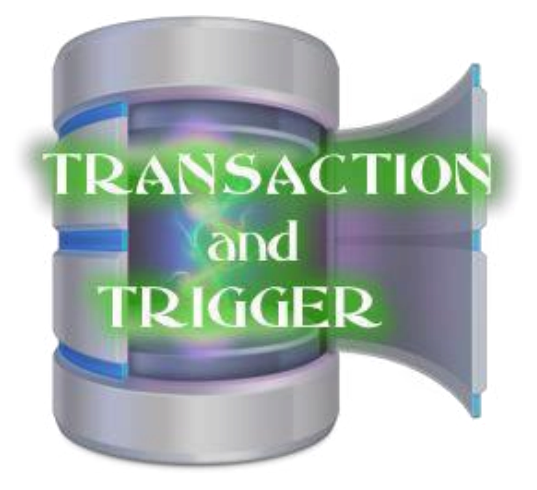

Təlimçi : Etibar Vəzirov Java Developer

## MySQL -də Tranzaksiyalar.

Öncəki dərslərdə də qeyd etdiyimiz kimi tranzaksiya bir neçə əməliyyatın vahid bir əməliyyat kimi qəbul olunmasıdır.Xüsusilə ödəmə sistemləri ilə bağlı layihələrdə tranzaksiyalar geniş istifadə olunur.Bununla əlaqədar bir nümunəyə baxaq.

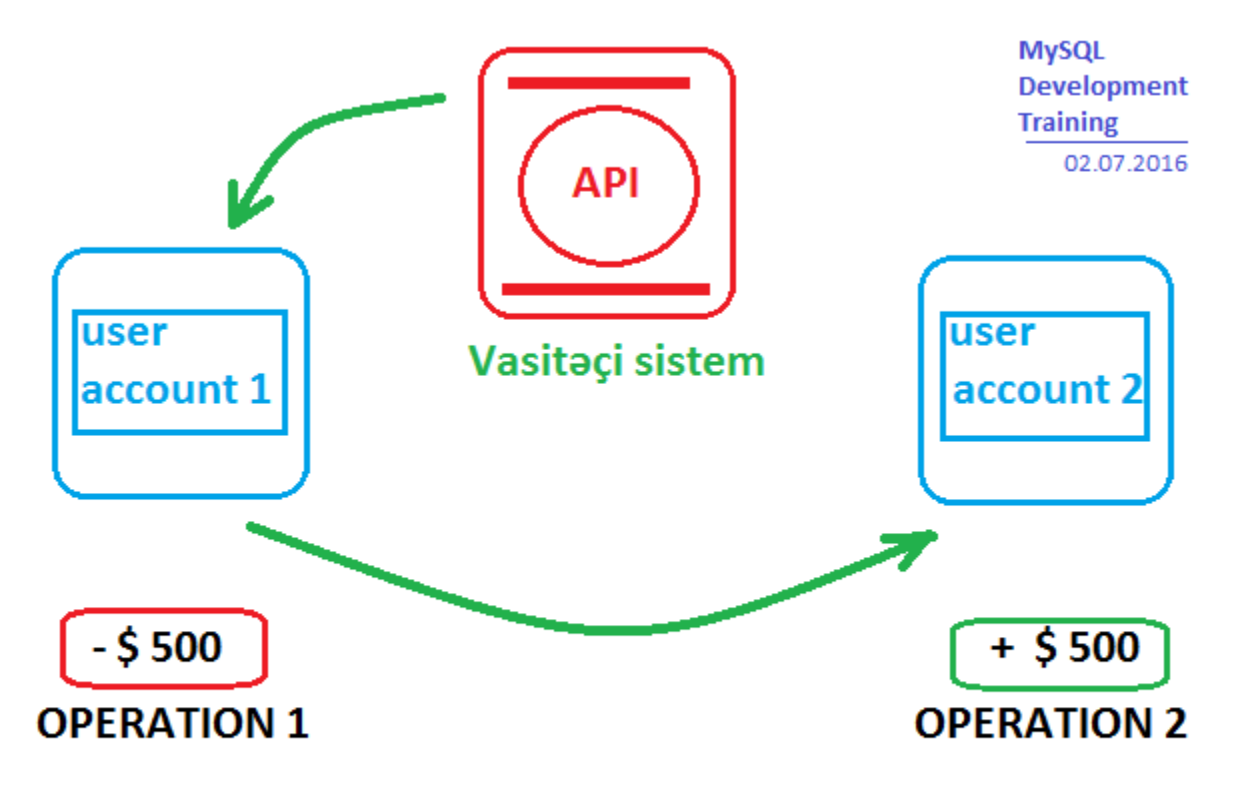

#### **API - Application Programming Interface**

Tutaq ki bizdə vasitəçi bir ödəmə sistemi var və bu sistem 1ci istifadəçinin balansından \$500 çıxarıb ikinci istifadəçinin balansına əlavə etməlidir.Bunun üçün iki əməliyyat icra olunmalıdır.Bu iki əməliyyatın vahid bir əməliyyat kimi tam olaraq icra olunması üçün biz tranzaksiya başlatmalıyıq. Burada ödəmə sistemi API -nın adı keçir.API- lar hər hansı mürəkkəb sistemlə işi asanlaşdırmaq üçün həmin sistemin müvafiq funksiyalar və metodlar kitabxanasıdır və "Application Programming İnterface" birləşməsinin qısaltmasıdır.

Əgər hər hansı problem səbəbilə tranzaksiya zamanı 1-ci istifadəçinin balansından çıxarılan məbləğ 2-ci istifadəçinin balansına yazılmazsa bu zaman əməliyyat uğursuz hesab olunur,yəni yarımçıq yerinə yetirilmiş olur.Belə olduqda mütləqdir ki yarımçıq qalmış əməliyyat geri qaytarılsın.

Tranzaksiyanı başlatmaq üçün start transaction əmrindən istifadə edilir və iki sorğu ; ilə ayrılmaqlaard arda yazılır.Sonra əməliyyat uğurlu gedərsə onu təsdiqləmək üçün COMMİT yazılır.Əgər əməliyyatda problem yaranarsa əvvəlki vəziyyətə qaytarılmaq üçün sonda ROLLBACK yazmaq lazımdır.

Bu dediklərimizi real bir nümunədə göstərmək üçün yeni bir transactions database yaradıb orada master\_card və web\_money adlarında iki cədvəl yaradaq.Bu cədvəllərdəki bir userin balansından

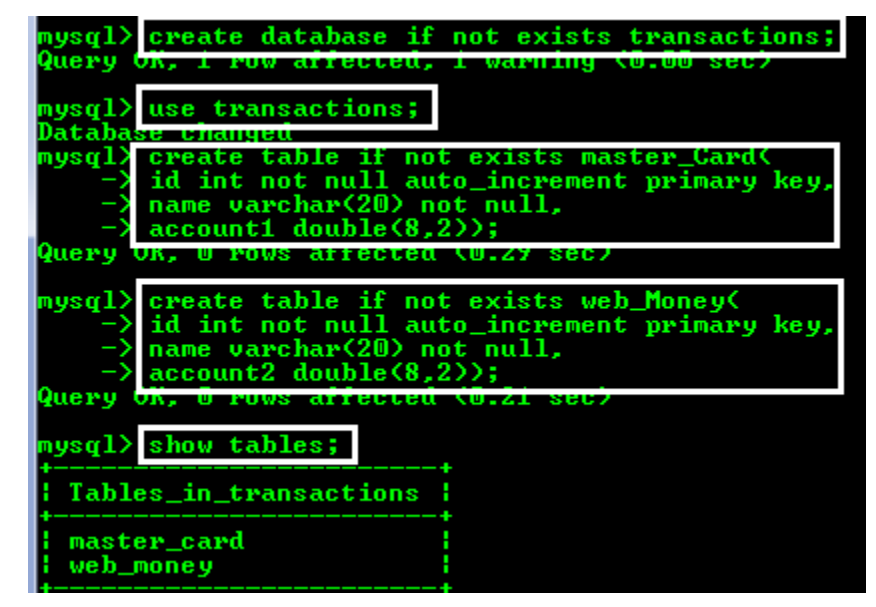

**\$500** məbləğ çıxarıb digər userin balansına əlavə edək.Sorğularımız aşağıdakı kimi olacaq:

create database if not exists transactions;

\_\_\_\_\_

create table if not exists master\_card(

id int not null primary key auto\_increment(

name varchar(20) not null,

account1 double(8,2));

-----

create table if not exists web\_money(

id int not null primary key auto\_increment(

name varchar(20) not null,

account2 double(8,2));

Sonrabu cədvəllərə müvafiq informasiyalar daxil edək:

| mysql)<br>Ouenu | insert   | into master | _card(na  | me,account1) | values(   | Nicat' | ,1700.77); |
|-----------------|----------|-------------|-----------|--------------|-----------|--------|------------|
| query           | ok, I ro | w arrecteu  | von opud: |              |           |        |            |
| +               | Select   |             | er_caru,  |              |           |        |            |
| id +            | name i   | account1    |           |              |           |        |            |
| 1               | Nicat    | 1700.77     |           |              |           |        |            |
| 1 row           | in set ( | 0.00 sec)   |           |              |           |        |            |
| mysql)          | insert   | into web_mo | ney(name  | ,account2) v | alues('Fi | zuli', | 800.24);   |
| Query           | OK, 1 PO | w affected  | (W.WY Se  | c /          |           |        |            |
| mysql)<br>+     | select   | * from web_ | money;    |              |           |        |            |
| id              | name     | account2    | 1         |              |           |        |            |
| 1               | Fizuli   | 800.24      |           |              |           |        |            |
| 1 1001          | in set ( | 0 00 sec)   |           |              |           |        |            |

insert into master\_card(name,account1) values('Nicat',1700.77);

insert into web\_money(name,account2) values('Fizuli',800.24);

Indi isə tranzaksiyamızı başlada bilərik:

| mysql> start transaction; update master_card set account1 = account1 - 500 $(0, 0, 0)$ |      |
|----------------------------------------------------------------------------------------|------|
| - where id=1: undate web money set account2 = account2 + EMM where id=1: COM           | MTT- |
| Query OR, 1 row affected (0.00 sec)                                                    |      |
| Nows Matched. 1 Changed. 1 Warnings. 0                                                 |      |
| Query OK, 1 row affected (0.00 sec)<br>Rows matched: 1 Changed: 1 Warnings: 0          |      |
| Query OK, O rows affected (0.07 sec)                                                   |      |
| <pre>mysql&gt; select * from master_card;</pre>                                        |      |
| id   name   account1                                                                   |      |
| 1   Nicat   1200.77                                                                    |      |
| 1 row in set (0.00 sec)                                                                |      |
| mysql> select * from web_money;                                                        |      |
| id   name   account2                                                                   |      |
| 1   Fizuli   1300.24                                                                   |      |
| 1 row in set (0.00 sec)                                                                |      |

start transaction; update master\_card set account1= account1-500

where id=1;update web\_money set account2= account2 +500 where id=1;COMMIT;

#### Bu sorğunu icra etdikdən sonra

select \* from master\_card; və select \* from
web\_money;yazmaqla müvafiq dəyişikliyi görə bilərik.

**Əgər hər hansı bir yalnışlıq ucbatından bazada dəyişiklik olmasını istəmiriksə bu zaman sonda ROLLBACK yazırıq:** 

start transaction; update master\_card set account1= account1-500
where id=1;update web\_money set account2= account2 +500 where
id=1;ROLLBACK;

| mysql) start transaction; update master_card set account1= account1 - 500<br>Query DK, O rows affected (0.00 sec) |
|----------------------------------------------------------------------------------------------------|
| -> where id=1; update web_money set account2= account2 + 500 where id=1; ROLLBACK;                                |
| Rows matched: 1 Changed: 1 Warnings: 0                                                                            |
| Query OK, 1 row affected (0.00 sec)<br>Rows matched: 1 Changed: 1 Warnings: 0                                     |
| Query OK, O rows affected (0.05 sec)                                                                              |
| mysql> select * from web_money;                                                                                   |
| id   name   account2                                                                                              |
| 1   Fizuli   1300.24                                                                                              |
| 1 row in set (0.00 sec)                                                                                           |
| mysql> select * from master_card;                                                                                 |
| id   name   account1                                                                                              |
| 1 Nicat   1200.77                                                                                                 |

# Triggerlər

SQL-də trigger cədvəllə əlaqədar database obyektinə verilən addır və cədvəldə müəyyən əməliyyatlar baş verərkən avtomatik işə düşür.Triggerlər bir çox məqsədlər üçün istifadə oluna bilər, məsələn cədvələ daxil edilən müəyyən məlumatları göstərmək yaxud

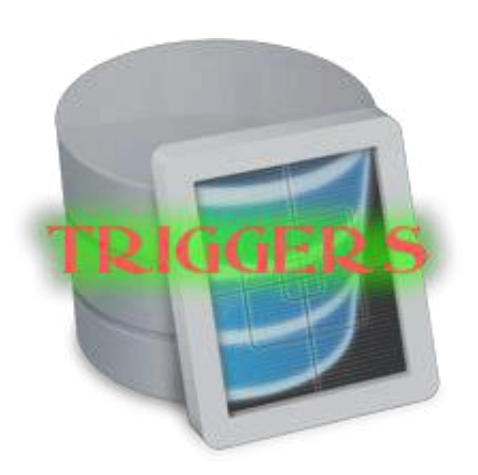

cədvəllərdə olan dəyişikliyi, yeniləmələri izləmək və s.

Verilənlərlər bazası ilə iş üçün Stored Procedures adlı prosedurlar vardır ki onlar müəyyən standart funksiyalardır.Bu funksiyaları biz özümüz işə sala bilərik.Necə ki obyektyönümlü proqramlaşdırma dillərində funksiyalar yaradılır eynilə MySQL-də də elə funksiyalar yaratmaq olur ki onlar Stored Procedures adlanır.Lakin triggerlərin Stored Procedure -lardan fərqi ondan ibarətdir ki hər hansı bir cədvələ müəyyən bir dinləyici (listener) qurlaşdırılır.Bu dinləyici cədvəldə müəyyən proseslər gedən zaman həmin prosesə qoşulur vəavtomatik olaraq işə düşürlər.Əsasən cədvəllərdə gedən 3 əməliyyat zamanı (insert, update, delete) triggerlərdən istifadə olunur.

Triggerlərin AFTER və BEFORE adlı xüsusi konstruksiyaları vardır.Hansı ki onların köməyi ilə hər hansı cədvəldə müəyyən bir prosesin yerinə yetirilməsindən əvvəl və ya sonra triggerin işə düşməsini təmin etmək olar.

Trigger yaratmaq üçün create trigger, silmək üçün isə drop trigger komandaları istifadə olunur.

Birlikdə bir trigger yaradılması nümunəsinə baxaq.Keçən dərslərimizdə yaratdığımız developer cədvəlində cədvələ gedən insert prosesi üçün trigger yaradaq.

Qeyd edək ki trigger yaratmazdan əvvəl onun, dinləməni yazacağı cədvəli yaratmalıyıq.Bu cədvəl developer cədvəlindən dinləmə yazacağına görə onu uyğun olaraq

log\_dev adlandıra bilərik.

| mysql>                                  | select * from developer;                                                                                                    |
|-----------------------------------------|----------------------------------------------------------------------------------------------------|
| id                                      | name                                                                                                    |
| 1<br>2<br>3<br>4<br>5<br>6<br>6<br>rows | Uuqar<br>Sahil<br>Elekber<br>Leman<br>Nino<br>Aysel<br>in set (0.05 sec)                                                             |
| mysq1><br>-><br>-><br>-><br>Query (     | create table if not exists log_dev(<br>id int not null primary key auto_increment,<br>description varchar(50),<br>dev_id int);<br>,, |

create table if not exists log\_dev(

id int not null primary key auto\_increment,

```
description varchar(50),
```

dev\_id int);

Burada description sütunu developer cədvəlindəki name sütununa yazılacaq məlumatı, dev\_id sütunu isə developer cədvəlində id sütununda generasiya olunacaq id-ni əks etdirəcəkdir.

İndi isə triggerimizi yarada bilərik:

create trigger my\_trg AFTER insert on developer FOR EACH ROW insert into log\_dev(description,dev\_id) values(NEW.name,NEW.id);

mysql> create trigger my\_trg AFTER insert on developer FOR EACH ROW
 -> insert into log\_dev(description,dev\_id) values(NEW.name,NEW.id);
Query OK, 0 rows affected (0.11 sec)

triggerin qoşulmasını yoxlamaq üçün developer cədvəlimizə məlumat daxil (insert) edək:

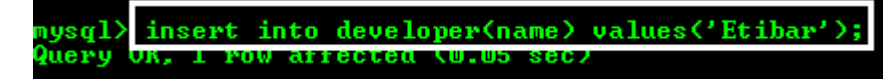

insert into developer(name)
values('Etibar');

mysql> select \* from developer; id name 1 Uugar 2 Sahil 3 Elekber 4 Leman 5 Nino 6 Avsel 7 Etibar 7 rows in set (0.00 sec)

sorğusu ilə cədvələ insert etdikdən sonra

select \* from developer;yazaraq 7ci sətrin əlavə olunduğunu görürük.

Triggerimizin log \_devcədvəlinə nə yazdığına baxaq:

select \* from log \_dev;komandası ilə triggerimizin insert
prosesini dinlədiyini görürük:

| mysql> | select * from  | n log_dev; |
|--------|----------------|------------|
| id     | description    | dev_id     |
| 1      | Etibar         | 7          |
| 1 row  | in set <0.00 : | sec)       |

Yuxarıda yazdığımız trigger komandasının açıqlamasını daha dərindən qavramaq üçün aşağıdakı şəkilə nəzər yetirək:

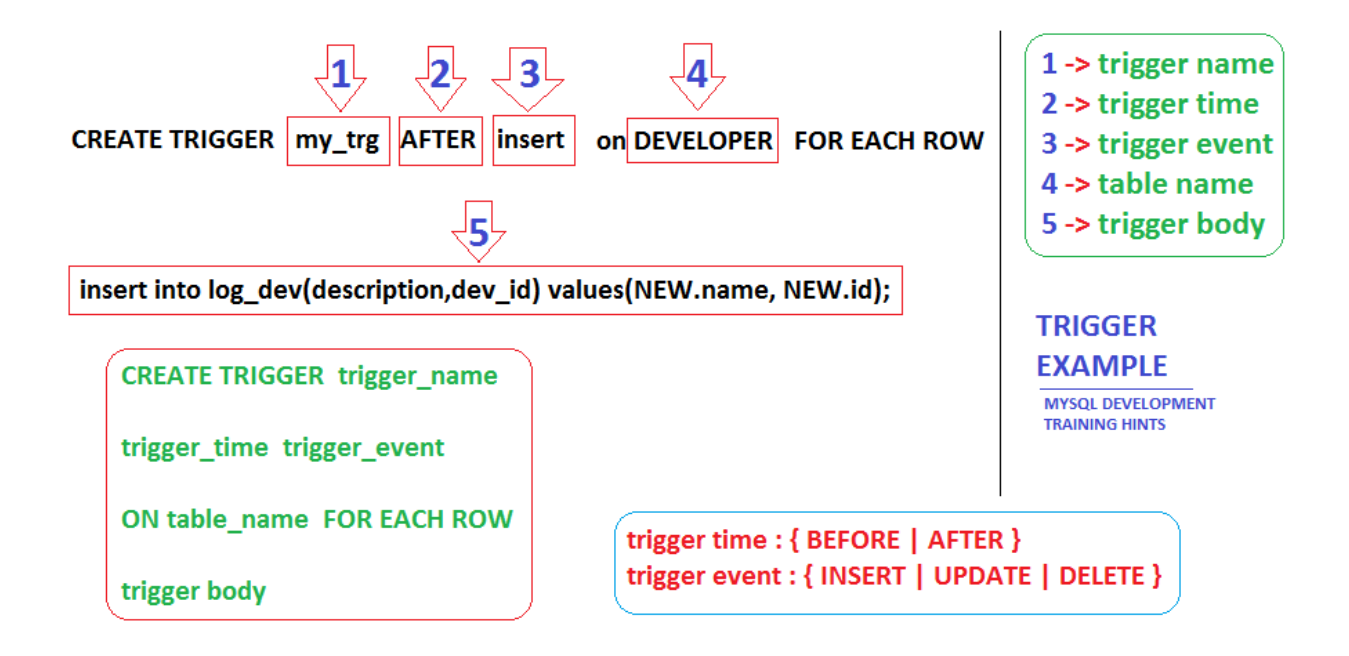

trigger\_body ( yəni 5 hissəsində) hissəsində yazılan NEWaçar sözü ilə developer cədvəlinin sütunlarına müraciət edirik.Yəni burada NEW sözü developer cədvəlindən link saxlayır.Aşağı sol hissədə trigger yaradılmasının sintaksisi əks olunmuşdur. Yuxarıdakı trigger yaratmasorğusundatrigger time-ı vətrigger event -i dəyişərəkdigərkomandaları da özünüzyoxlayabilərsiniz.

Yaratdığımıztriggerisilməküçünyazacağımızkomanda

drop trigger my\_trg;şəklində olacaq.

\*\*\*

9-cu dərsin sonu

Növbəti dərsin mövzusu :

MySQL-in PHP ilə əlaqələndirilməsi.SQL injection

Diqqətiniz üçün təşəkkürlər

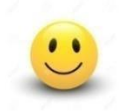

#### Mərhəmətli və Rəhimli Allahın adı ilə

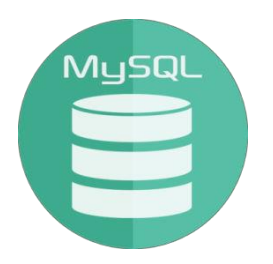

## **MySQL Development Training**

## 10-cu dərs (FINAL)

# *MySQL-in PHP ilə əlaqələndirilməsi.SQL injection*

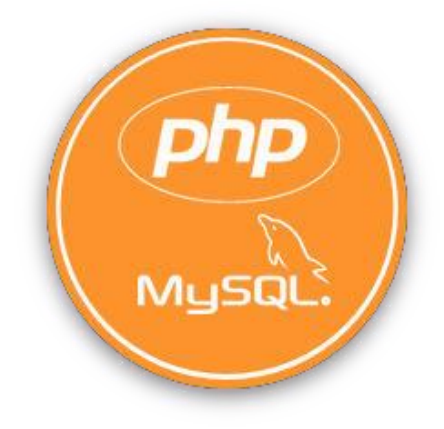

Təlimçi : Etibar Vəzirov Java Developer

#### **PHP və Wampserver**

PHP server tərəfdə işləyən bir script (hərfi mənada ssenari , təlimatlar seriyası,plan deməkdir) dilidir.Scriptlər sadə bir mətn editoru (məsələn notepad) ilə yazıla bilən mətn fayllarıdır. Hansı ki bu mətn fayllarında müəyyən script dilində təlimatlar yazılır.Script dilləri compile (byte koda yəni maşın dilinə çevirmə) mərhələsi tələb etməyən proqramlama dilləridir.Məsələn normalda Javascript -lə yazılmış proqramı run etməzdən əvvəl compile etməyə ehtiyac yoxdur.Lakin C dilində yazılan proqram run olunmazdan əvvəl compile olunmalıdır.

PHP server tərəfdə Javascript isə client tərəfdə işləyən script dilləridir.Burada server tərəf dedikdə web server, client tərəf dedikdə isə istifadəçi brauzeri nəzərdə tutulur.

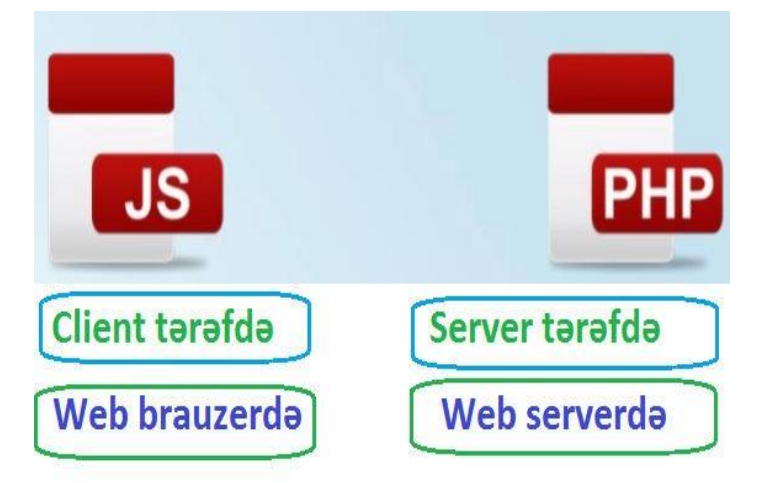

PHP HTML ilə birlikdə istifadə olunmaq üçün hazırlanmışdır və kodları HTML daxilində yazıla bilir.PHP fayllar serverdə .php uzantısı şəklində saxlanır.

Brauzer serverdəki .php uzantılı fayla sorğu göndərdikdə web server bu faylı php çeviriciyə (interpreter) göndərir.Php çevirici faylda olan php kodlarını html kodlara çevirir və server

#### üzərindən brauzerə göndərir.Brauzer ona çatan fayl daxilindəki html kodlarını görür lakin php kodlarını görmür.

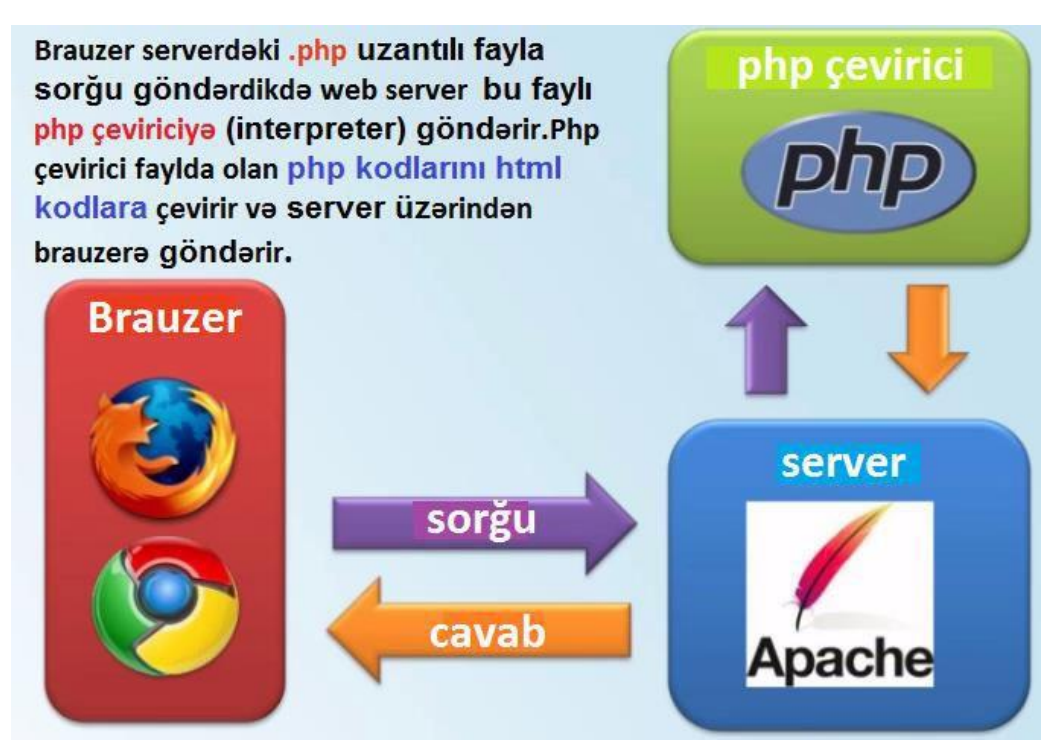

PHP dilinin sintaksisi Java və Perl dillərinin sintaksisinə çox oxşardır.

Kompyuterimizdə php proqramlar yazmaq üçün bizə aşağıdakılar lazımdır:

- 1. Web Server
- **2. PHP**
- 3. Verilənlər bazası
- 4. Mətn editoru
- 5. Brauzer (web səyyah)

Mətn editoru olaraq windows -da notepad, Mac -da isə TextMate istifadə edə bilərik. Lakin rahatlıq və funksionallıq baxımından Notepad + + proqramını yükləyib onu istifadə etmək daha məsləhətlidir.

(Notepad + + yükləmə linki burada

https://notepad-plus-plus.org/download/v6.9.2.html)

Brauzer olaraq chrome və ya firefox istifadə etmək çox əlverişlidir. Web server olaraq isə Apache http server istifadə edəcəyik.

Və nəhayət verilənlər bazası olaraq MySQL istifadə edəcəyik.

Bütün bu proqramları bir bir yükləmək əvəzinə onların hamısını özündə cəmləşdirən proqramlardan istifadə etmək daha əlverişlidir.

Wampserver dediyimiz bu tip proqramlardandır.

(daxilində Apache, PHP, MySQL, phpMyAdmin vardır)

Eynilə Linux ƏS üçün LAMP, Mac ƏS üçün də MAMP proqramlarını istifadə etmək mümkündür.

Wampserver -i yükləmək üçün aşağıdakı linkə daxil olub download bölməsindən əməliyyat sisteminizə uyğun wampserver proqramını yükəyin :

http://www.wampserver.com/en/

Wampserver -i yüklədikdən sonra bəzi konfiqurasiya əməliyyatlarını yerinə yetirmək lazımdır.Üzərinə iki dəfə klik etdikdən sonra wampserver ikonu ekranda saat simgəsinin yanında görünəcəkdir. Wampserver-də iki servis olduğu üçün onlardan hər ikisi start olarsa

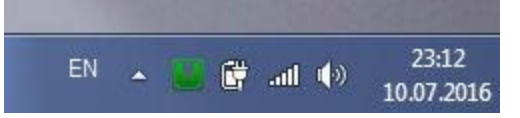

program ikonu yaşıl rəngdə,

ikisindən biri (MySQL və ya Apache) start olarsa,

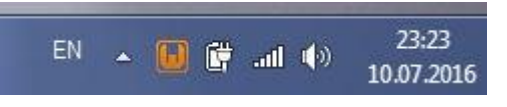

Interview 10.07.2016
Interview 10.07.2016
Interview 10.07.2016
Interview 10.07.2016
Interview 10.07.2016
Interview 10.07.2016
Interview 10.07.2016
Interview 10.07.2016
Interview 10.07.2016
Interview 10.07.2016
Interview 10.07.2016

heç biri start olunmazsa isə sadəcə qırmızı rəngdə görünəcəkir.Biz əməliyyat zamanı hər iki servisin işləməsi vacib olduğuna görə ikonun yaşıl rəngdə görünməsi artıq mühitin hazır olduğuna işarədir.

**Əgər servislərdən hər hansı biri məsələn MySQL start** olmursa bu sistemdə başqa MySQL serverin start vəziyyətində olduğunu göstərir. Problemi həll etmək üçün sadəcə start menyusundan services (windows 8 -də services.msc şəklində axtarırıq) yazıb servislərə daxil olaraq avtomatik işə düşmüş MySQL servisi söndürmək lazımdır:

| 鵒 Services (Local) | Services (Local)                                             |                                                                                                    |                                                                                                    |         |                                                                                                    |                                                                                                    |
|--------------------|--------------------------------------------------------------|----------------------------------------------------------------------------------------------------|----------------------------------------------------------------------------------------------------|---------|----------------------------------------------------------------------------------------------------|----------------------------------------------------------------------------------------------------|
|                    | MySQL57                                                      | Name                                                                                                    | Description                                                                                                    | Status  | Startup Type                                                                                           | Log On As                                                                                                    |
| ₽                  | Stop the service<br>Pause the service<br>Restart the service | KtmRm for Distrib<br>Link-Layer Topolo<br>Media Center Exte<br>Microsoft .NET Fr<br>Microsoft .NET Fr<br>Microsoft .NET Fr<br>Microsoft .NET Fr<br>Microsoft SCSI Ini<br>Microsoft Softwar | Coordinates<br>Creates a N<br>Allows Med<br>Microsoft<br>Microsoft<br>Microsoft<br>Microsoft<br>Manages In<br>Запуск цен<br>Manages so<br>The Macilla |         | Manual<br>Manual<br>Disabled<br>Disabled<br>Automatic (D<br>Automatic (D<br>Manual<br>Manual<br>Manual | Network S<br>Local Service<br>Local Service<br>Local Syste<br>Local Syste<br>Local Syste<br>Local Syste<br>Local Syste<br>Local Syste<br>Local Syste |
|                    |                                                              | Multimedia Class                                                                                                    | Enables rela                                                                                                    | Started | Automatic                                                                                              | Local Syste                                                                                                    |
|                    |                                                              | MySQL57                                                                                                    |                                                                                                    | Started | Automatic                                                                                              | Network S                                                                                                    |

Bundan sonra wampserver simgəsinə klik edib bütün servisləri stop və yenidən start etməklə işi tamamlayırıq. Apache açılan menyusundakı httpd.conf faylı Apache serveri üçün konfiqurasiya faylıdır. Eləcə də PHP açılan menyusunda php.ini və MySQL menyusunda my.ini faylları uyğun proqramlar üçün konfiqurasiya fayllarıdır.

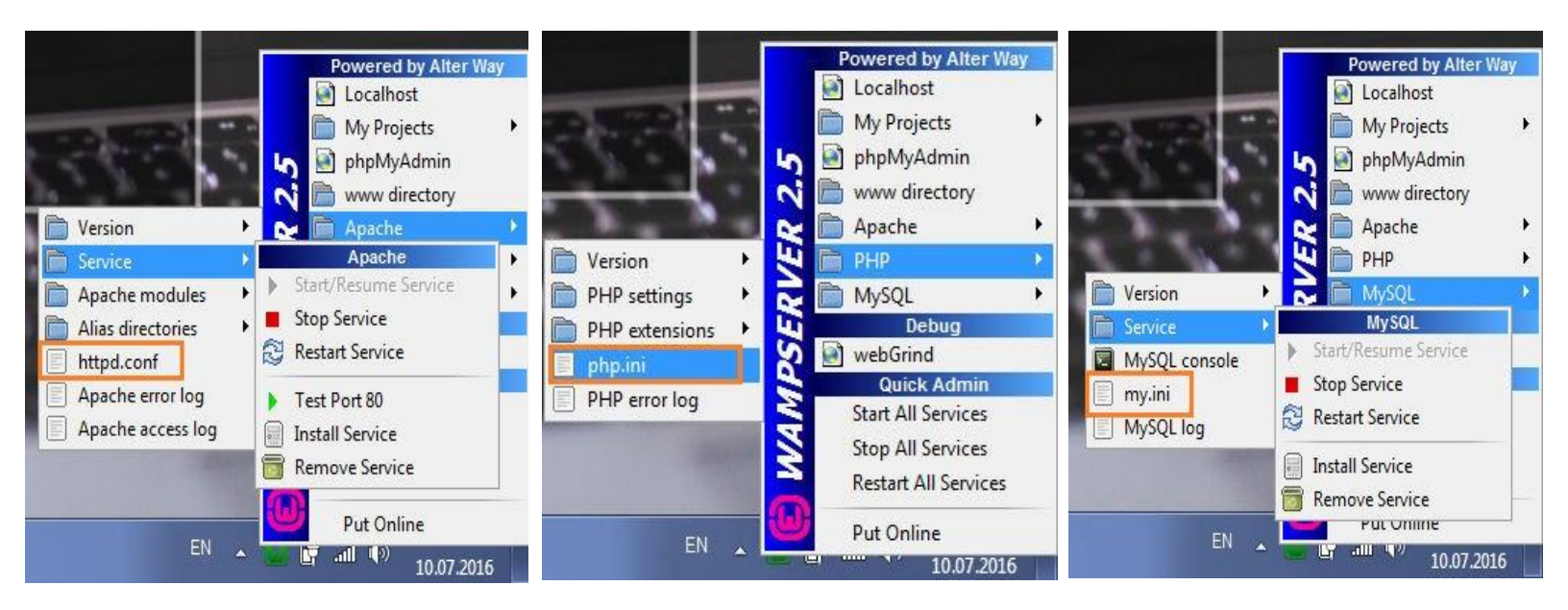

phpMyAdmin proqramı PHP ilə yazılmış MySQL verilənlər bazasındakı əməliyyatları vizual olaraq yerinə yetirməyə imkan verən proqramdır.Menyudakı phpMyAdmin yazısına klik etdikdə brauzerdə phpMyAdmin açılacaq və bazalarımızı göstərəcəkdir.

Wampserver menyusundakı localhost yazısına klik etdikdə brauzerdə wampserver ana sehifesi açılacaq və bu səhifədə www root qovluğu daxilindəki proyektlər görüntülənəcəkdir.

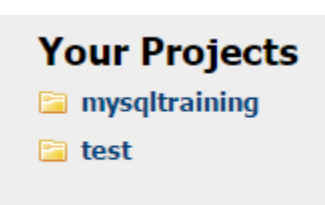

| 퉬 🕨 Compute                    | r ► Local Disk (C:) ► w | vamp ► www ► |     |
|--------------------------------|-------------------------|--------------|-----|
|                                |                         |              |     |
| <ul> <li>Include in</li> </ul> | library 🔻 Share with    | n 🔻 Burn     | New |
| tes                            | Name                    | ^            |     |
| ktop                           | 퉬 mysqltraining         |              |     |
| /nloads                        | 퉬 test                  |              |     |
| ent Places                     | 😡 favicon.ico           | -            |     |
|                                | index.php               |              |     |
| ies                            | testmysql.php           |              |     |

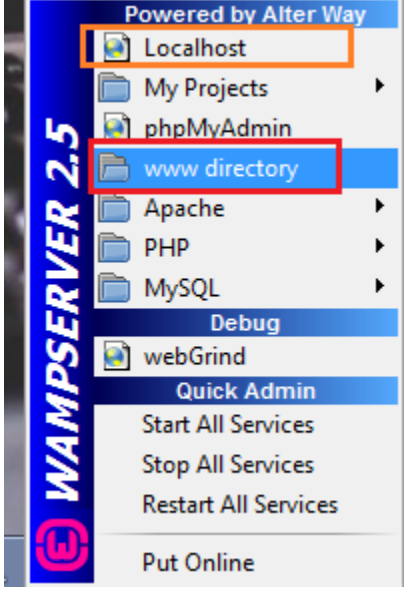

Author : Etibar Vazirov

Yuxarıdakı şəkillərdən göründüyü kimi www directory root qovlugu daxilində (c:\wamp\www) mysqltraining və test qovluqları olduğu üçün brauzerdə açılan localhost səhifəsində Your Projects başlığı altında bu qovluqların adları görünür.

İndi isə PHP-də ilk səhifəmizi yarada və ilk kodumuzu yaza bilərik.

**c:\wamp\www** daxilində **myproject** qovluğu yaradıb bu qovluğun içində bir text faylı yaradaq və onu notepad+ + editoru ilə açaq.Açılan pəncərədə file menyusundan save as seçərək bu faylı index.php adı ilə yadda saxlayaq.

Şəkildən görünür ki php kodlarını <?php ?> tagları arasında yazmaq lazımdır.PHP-də ekranda yazı yazdırmaq üçün echo komandasından istifadə olunur.

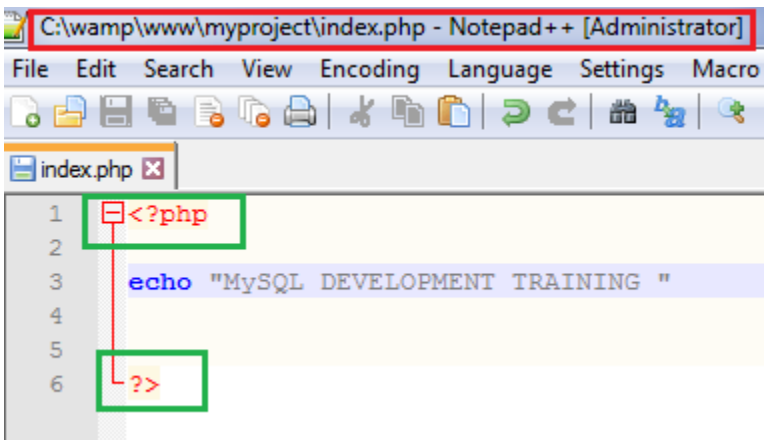

Bu yazdığımız kodu işlətmək üçün brauzerə gəlib localhost/myproject və ya

localhost/myproject/index.php yazıb enter-ə vururuq:

✓ localhost/myproject
 × ✓ G services.msc - Goog
 ← → C
 C localhost/myproject/

MySQL DEVELOPMENT TRAINING

Və artıq ilk php kodumuzu wampserver-lə işə saldıq.İndi isə MySQL və PHP-nin əlaqələndirilməsinə keçə bilərik.

```
PHP-nin 5.5-ci versiyasına qədər ən çox
istifadə olunun APİ interfeyslərdən biri
mysql_* idi. Burada
```

mysql\_connect() - bazaya qoşulmaq üçün

mysql\_query() - sorğudan nəticə almaq üçün

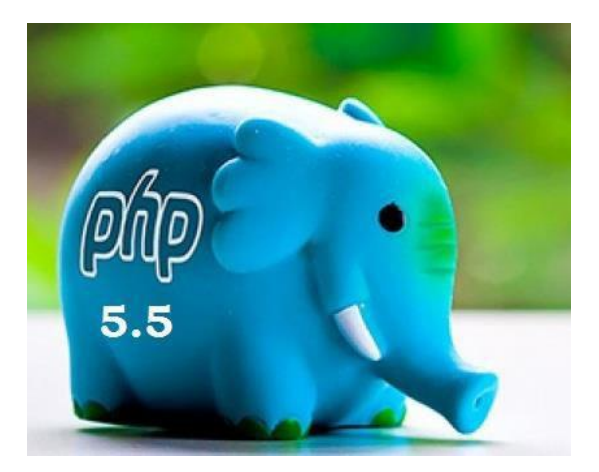

mysql\_fetch\_assoc() - bazadan assosiativ şəkildə massiv
çəkmək üçün

mysql\_close() - bazayla əlaqəni kəsmək üçün

funkisiyaları istifadə olunurdu.

5.5 versiyasından sonra mysqli\_\* interfeysi istifadə edilir.Hansı ki yeni

```
mysqli_connect()
```

```
mysqli_query()
```

```
mysqli_fetch_assoc()
```

```
mysqli_close()
```

funksiyalarına sahibdir və bu funksiyalar da yuxarıdakılarla eyni işi görürlər.mysqli interfeysini həmçinin obyektyönümlü php-də də istifadə etmək mümkündür.Obyektyönümlü üçün onun

**\$mysqli = new mysqli();** şəklində obyekti yaradılır.

Bu obyektə linki **\$mysqli** dəyişəni saxlayır.
mysqli -dan başqa böyük layihələrlə işləmək üçün ən çox istifadə olunun APİ PDO adlanır.PDO obyektyönümlü cəhətdən bir neçə verilənlər bazası modelləri ilə işləməyə imkan verir.

Verilənlər bazası ilə işləmək üçün yuxarıda sadaladığımız funksiyalar toplusunun PHP -nin konfiqurasiyasında necə yer aldığına baxaq.Öncə qeyd etdiyimiz kimi PHP-nin konfiqurasiya faylı olan php.ini faylı içində məhz mysql ilə işləmək üçün dll extension kitabxanalar toplusu vardır.Məsələn sırf mysqli interfeysi uzərindən işləmək üçün burada extension = php\_mysqli.dll faylı vardır.

İndi isə yuxarıda sadaladığımız funksiyalardan istifadə etməklə real bir nümunədə PHP və MySQL-in necə inteqrasiya olunmasına baxaq.

Öncə create database new\_db; sorğusu ilə new\_db adında yeni database yaradırıq.Xatırladaq ki bunu həm phpMyAdmin proqramından, həm MySQL console -dan həm də mysql workbench-dən etmək mümkündür.

Sonra bu database-də employee adında bir cədvəl yaradaq:

create table employee(

id int not null primary key auto\_increment,

name varchar(20),

surname varchar(30),

age tinyint unsigned,

mail varchar(20)) engine=innoDB charset=utf8;

Indi isə mysqli\_\* kitabxanasının funksiyalarından istifadə etməklə new\_db bazasına qoşulub onun daxilindəki cədvələ sorğular göndərək.

Öncə www root qovluğu daxilində mysqltraining adlı qovluq yaradıb onun daxilində də form.html faylı yaradaq.Bu faylı Notepad+ + ilə açıb daxilində aşağıdakı kodları yazaq:

```
r.php 🛛 🔚 form.html 🔀
l<html>

l<head>

  <title>Qeydiyyat formu</title>
  <meta charset="utf-8"/>
 </head>
 loody>
form action="show.php" method="POST">
  AD : <br/>
  <input type="text" name="name" placeholder='your name'> <br/>>
  SOYAD : <br/>
  <input type="text" name="surname" placeholder='your surname'> <br/>>
  YAŞ : <br/>
  <input type="text" name="age" placeholder='your age'> <br/>
  MAIL : <br/>
  <input type="text" name="mail" placeholder='your mail'> <br/><br/>
  <input type="submit" value="T@SDİQ ET">
  </form>
  </body>
  </html>
```

Yuxarıdakı kodu işlətmək üçün brauzerdə adres çubuğuna

localhost/mysqltraining/form.html yazmaq lazımdır:

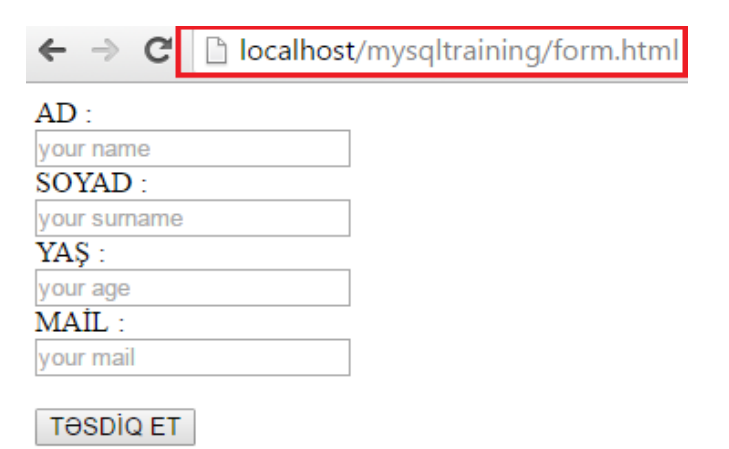

Şəkildən də göründüyü kimi bu formu təsdiq etdikdə o show.php səhifəsinə yönələcək.Buna görə də indi show.php səhifəsini yaradıb php kodlarımızı və sql sorğularımızı yazmalıyıq.

form.html səhifəsini yaratdığımız kimi show.php səhifəsini də mysqltraining qovluğu daxilində yaradıb daha sonra notepad + + programı ilə açırıq. PHP səhifəsində kodlar bildiyimiz kimi <?php ?> tagları daxilində yazılır.

Formdan gələcək məlumatlarda simvolların düzgün şəkildə oxunabilməsi üçün kodlaşma sistemini set edirik:

header('content-type: text/html; charset=utf-8');

Daha sonra mysqli\_connect() funkisiyasına host, username, password və baza adı paramertlərini verməklə bazayla qoşuluruq.(burada host :localhost, usrname : root, password: '', baza : new\_db)

// connect to mysql

\$conn = mysqli\_connect("localhost","root","","new\_db");

Baza ilə əlaqəyə \$conn adı verdik.Və şərt yazırıq ki əgər bazaya qoşularkən səhv baş verərsə mysqli\_connect\_error() metodu vasitəsilə səhv məlum olsun:

//connection error

if(\$conn === false){

die("Bazaya qosularken sehv bash verdi".mysqli\_connect\_error());}

## Formdan gələcək məlumatların təhlükəsizliyini təmin etmək üçün mysqli\_real\_escape\_string metodunu istifadə edirik:

#### (sql injection -a qarşı işlədilən konstruksiyadır)

//escape user inputs for security

```
$name = mysqli_real_escape_string($conn,$_POST['name']);
```

\$surname = mysqli\_real\_escape\_string(\$conn,\$\_POST['surname']);

```
$age = mysqli_real_escape_string($conn,$_POST['age']);
```

```
$mail = mysqli_real_escape_string($conn,$_POST['mail']);
```

İndi isə bazaya sql sorğularımızı yaza bilərik:

//set values to sql query

\$sql1 = "insert into employee(name,surname,age,mail)
values('\$name','\$surname','\$age','\$mail')";

\$sql2 = "select id,name,surname,age,mail from employee";

Birinci sorğu employee cədvəlinə məlumatlar daxil etmək, ikinci isə həmin cədvəldən məlumatları oxumaq üçün yazılmışdır.

mysqli\_query(); funksiyası ilə yazdığımız sorğuların nəticələrini geri almış oluruq:

```
//get queries' results
```

```
$result1 = mysqli_query($conn,$sql1);
```

```
$result2 = mysqli_query($conn,$sql2);
```

## Sorğunun uğurlu olub olmamağını aşağıdakı kodlarla öyrənə bilərik:

//check your result

# if(\$result1){

```
echo "<h3 style='color:green'>Insert query successfull!</h3>.<br/>";
```

## }else{

```
echo "Sehv bash verdi";
```

# }

Bundan sonra mysqli\_fetch\_assoc(); funkisyası ilə ikinci sorğuyla seçilən informasiyaları assosiativ massiv şəklində bazadan görüntüləmək mümkündür:

#### //show output of each row

```
while($row = mysqli_fetch_assoc($result2)){
  echo $row_id = $row['id']."</br>'';
  echo $row_name= $row['name']."</br>'';
  echo $row_surname= $row['surname']."</br>'';
  echo $row_age= $row['age']."</br>'';
  echo $row_mail= $row['mail']."</br>
```

Sonda baza ilə işimiz bitdikdən sonra əlaqəni kəsmək lazımdır.Bunun üçün mysqli\_close(); metodunu işə salırıq:

```
//close connection
```

```
mysqli_close($conn);
```

show.php səhifəsindən hər dəfə yenidən ana səhifəyə qayıtmaq üçün php tagları baglandıqdan sonra

<a href="form.html">Go back form</a>

linkini yerləşdirmək olar.

Son olaraq yazdığımız kodların düzgün işləməsini yoxlamaq üçün forma bir neçə məlumat daxil edə bilərik:

| ← → C 🗋 localhost/mysqltraining/form.html      | ← → C  [] localbost/mysqltraining/show.php |
|------------------------------------------------|--------------------------------------------|
| ΔD ·                                           |                                            |
| AD .<br>Etihar                                 | Insert query successfull!                  |
| SOVAD ·                                        | insert query succession.                   |
| Vazirov                                        |                                            |
| VAS ·                                          | 1                                          |
| 27                                             | ı<br>Etihar                                |
| MAİL ·                                         | Vazirov                                    |
| etibar.vazirov@gmail.com                       | 27                                         |
|                                                | etibar.vazirov@gmail.com                   |
| TƏSDİQ ET                                      |                                            |
|                                                | <u>Go back form</u>                        |
| ← → C 🗋 localhost/mysqltraining/form.html      |                                            |
|                                                | ← → C □ localbost/mysaltraining/show.php   |
| AD :                                           |                                            |
| Nicat                                          | Insert query successfull                   |
| SOYAD :                                        | insert query succession.                   |
| Süleyman                                       |                                            |
| YAŞ :                                          |                                            |
| 30                                             | 1                                          |
| MAIL :                                         | Etibar                                     |
| nicat.suleyman@gmail.com                       | Vəzirov                                    |
|                                                | 2/                                         |
| TƏSDİQ ET                                      | etibar.vazirov@gmail.com                   |
|                                                |                                            |
| 1 • SELECT * FROM new db.employee;             | 2                                          |
|                                                | Nicat                                      |
|                                                | Süleyman                                   |
|                                                | 30                                         |
|                                                | nicat.suleyman@gmail.com                   |
|                                                | Coloria forma                              |
| Kesuit Grid 🔠 📢 Filter Rows: Edit: 📶 📩         | GO DACK IOTM                               |
| In name surname age mail                       |                                            |
|                                                |                                            |
| 2 Nicat Suleyman 30 Dicat suleyman/d/omail.com |                                            |

# SQL injection.

SQL injection web proyektlərdəki ən ciddi çatışmazlıqlardan biridir.Belə ki web proyektlərdə istifadəçidən alınan informasiya ilə dinamik sorğu yaradılır.SQL sorğusu

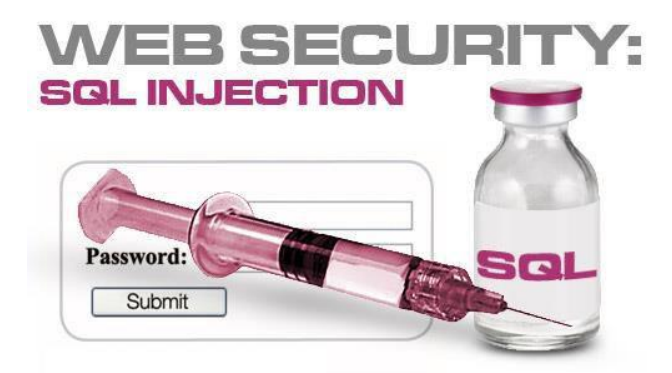

yaradılarkən arada sıxışdırılan hər hansı meta simvol SQL injection-a səbəb ola bilər.Meta simvollar bir proqram üçün xüsusi məna kəsb edən simvollara verilən addır.Meta simvollara misal olaraq Javascript və PHP-də tərs slash (\),

**SQL-də isə tək dırnaq (') və nöqtəli verğül (;)** göstərilə bilər.İki tək dırnaq arası string olaraq qəbul olunur, eləcə də nöqtəli vergül sql sorğuda bir sətrin bitdiyini və yeni sətir başladığını göstərir.

Sql injection problemini daha yaxşı qavramaq üçün wamp serverdə www root qovluğu daxilində sql\_injection qovluğu açaq və bu qovluqda form.html və welcome\_page.php səhifələri yaradaq.Belə ki form səhifəsində user üçün sadə daxilolma paneli olsun.

Bu kodu run etmək üçün brauzeri açıb

localhost/sql\_injection/form.html

yazaraq enter-ə vurmaq lazımdır.Qarşımıza belə bir görüntü gələcək:

| <pre>form.html X welcome_page.php X  1</pre>                                                                                                    |       |                                                             |
|----------------------------------------------------------------------------------------------------|-------|-------------------------------------------------------------|
| <pre>1</pre>                                                                                                    | form. | html 🔀 🔚 welcome_page.php 🔀                                 |
| <pre>2 3</pre>                                                                                                    | 1     | <pre>p<html></html></pre>                                   |
| <pre>3</pre>                                                                                                    | 2     |                                                             |
| <pre>4 <title>sql_injection</title> 5 - 6 7 2<form 8="" 9="" :="" <br="" action="welcome_page.php" method="POST" username=""></form> 10 <input name="username" type="text"/><br/> 11 12 Password : <br/> 13 <input name="password" type="text"/><br/>&gt;tr/&gt; 14 15 <input type="submit" value="OK"/> 16 - 17 - 17 - 17 -</pre> | 3     |                                                             |
| <pre>5</pre>                                                                                                    | 4     | <title>sql_injection</title>                                |
| <pre>6 7 7 * <form 9="" :="" <br="" action="welcome_page.php" method="POST" username=""></form> 10 <input name="username" type="text"/><br/> 11 12 Password : <br/> 13 <input name="password" type="text"/><br/>&gt;<br/> 14 15 <input type="submit" value="OK"/> 16 - 17  </pre>                                                  | 5     | -                                                           |
| <pre>7</pre>                                                                                                    | 6     |                                                             |
| <pre>8 9 Username : <br/> 10 <input name="username" type="text"/><br/> 11 12 Password : <br/> 13 <input name="password" type="text"/><br/>&gt;tr/&gt;<br/> 14 15 <input type="submit" value="OK"/> 16 - 17 -</pre>                                                                                                    | 7     | <pre>form action="welcome_page.php" method='POST'&gt;</pre> |
| <pre>9 Username : <br/> 10 <input name="username" type="text"/><br/> 11 12 Password : <br/> 13 <input name="password" type="text"/><br/>&gt;tr/&gt; 14 15 <input type="submit" value="OK"/> 16 - 17 </pre>                                                                                                    | 8     |                                                             |
| <pre>10 <input name="username" type="text"/><br/> 11 12 Password : <br/> 13 <input name="password" type="text"/><br/> 14 15 <input type="submit" value="OK"/> 16 - 17 </pre>                                                                                                    | 9     | Username :<br>                                              |
| <pre>11 12 Password : <br/> 13 <input name="password" type="text"/><br/> 14 15 <input type="submit" value="OK"/> 16 - 17 </pre>                                                                                                    | 10    | <pre><input name="username" type="text"/><br/></pre>        |
| <pre>12 Password : <br/> 13 <input name="password" type="text"/><br/> 14<br/>15 <input type="submit" value="OK"/><br/>16 -<br/>17 -</pre>                                                                                                    | 11    |                                                             |
| <pre>13 <input name="password" type="text"/><br/> 14 15 <input type="submit" value="OK"/> 16 - 17 </pre>                                                                                                    | 12    | Password :<br>                                              |
| 14<br>15 <input type="submit" value="OK"/><br>16 -<br>17 -                                                                                                    | 13    | <pre><input name="password" type="text"/><br/><br/></pre>   |
| <pre>15 <input type="submit" value="OK"/> 16 - 17 -</pre>                                                                                                    | 14    |                                                             |
| 16 -<br>17 -                                                                                                    | 15    | <pre><input type="submit" value="OK"/></pre>                |
| 17                                                                                                    | 16    | -                                                           |
|                                                                                                    | 17    | L                                                           |

| İndi isə bu səhifənin          | ← → C ↑ Iocalhost/sql_injection/form.html |
|--------------------------------|-------------------------------------------|
| yönəldiyi                      | Username :                                |
| welcome_page.php               | Password :                                |
| səhifəsini işləyib hazırlayaq. | OK                                        |

Lakin bundan öncə gərək bir databaza yaradıb daxilində bütün userləri saxlayan cədvəl yaradaq.Öncəki dərsdə biz new\_db bazası yaratmışdıq.Bu bazada person cədvəlini aşağıdakı kimi yaradıb ona bir neçə məlumat insert edək.(bununla fərz edirik ki sanki bizdə userlərin artıq qeydiyyatdan keçdiyi bir cədvəl vardır)

create table person(

id int not null primary key auto\_increment,

username varchar(20),

password varchar(25)) engine=innoDB charset=utf8;

Bir neçə user insert edək:

insert into

person(username, password)

values('Etibar','1234'),('Nicat','5678');

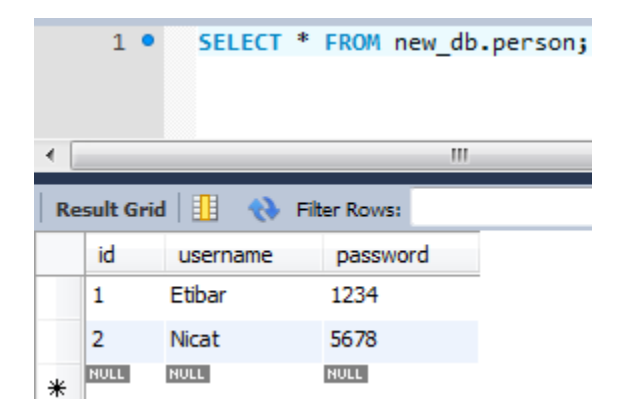

Indi isə **welcome\_page.php** səhifəsində new\_db bazasına qoşulub müvafiq sorğu və kodlarımızı yaza bilərik :

```
<?php
 header('content-type: text/html; charset=utf-8');
 //build connection
 $conn = mysqli connect('localhost','root','','new db');
 //check connection
if($conn === false) {
     die("Error ocurred".mysqli error());
 - }
 //get user input data
 $username = $ POST['username'];
 $password = $ POST['password'];
 //find user form person table
 $query = "select * from person
  where username='$username' and password='$password'";
 //get query result
 $result = mysqli query($conn,$query);
 //count of your results will be 1 or 0
 $count = mysqli num rows($result);
 // if count =1 it is OK but if count=0 then don't allow user sign in
if($count) {
     die("Welcome $username !!! :) ");
 }else {
 die("Wrong username or password entered !!! Try again please!");
 - }
 //close connection
 mysqli close($conn);
 - ?>
```

form.html səhifəsində ilk user üçün məlumatları düzgün daxil etdikdə welcome\_page.php səhifəsində 'Welcome Etibar' yazısı görürük.

| ← → C □ localhost/sql_injection/form.html | ← → C □ localhost/sql_injection/welcome_page.php |
|-------------------------------------------|--------------------------------------------------|
| Username :                                | Welcome Etibar !!! :)                            |
| Etibar                                    |                                                  |
| Password :                                |                                                  |
| 1234                                      |                                                  |
| ОК                                        |                                                  |

#### Bu hissəyə qədər hər şey qaydasındadır deyə bilərdik...Lakin user üçün daxilolma formunda password

hissəsinə 'or''=' ( və yaxud məsələn 'or'7'='7 şəklində də yaza bilərik) yazdıqda Etibar userinin hesabına password-a ehtiyac olmadan daxil olmaq olur.

**qeyd:** yuxarıda 'or''=' kodunda cüt deyil yalnız tək dırnaqlar istifadə olunmalıdır, çünki mysql üçün meta simvol tək dırnaqdır.

| ← → C 🗋            | calhost/sql_injection/form.html | ← →    | G     | localhost/sql_injection/welcome_page.php |
|--------------------|---------------------------------|--------|-------|------------------------------------------|
| Username :         |                                 | W7-1   | Tell  |                                          |
| Etibar<br>Password | sal                             | welcom | e Eti | bar !!! :)                               |
| 'or"='             | 🗢 inject                        |        |       |                                          |
| OK                 |                                 |        |       |                                          |

# Buna səbəb aşağıda şəkildə göstərilən prosesin baş verməsidir :

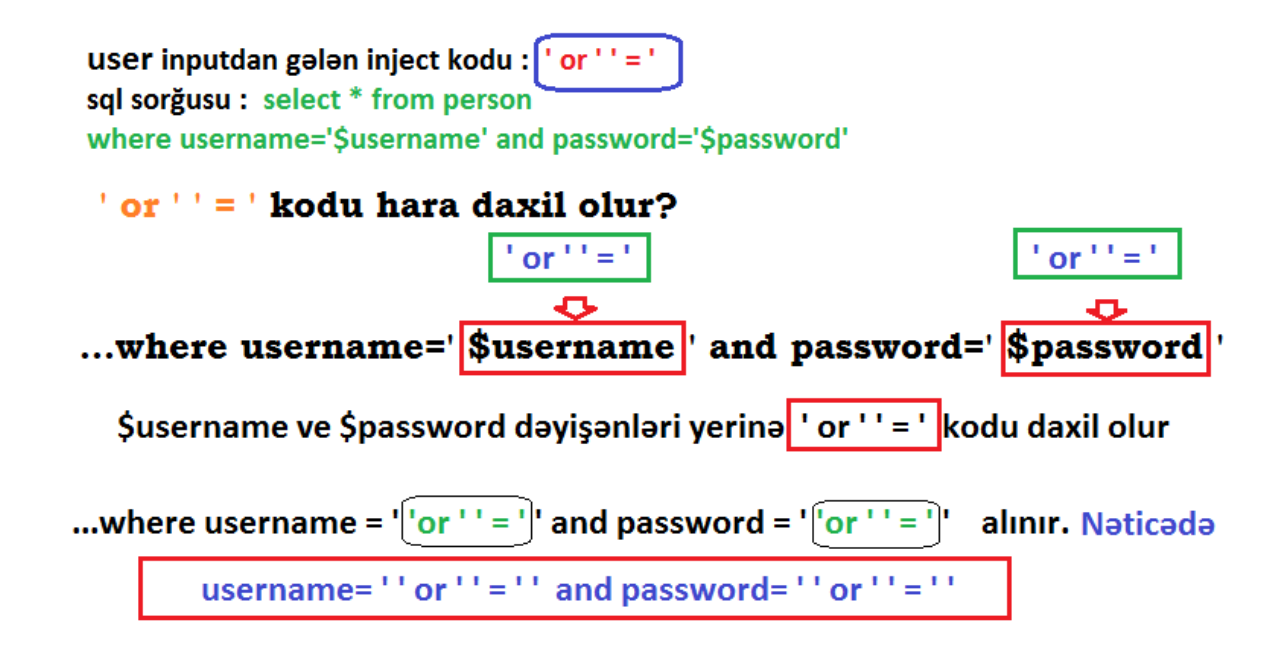

Demək password olaraq 'or' '=' daxil edildikdə select sorğusu bu şəkilə gəlir:

select \* from person

where username=" or "=" and password=" or "=";

Bu sorğu isə doğru olduğu üçün icra olunur çünki sorğuda or məntiqi operatoru varsa onunla birlikdə yazılan şərtlərdən birinin düz olması kifayət edir ki sorğu icra olunsun.Burada isə or -la "=" (boş = boş hansı ki hər zaman doğrudur) şərti doğru olduğuna görə query problemsiz işləyir və bazaya sorğu gedir. Bu sql sorğuya müdaxilə (injection) deməkdir ki heç də arzuolunan hal deyil. Belə halların qarşısının alınması üçün mysql-də xüsusi bir funksiya mysql\_real\_escape\_string() vardır.Hansı ki formdan gələn məlumatları onun köməyi ilə sql-ə ötürsək injection-nun qarşısını almış olarıq.Başqa sözlə yuxarıdakı kodda

\$username = \$\_POST['username'];

\$password = \$\_POST['password'];

hissəsini

\$username = mysql\_real\_escape\_string(\$\_POST['username']);

\$password = mysql\_real\_escape\_string(\$\_POST['password']);

kodları ilə əvəz etmək lazımdır.Və bu dəyişiklik ilə artıq yenidən 'or' ' = ' yazmaqla injection-a cəhd etsək , user-in hesabına parolsuz daxil olmaq mümkün olmayacaq.

#### 10-cu dərsin sonu

<u>..</u>

## Növbəti təlimlərdə görüşənədək əziz tələbələr...

Diqqətiniz üçün təşəkkürlər

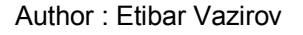

# İÇİNDƏKİLƏR

| Verilənlər bazası.Relyasiyalı verilənlər bazası.SQL     | 1   |
|---------------------------------------------------------|-----|
| MySQL-in qoşulması.Bazalarla iş                         | 11  |
| Cədvəllərdə sütun tipləri                               | 24  |
| Cədvəllərin yaradılması vəsilinməsi                     |     |
| Cədvələ məlumatların daxil edilməsi.(İNSERT)            | 29  |
| Verilənləri saxlanılma sistemləri(Storage Engine)       | 34  |
| Primary key. (əsas açar)                                |     |
| Update və Deleteəmrləri                                 |     |
| Cədvəldən məlumatların seçilməsi.Select sorğusu         | 44  |
| Select sorğusu ilə birlikdə işlənən əmrlər              | 47  |
| Aqreqat funksiyalar (Aggregate functions)               | 51  |
| Müvəqqəti cədvəllərin yaradılması                       | 55  |
| İNDEX və FOREİGN KEY                                    |     |
| ACİD prinsiplər. Atomarlıq prinspi                      | 66  |
| DDL,DML və DQLanlayışları                               | 70  |
| MySQL-də script faylların run olunması                  | 71  |
| ALTER TABLE komandası və onunla birlikdə işlənən əmrlər | 76  |
| Cədvəllərarası əlaqələr.(JOİNS)                         |     |
| MySQL-də tranzaksiyalar                                 | 90  |
| MySQL-də triggerlər                                     | 94  |
| MySQL-in PHP ilə əlaqələndirilməsi.PHP və Wampserver    |     |
| SQL injection                                           | 113 |

Əziz oxucular! Təlim vəsaiti ilə bağlı düşüncə və təkliflərinizi <u>etibar.vazirov@gmail.com</u>ünvanına və ya <u>https://web.facebook.com/etibar.vezirov</u>facebook səhifəmə yazmağınızı xahiş edirəm.

#### Müəllif haqqında

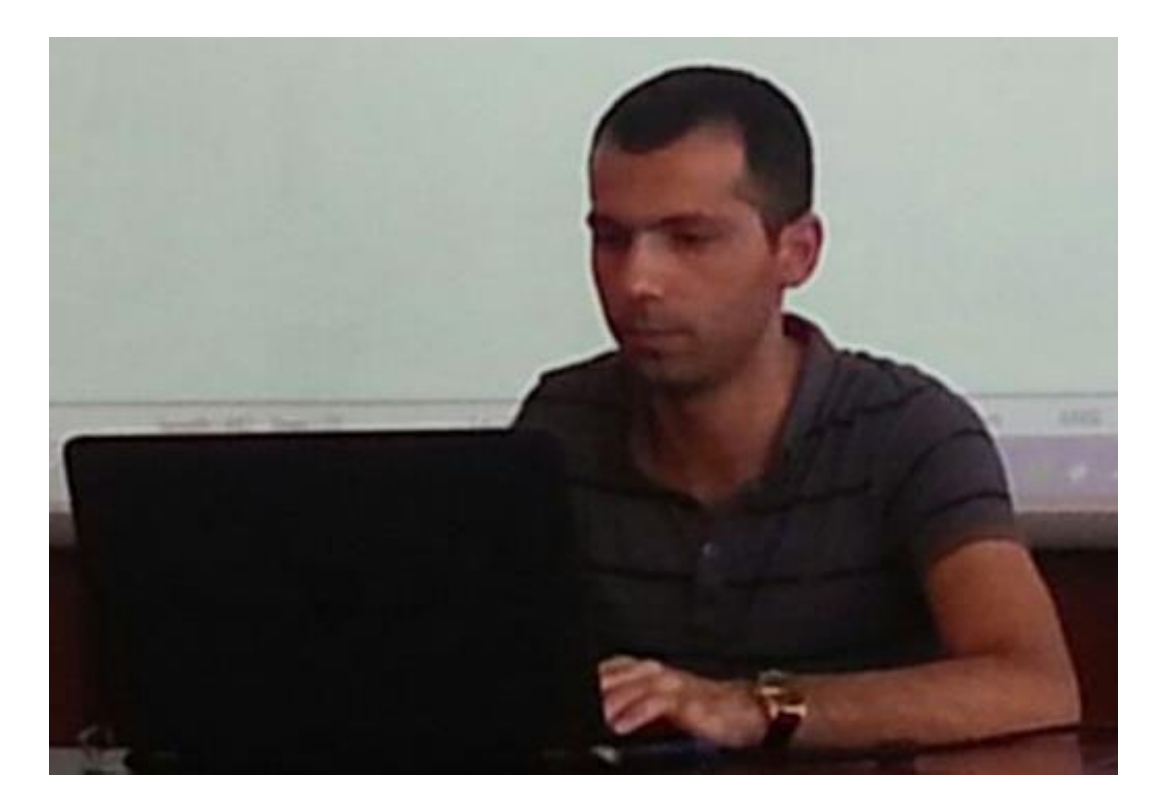

#### Etibar Vəzirxan oğlu Vəzirov

29 iyul 1989 tarixində Abşeron rayonu Giləzi qəsəbəsində anadan olmuşdur.

2006-cı ildə orta məktəbi fərqlənmə ilə bitirib BDU -nun Mexanika-riyaziyyat fakültəsinə qəbul olunmuşdur.2010-cu ildə bakalavr, 2013-cü ildə magistratura pilləsini fərqlənmə ilə başa vurmuşdur və həmin ildən bəri İT sektorunda freelancer Java Proqramçı kimi çalışır. AZERBAIJAN CODERS' INSTITUTE - un qurucusudur.

Hazırda BDU -nun Tətbiqi riyaziyyat və kibernetika fakültəsinin İT və Proqramlaşdırma kafedrasında Java Texnalogiyaları üzrə mühazirəçi müəllimdir.